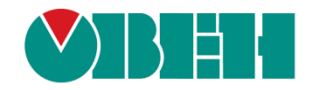

# **CODESYS V3.5**

## Настройка связи с верхним уровнем

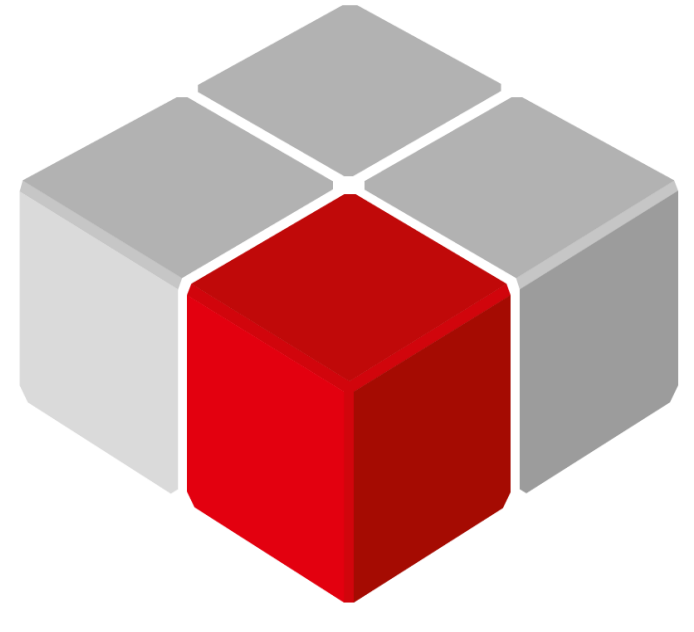

Руководство пользователя

30.09.2021 версия 2.3

## Оглавление

| ٦ | 100       | сса      | рий          | i3                                                                                             |         |
|---|-----------|----------|--------------|------------------------------------------------------------------------------------------------|---------|
| 1 | I         | Цел      | іь д         | окумента. Способы связи с верхним уровнем                                                      |         |
| 2 | ١         | Wel      | р-ві         | изуализация5                                                                                   |         |
| 3 | (         | Сет      | евь          | ые переменные                                                                                  |         |
|   | 3.1       |          | Осн          | -<br>ювные сведения о сетевых переменных                                                       | 7       |
|   | 3.2       |          | Доб          | авление и настройка компонента «Список сетевых переменных (отправитель)»                       | 8       |
|   | 3.3       | 5        | Доб          | авление и настройка компонента «Список сетевых переменных (получатель)»                        | 12      |
|   | 3.4<br>Co | DeS      | Hac<br>Sys V | тройка обмена сетевыми переменными между контроллерами, программируемыми<br>2.3 и CODESYS V3.5 | в<br>13 |
|   | 3.5<br>CC | )<br>DES | Hac<br>SYS   | тройка обмена сетевыми переменными между контроллерами, программируемыми<br>V3.5               | в<br>19 |
|   | 3.6       | 5        | Oco          | бенности использования сетевых переменных                                                      | 25      |
| 4 | (         | Свя      | 13Ь          | со SCADA-системой через ОРС-сервер                                                             |         |
|   | 4.1       |          | Осн          | овные сведения об ОРС                                                                          | 26      |
|   | 4.2       |          | COI          | DESYS OPC Server V3                                                                            | 28      |
|   | 2         | 4.2.1    | l            | Настройка контроллера                                                                          | 28      |
|   | 2         | 4.2.2    | 2            | Настройка ОРС-сервера                                                                          | 30      |
|   | 4.3       | 5        | Mas          | terOPC Universal Modbus Server                                                                 | 33      |
|   | 2         | 4.3.1    | l            | Настройка контроллера                                                                          | 33      |
|   | 2         | 4.3.2    | 2            | Настройка ОРС-сервера                                                                          | 37      |
|   | 4.4       | ļ        | Lect         | tus Modbus OPC/DDE Server                                                                      | 43      |
|   | 2         | 4.4.1    | l            | Настройка контроллера                                                                          | 43      |
|   | 2         | 4.4.2    | 2 F          | Настройка ОРС-сервера                                                                          | 43      |
|   | 4.5       | 5        | OBE          | EH OPC                                                                                         | 50      |
|   | 2         | 4.5.1    | l            | Настройка контроллера                                                                          | 50      |
|   | 2         | 4.5.2    | 2            | Настройка ОРС-сервера                                                                          | 50      |
|   | 4.6       | 5        | Mult         | ti-Protocol MasterOPC Server в режиме OPC UA клиента                                           | 56      |
|   | 2         | 4.6.1    | l            | Настройка контроллера                                                                          | 56      |
|   | 2         | 4.6.2    | 2            | Настройка ОРС-сервера                                                                          | 56      |
|   | 4.7       | •        | Под          | ключение ОРС-сервера к SCADA-системе                                                           | 62      |
| 5 | (         | Обі      | пач          | ный сервис OwenCloud66                                                                         |         |
| П | ри        | лож      | кен          | ие А. Использование объединений (Union) 73                                                     |         |

## Глоссарий

ПЛК – программируемый логический контроллер.

ПК – персональный компьютер.

## 1 Цель документа. Способы связи с верхним уровнем

Настоящее руководство описывает настройку обмена данными с верхним уровнем АСУ (SCADAсистемами) для контроллеров OBEH. Руководство предназначено для пользователей с базовыми навыками работы в **CODESYS V3.5**, поэтому общие вопросы (например, создание и загрузка проектов) в данном документе не рассматриваются. Базовая информация приведена в руководствах **CODESYS V3.5. Первый старт** и **CODESYS V3.5. FAQ**, которые доступны на сайте <u>OBEH</u> в разделе **CODESYS V3/Документация**.

В руководстве рассмотрены следующие функции **CODESYS V3.5**:

 Использование <u>web-визуализации</u>. Данный компонент позволяет создавать экраны визуализации, с которыми можно будет работать на ПК (планшете, телефоне) через <u>webбраузер</u>. Клиент визуализации и контроллер должны находиться в одной сети (локальной или созданной с помощью VPN и др. технологий). Если пользователю не требуется «сложная» визуализация и обработка/хранение данных на ПК, то можно использовать web-визуализацию вместо SCADA-системы.

#### Преимущества:

- легкость настройки и простота использования;
- не требуется использования дополнительного ПО;
- бесплатность (требуется контроллер с поддержкой web-визуализации).

Недостатки:

- дополнительная нагрузка на контроллер;
- возможности визуализации ограничены функционалом CODESYS;
- отсутствие возможности обрабатывать и хранить данные на ПК.
- Использование <u>сетевых переменных</u>. Данный компонент позволяет в несколько кликов настроить обмен данными между контроллерами, программируемыми в CoDeSys V2.3/CODESYS V3.5 и находящимися в одной локальной сети.

#### Преимущества:

- легкость настройки и простота использования;
- бесплатность (требуется контроллер с Ethernet).

Недостатки:

 все контроллеры, участвующие в обмене, должны программироваться в CODESYS V3.5 или CoDeSys V2.3.

- 1 Цель документа. Способы связи с верхним уровнем
  - 3. <u>Передача данных в SCADA-систему с помощью OPC-серверов</u>. Использование OPC-сервера позволяет собирать данные с различных устройств по разным протоколам обмена, после чего передавать их в SCADA-систему для обработки и визуализации. В рамках документа рассмотрена связь контроллера с четырьмя OPC-серверами: <u>CODESYS OPC Server V3</u>, <u>Master OPC Universal Modbus Server</u>, <u>Lectus Modbus OPC/DDE Server</u> и <u>OBEH OPC</u>. Также рассматривается использование контроллера в режиме <u>OPC UA Server</u>.

#### Преимущества:

- интегрированный комплекс ПО (OPC + SCADA) для сбора данных с различных устройств с последующим отображением, обработкой и архивированием;
- поддержка различных протоколов, наличие готовых конфигураций приборов.

#### Недостатки:

- в большинстве случаев требуется приобретение соответствующего ПО;
- сложность настройки;
- требуется наличие APM.
- 4. <u>Передача данных в облачный сервис OwenCloud.</u> Облачный сервис применяется для удаленного мониторинга, управления и хранения архивов данных приборов, используемых в системах автоматизации. Подключение приборов к сервису осуществляется по интерфейсам RS-485 (с помощью специальных сетевых шлюзов) или Ethernet (в этом случае требуется подключение приборов к сети с доступом к Интернету).

#### Преимущества:

- легкость настройки и простота использования;
- основные функции бесплатны;
- доступ к данным из любой точки мира через web-интерфейс или мобильное приложение;
- рассылка аварийных сообщений и push-уведомлений.

#### Недостатки:

- - функционал сервиса уступает возможностям SCADA-систем.

## 2 Web-визуализация

**Web-визуализация** – это компонент **CODESYS V3.5**, который позволяет просматривать экраны визуализации контроллера в web-браузере.

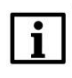

#### ПРИМЕЧАНИЕ

Используемый web-браузер должен поддерживать HTML5.

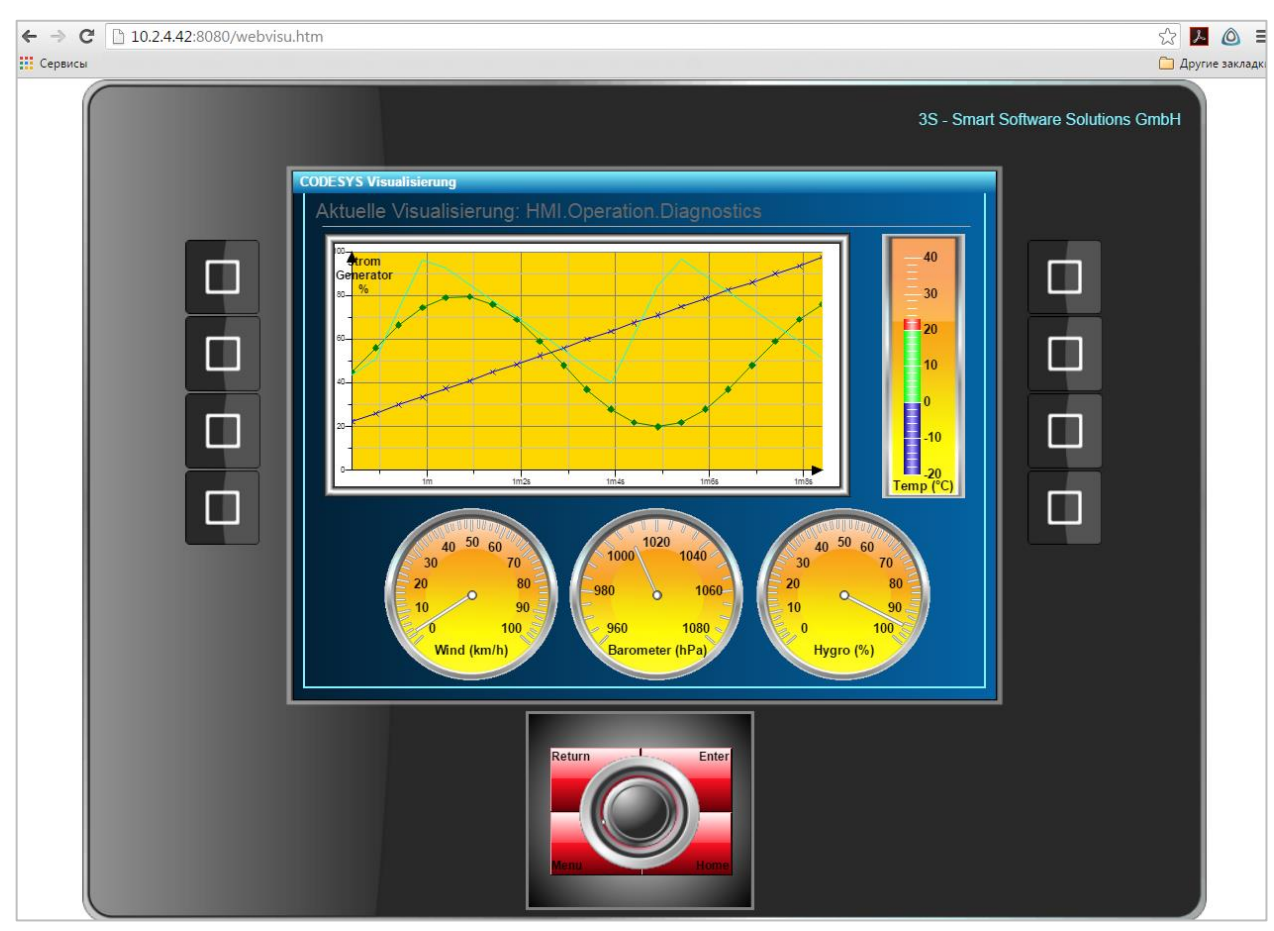

Рисунок 2.1 – Пример работы с web-визуализацией в браузере

Web-визуализация автоматически включается в проект при добавлении компонента **Менеджер** визуализации (или создания первого экрана визуализации):

| Устройства                |
|---------------------------|
| 🖃 🎒 Без имени 41          |
| 🖃 🔳 Device (SPK1xx[M01])  |
| 🗐 🗐 Plc Logic             |
| 🖻 🧔 Application           |
| 🎬 🎁 Менеджер библиотек    |
| DIC_PRG (PRG)             |
| 🗏 🌃 Конфигурация задач    |
| 🖹 🕸 MainTask              |
| PLC_PRG                   |
| 🖹 🕸 VISU_TASK             |
| VisuElems.Visu_Prg        |
| 🖹 🖶 Менеджер визуализации |
| \min Таргет-визуализация  |
| 🥵 Web-визуализация        |
|                           |
| TTC (RTC)                 |
| 🕹 OwenCloud (OwenCloud)   |
| Buzzer (Buzzer)           |
| Drives (Drives)           |
| 品 Network (Network)       |
| Screen (Screen)           |
| Debug (Debug)             |
| Info (Info)               |

Рисунок 2.2 – Компонент web-визуализация в дереве проекта

В проект может быть добавлено несколько экземпляров компонента (например, в случае необходимости создания нескольких веб-страниц).

Информация о работе с web-визуализацией (в том числе по подключению к web-визуализации через http и https) приведена в руководстве **CODESYS V3.5. FAQ**, доступном на сайте компании <u>OBEH</u> в разделе **CODESYS V3/Документация**.

Информация о разработке экранов визуализации для контроллеров OBEH приведена в руководстве **CODESYS V3.5. Визуализация**, доступном на сайте компании <u>OBEH</u> в разделе **CODESYS V3/Документация**.

### 3 Сетевые переменные

#### 3.1 Основные сведения о сетевых переменных

Сетевые переменные позволяют организовать обмен между несколькими контроллерами, программируемыми в CODESYS V3.5, по протоколу <u>UDP</u>, который работает поверх Ethernet. Соответственно, все контроллеры, участвующие в обмене, <u>должны находиться в одной локальной сети</u>. В настройках сетевого оборудования должна быть отключена блокировка UDP-пакетов.

Альтернативный вариант – организовать обмен по **Modbus TCP**. В данном случае пользователь должен добавлять в проект соответствующие компоненты (Ethernet, Modbus TCP Master, Modbus TCP Slave), настраивать их, разбираться в используемых функциях и адресации регистров. <u>Преимуществом</u> использования сетевых переменных является простота их настройки – достаточно создать на одном устройстве список читаемых/записываемых переменных и импортировать его на другом. В то же время, протокол **UDP** по сравнению с **TCP** обладает рядом недостатков (см., например, <u>соответствующую</u> <u>статью</u> на Wikipedia). Часть недостатков может быть компенсирована настройками **CODESYS** (контроль CRC, подтверждение получения).

В рамках каждого списка сетевых переменных, обмен происходит <u>только в одном направлении</u>. То есть у любого списка есть устройство-отправитель (в каждый момент времени – только одно) и устройстваполучатели (их может быть несколько). Каждое устройство <u>может содержать несколько списков</u> <u>отправляемых и несколько списков получаемых сетевых переменных</u>.

Связь между устройством-отправителем и устройством-получателем определяется следующими параметрами:

- 1. Порт, через который осуществляется передача UDP-пакетов.
- 2. Адрес рассылки пул адресов, на которые отправляются UDP-пакеты.
- 3. Идентификатор списка номер используемого списка сетевых переменных.

Вышеперечисленные параметры <u>должны быть идентичными</u> для отправителя и всех получателей. Каждый из списков переменных устройства должен иметь <u>уникальный идентификатор.</u>

В случае масштабирования системы пользователю требуется только добавить на новые устройства соответствующие списки. Обмен сетевыми переменными может производиться по любой схеме маршрутизации (unicast, multicast, broadcast) или их комбинации.

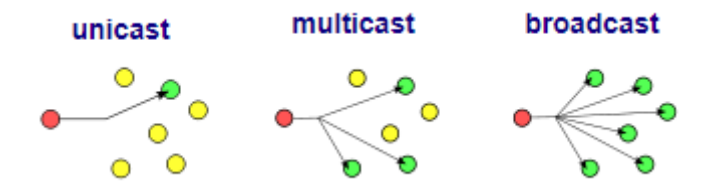

Рисунок 3.1 – Схемы маршрутизации UDP

**CODESYS V3.5** позволяет в пределах одного проекта создавать программы сразу для нескольких контроллеров, что также упрощает процесс разработки.

В п. 3.2 и п. 3.3 рассмотрены настройки компонентов <u>Список сетевых переменных (отправитель)</u> и <u>Список сетевых переменных (получатель).</u>

В <u>п. 3.4</u> рассмотрен пример обмена сетевыми переменными между контроллерами, программируемыми в **CoDeSys V2.3** и **CODESYS V3.5** 

В <u>п. 3.5</u> рассмотрен пример обмена сетевыми переменными между контроллерами, программируемыми в **CODESYS V3.5** 

В п. 3.6 описаны особенности использования сетевых переменных.

## 3.2 Добавление и настройка компонента «Список сетевых переменных (отправитель)»

Для добавления в проект компонента Список сетевых переменных (отправитель) следует в дереве проекта нажать ПКМ на узел Application и в контекстном меню выбрать команду Добавление объекта:

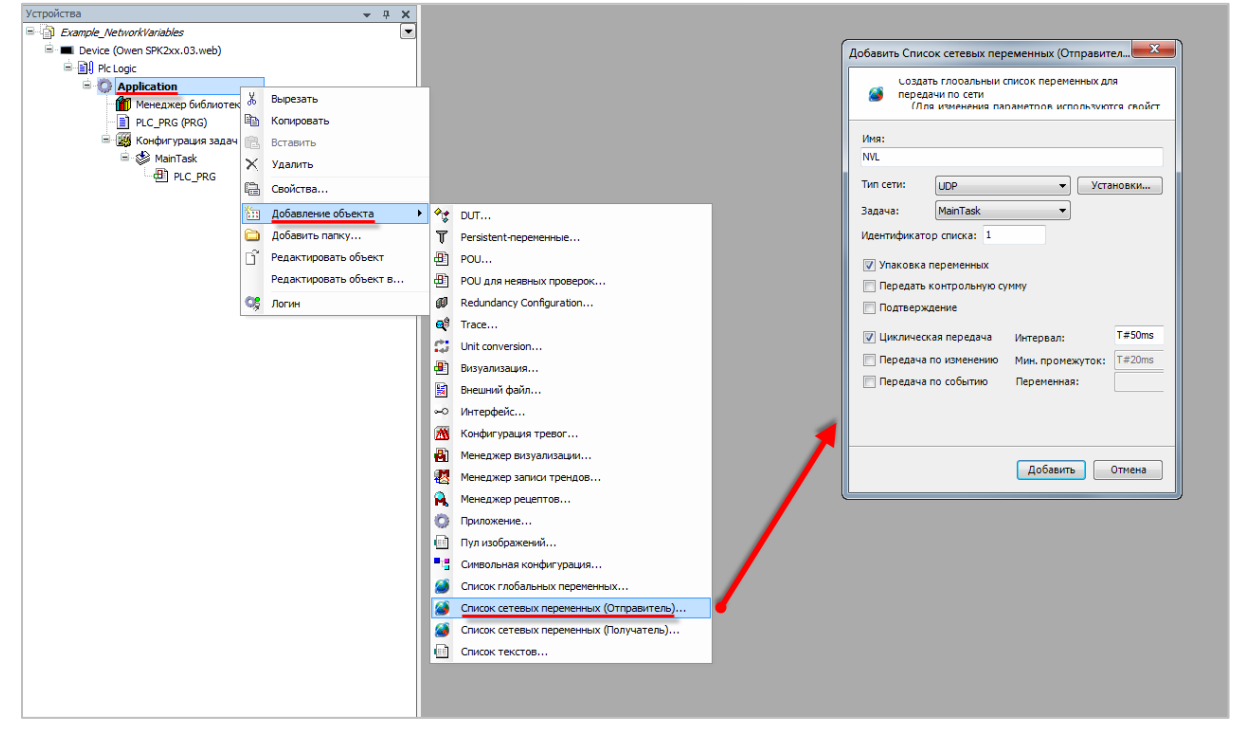

Рисунок 3.2 – Добавление компонента Список сетевых переменных (отправитель)

После создания списка в проект будет автоматически добавлена библиотека NetVarUdp:

| 🎢 Менеджер библиотек 🗙                                         |                                  |                         |                    |
|----------------------------------------------------------------|----------------------------------|-------------------------|--------------------|
| 🎦 Добавить библиотеку 🗙 Удалить библиотеку 🛛 🚰 Свойст          | за 📷 Детали 🔤 Плейсхолдер        | ры 🏾 🎢 Репозиторий биб. | лиотек             |
| Имя                                                            |                                  | Дополнительное имя      | Действующая версия |
| 3SLicense = 3SLicense, 3.5.11.50 (3S - Smart Software Solution | s GmbH)                          | _3S_LICENSE             | 3.5.11.50          |
| BreakpointLogging = Breakpoint Logging Functions, 3.5.5.0 (3S  | - Smart Software Solutions GmbH) | BPLog                   | 3.5.5.0            |
| IoStandard = IoStandard, 3.5.10.0 (System)                     |                                  | IoStandard              | 3.5.10.0           |
| □ • • • • NetVarUdp = NetVarUdp, 3.5.11.50 (System)            |                                  | NetVarUdp               | 3.5.11.50          |
| Screen, 3.5.11.30 (Production association OWEN)                |                                  | Screen                  | 3.5.11.30          |

Рисунок 3.3 – Библиотека NetVarUdp в Менеджере библиотек

| передачи по сети<br>(Лля изменения параметров используются свойст)                                                 | Установки сети дляNVL                   |
|----------------------------------------------------------------------------------------------------|-----------------------------------------|
|                                                                                                    | Параметр Значение Значение по умолчанию |
| Λ                                                                                                    | Port 1202 1202                          |
| п сети: UDP                                                                                                    |                                         |
| ] Улаковка переменных<br>Передать контоольную сумму                                                                | < •                                     |
| Подтверждение                                                                                                    |                                         |
| <ul> <li>✓ Циклическая передача Интервал: Т#50ms</li> <li>Передача по изменению Мин. промежуток: Т#20ms</li> </ul> |                                         |
|                                                                                                    |                                         |
| Передача по событию Переменная:                                                                                    |                                         |

Рисунок 3.4 – Настройки компонента Список сетевых переменных (отправитель)

Настройки компонента:

- **1.** Тип сети протокол, используемый для передачи сетевых переменных. В данный момент поддерживается только протокол UDP.
- **2.** Установки в данном меню выбирается порт контроллера и адрес широковещательной рассылки (Broadcast address).

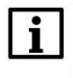

#### ПРИМЕЧАНИЕ

Рекомендуется использовать номер порта по умолчанию (1202).

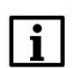

#### ПРИМЕЧАНИЕ

Адрес рассылки должен соответствовать локальной сети.

Если контроллер имеет IP-адрес **10.2.11.10**, то адрес рассылки может быть задан как **10.2.255.255**. В данном случае получателем сетевых переменных может являться любое устройство с IP-адресом **10.2.х.х**.

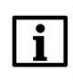

#### ПРИМЕЧАНИЕ

В случае использования адреса рассылки по умолчанию (**255.255.255.255**) обмен сетевыми переменными <u>будет невозможен</u>.

- **3. Задача** задача, к которой привязан процесс обмена сетевыми переменными. Рекомендуется выбирать задачу с наименьшим временем цикла.
- 4. Идентификатор списка номер данного списка.

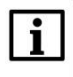

#### ПРИМЕЧАНИЕ

В пределах одного устройства для каждого списка сетевых переменных (как отправляемых, так и получаемых) должен использоваться уникальный идентификатор.

- **5.** Упаковка переменных если галочка установлена, то переменные будут упаковываться в пакеты (датаграммы), размер которых будет определяться настройками сети. В противном случае каждая переменная отправляется отдельным пакетом.
- **6.** Передавать контрольную сумму если галочка установлена, то в пакет будет добавлена контрольная сумма. Устройство-получатель будет отбрасывать пакеты с несовпадающей контрольной суммой.
- **7.** Подтверждение передачи если галочка установлена, то отправитель будет ждать подтверждения получения на каждый отправленный пакет. Если подтверждение отсутствует, то в переменных диагностики будет выставлен соответствующий флаг.

Выбор режима передачи сетевых переменных:

- **8. Циклическая передача** в данном режиме сетевые переменные будут передаваться с заданным интервалом времени.
- **9.** Передача по изменению в данном режиме сетевые переменные будут передаваться в случае изменения их значений. Пользователь должен выбрать минимальный интервал времени между двумя передачами (т. е. если в пределах этого интервала значение переменной изменилось, то она все равно не будет отправлена до его истечения).
- **10. Передача по событию** в данном режиме сетевые переменные будут передаваться по переднему фронту заданной логической переменной.

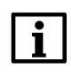

#### ПРИМЕЧАНИЕ

При загрузке контроллера происходит сетевые переменные однократно отправляются вне зависимости от выполнения условий из пп. 8–10.

После создания списка следует наполнить его нужными переменными:

| / 🚳 🛛 | IVL X |                             |
|-------|-------|-----------------------------|
| 😑 1   | VAR   | GLOBAL                      |
| 2     |       | wVar1: WORD;                |
| 3     |       | rVar1: REAL;                |
| 4     |       | aValues: ARRAY [01] OF INT; |
| 5     |       | Struct1: MyStruct;          |
| 6     | END   | VAR                         |

Рисунок 3.5 – Объявление сетевых переменных

Если необходимо изменить настройки созданного списка, то следует нажать на него **ПКМ** и в контекстном меню выбрать пункт **Свойства**, после чего перейти на вкладку **Свойства сети**.

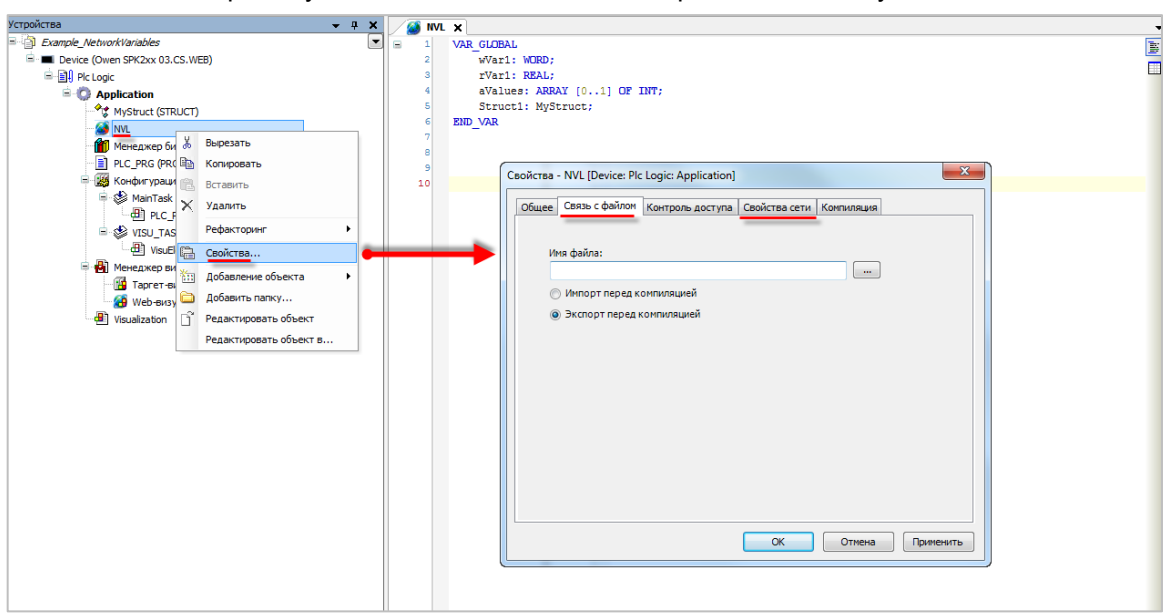

Рисунок 3.6 – Изменение настроек списка сетевых переменных

Во вкладке **Связь с файлом** можно указать путь к файлу, в который будет экспортирован (или из которого будет импортирован) список глобальных переменных. Экспорт/импорт происходит после компиляции проекта. Экспортированный список можно импортировать в компонент **Список сетевых переменных (получатель)** другого контроллера.

Экспортированный список представляет собой файл формата **.gvl**, который содержит сетевые переменные и сетевые настройки. Файл можно открыть любым текстовым редактором:

| MetVarList.gvl — Блокнот       |          |
|--------------------------------|----------|
| Файл Правка Формат Вид Справка |          |
| <pre>kGVL&gt;     </pre>       | avalues: |

Рисунок 3.7 – Содержимое файла формата .gvl

## 3.3 Добавление и настройка компонента «Список сетевых переменных (получатель)»

Для добавления в проект компонента Список сетевых переменных (получатель) следует в дереве проекта нажать ПКМ на узел Application и в контекстном меню выбрать команду Добавление объекта:

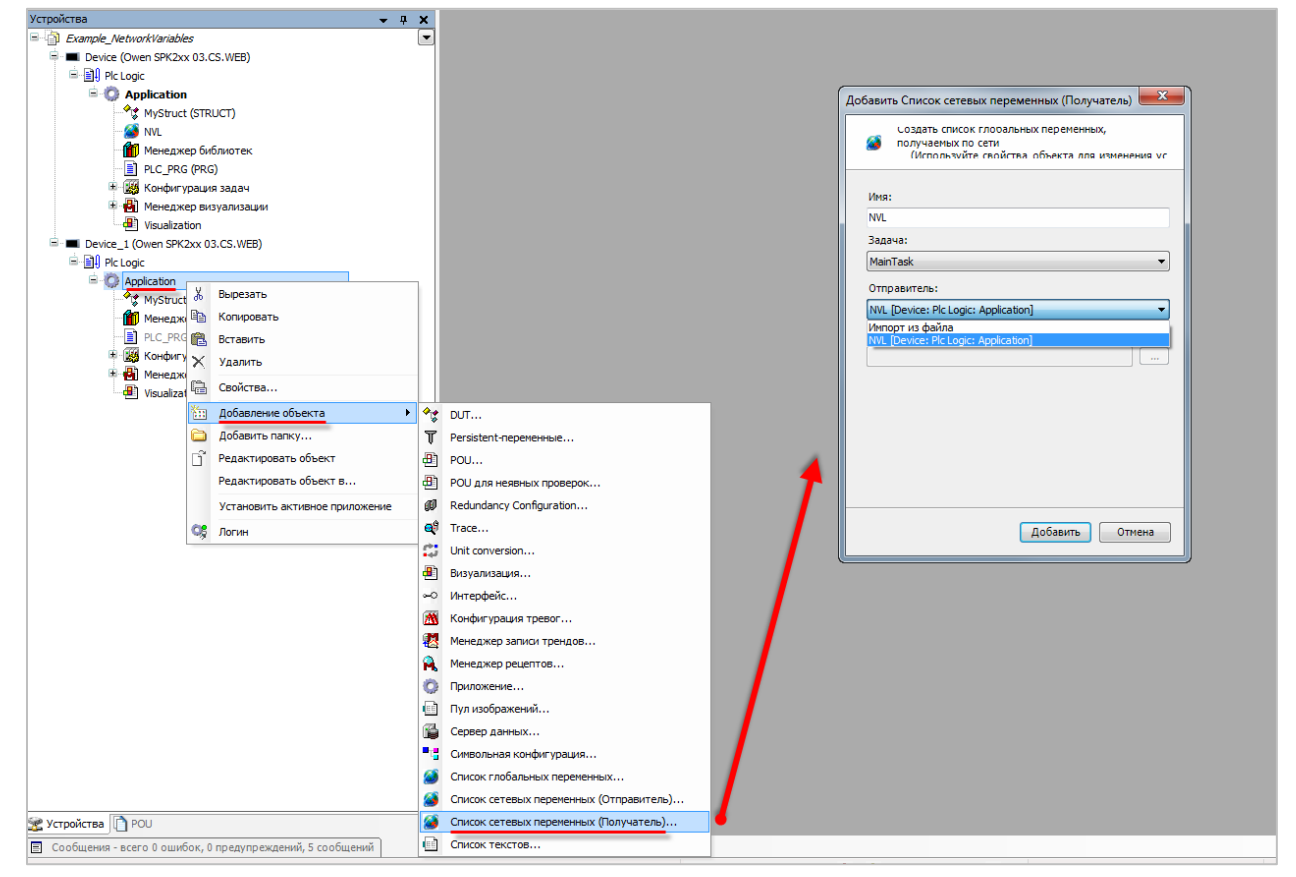

Рисунок 3.8 – Добавление компонента Список сетевых переменных (получатель)

При добавлении компонента пользователь должен указать, откуда будет импортирован список сетевых переменных, созданный на устройстве-отправителе – из другого устройства проекта или же из файла формата **.gvl** (см. рисунок 3.7).

В результате этого список отправителя (включая все сетевые настройки) будет импортирован на устройство-получатель. Никаких дополнительных настроек не требуется.

## 3.4 Настройка обмена сетевыми переменными между контроллерами, программируемыми в CoDeSys V2.3 и CODESYS V3.5

В качестве примера будет рассмотрен обмен сетевыми переменными между контроллерами ПЛК110 [M02] (программируется в CoDeSys V2.3) и СПК1хх [M01] (программируется в CODESYS V3.5). Пример доступен для скачивания: <u>Example\_NetVars23\_35.zip</u>

Сетевые параметры и используемые переменные приведены в таблице 3.1.

| Парамотр                        |                             |                 |
|---------------------------------|-----------------------------|-----------------|
| Параметр                        |                             |                 |
| IP-адрес                        | 10.2.11.170                 | 10.2.20.172     |
| Порт UDP                        | 12                          | 02              |
| Broadcast адрес                 | 10.2.2                      | 55.255          |
|                                 | 1 (отправление)             | 2 (отправление) |
| идентификатор списка            | 2 (получение) 1 (получение) |                 |
| Отправляемая сетевая переменная | wVar3523                    | wVar2335        |
| Получаемая сетевая переменная   | wVar2335                    | wVar3523        |

#### Таблица 3.1 – Сетевые параметры и переменные примера

Для настройки обмена через сетевые переменные следует:

- **1.** Создать новый проект для ПЛК110 [M02] в среде CoDeSys V2.3 (язык программы не имеет значения, поскольку проект не будет содержать программы).
- **2.** Во вкладке **Ресурсы** открыть узел **Настройки целевой платформы** и во вкладке **Сетевая** функциональность указать поддержку сетевого интерфейса **UDP**:

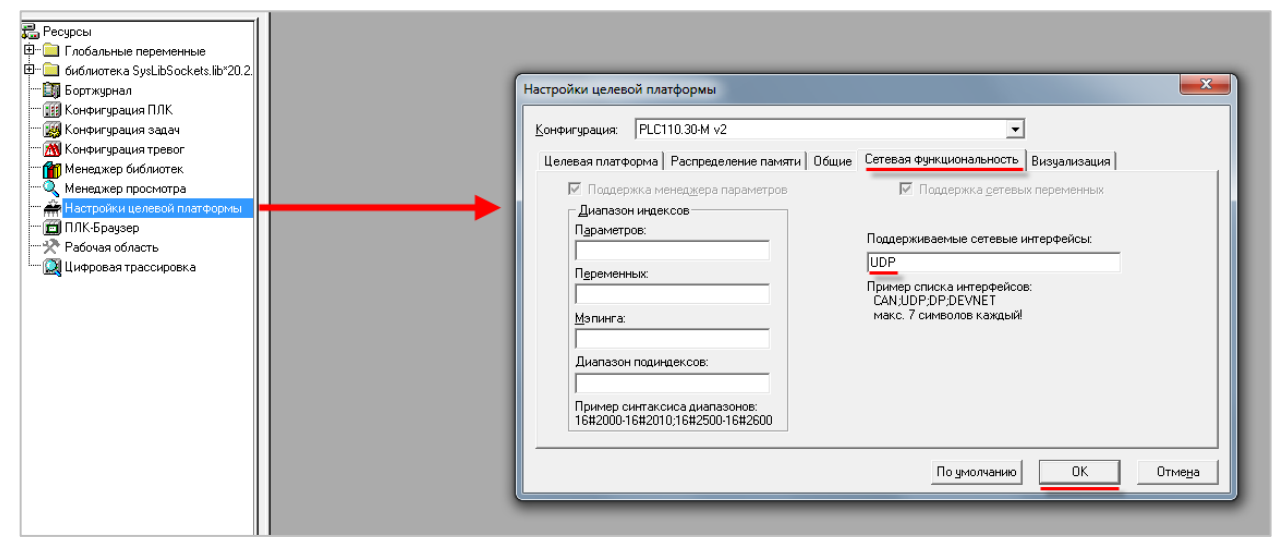

Рисунок 3.9 – Включение поддержки сетевых переменных в CoDeSys V2.3

#### 3 Сетевые переменные

3. Нажать ПКМ на папку Глобальные переменные и создать список получаемых сетевых переменных From35\_To23 с настройками в соответствие с таблицей 3.1:

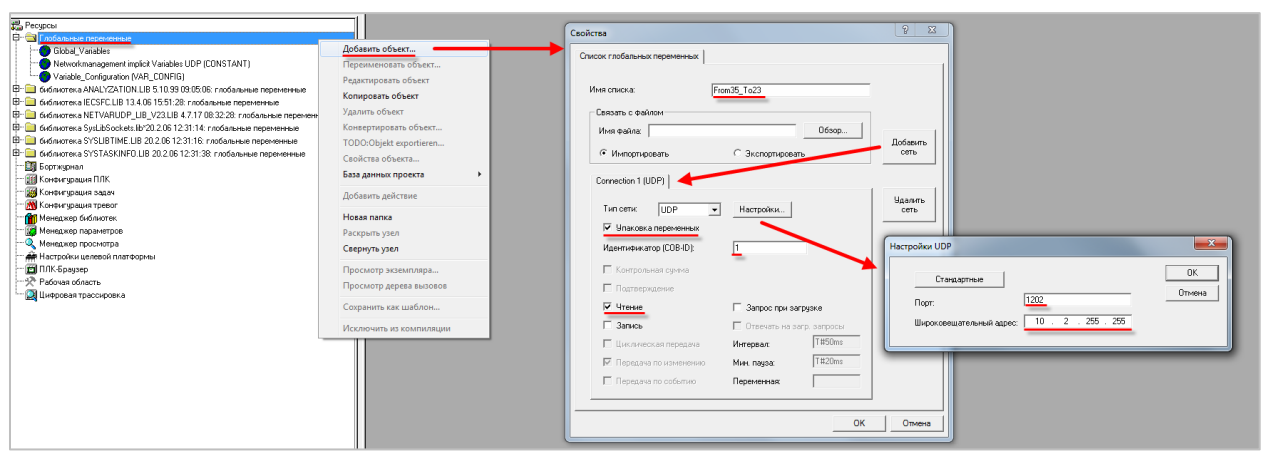

Рисунок 3.10 – Настройки списка получаемых сетевых переменных для ПЛК110 [М02]

В созданном списке объявить переменную wVar3523 типа WORD:

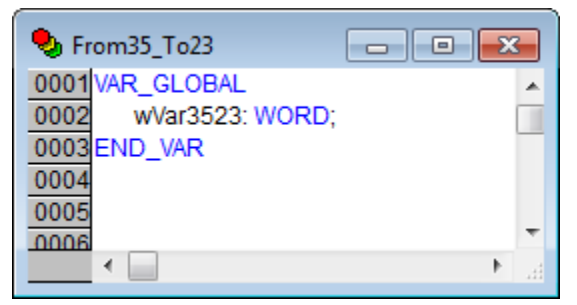

Рисунок 3.11 – Объявление получаемых сетевых переменных для ПЛК110 [М02]

**4.** Нажать **ПКМ** на папку **Глобальные переменные** и создать список отправляемых сетевых переменных **From23\_To35** с настройками в соответствии с <u>таблицей 3.1</u>:

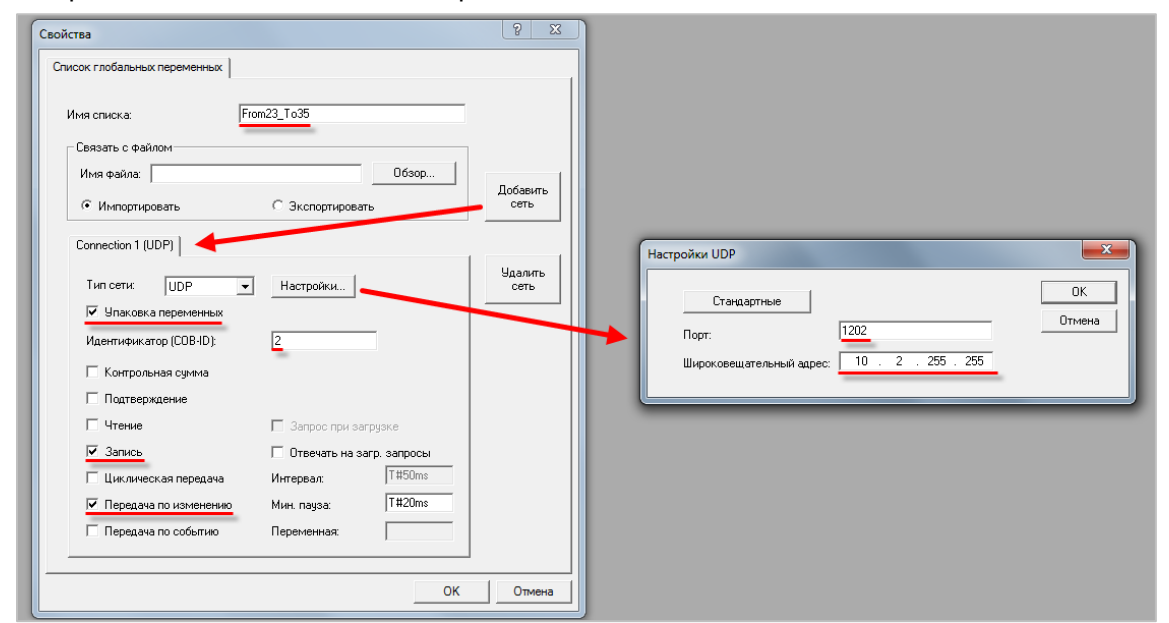

Рисунок 3.12 – Настройки списка отправляемых сетевых переменных для ПЛК110 [М02]

В созданном списке объявить переменную wVar2335 типа WORD:

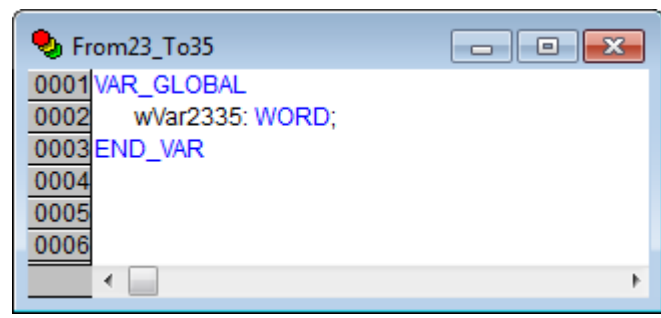

Рисунок 3.13 – Объявление отправляемых сетевых переменных для ПЛК110 [М02]

- **5.** Создать новый проект для **СПК1хх [M01**] в среде **CODESYS V3.5** (язык программы не имеет значения, поскольку проект не будет содержать программы).
- 6. Добавить компонент <u>Список сетевых переменных (отправитель)</u> From35\_To23 с настройками в соответствии с <u>таблицей 3.1</u>:

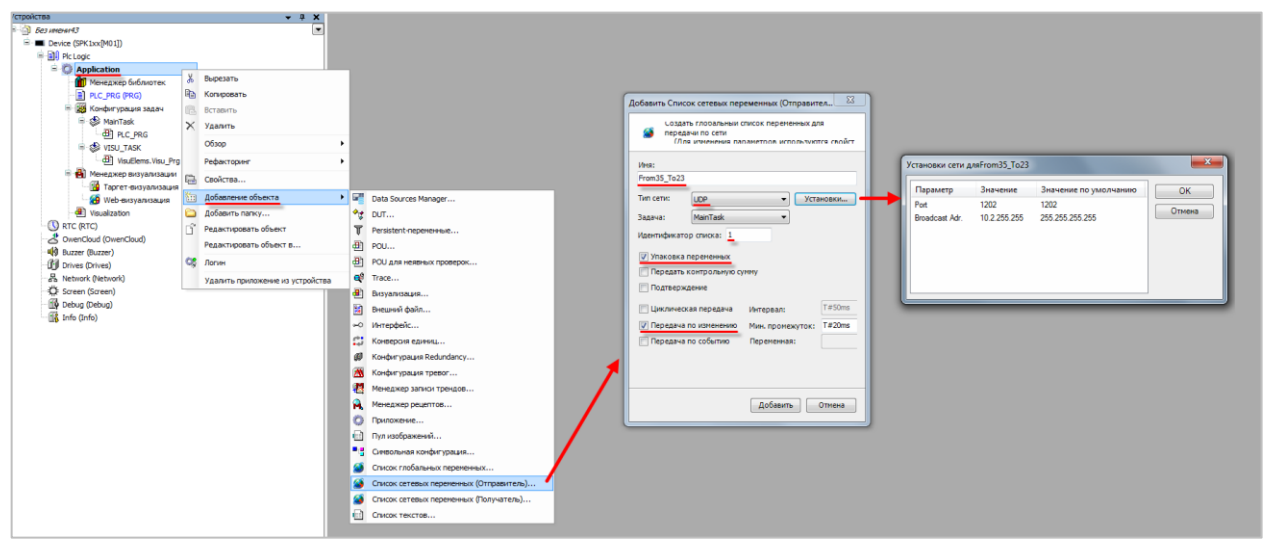

Рисунок 3.14 – Настройки списка отправляемых сетевых переменных для СПК1хх [М01]

В созданном списке объявить переменную wVar3523 типа WORD:

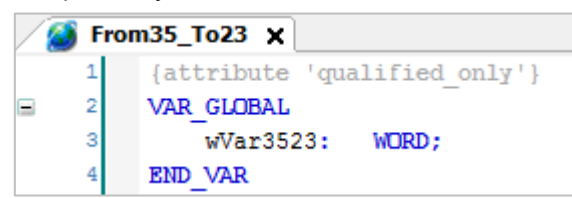

Рисунок 3.15 – Объявление отправляемых сетевых переменных для СПК1хх [М01]

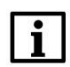

#### ПРИМЕЧАНИЕ

CODESYS V3.5 не поддерживает импорт списка получаемых сетевых переменных из CoDeSys V2.3. Ниже описана процедура обхода этого ограничения.

#### 3 Сетевые переменные

**7.** Добавить компонент <u>Список сетевых переменных (отправитель)</u> **From23\_To23** с настройками, соответствующими одноименному списку из **CoDeSys V2.3**:

| Добавить Список сетевых переменных (Отправител<br>Создать глооальный список переменных для<br>передачи по сети<br>(Лля изменения параметров используются свойст<br>Имя:<br>From23_To35                                                           |                                  |                                     |                                                  |          |
|----------------------------------------------------------------------------------------------------|----------------------------------|-------------------------------------|--------------------------------------------------|----------|
| Тип сети: UDP Установки                                                                                                    | Установки сет                    | и дляFrom23_To35                    |                                                  | <b></b>  |
| Задача: MainTask<br>Идентификатор списка: 2<br>У Упаковка переменных<br>Передать контрольную сумму<br>Подтверждение<br>Циклическая передача Интервал: Т#50ms<br>Передача по изменению Мин. промежуток: Т#20ms<br>Передача по событию Переменная: | Параметр<br>Port<br>Broadcast Ad | Значение<br>1202<br>г. 10.2.255.255 | Значение по умолчанию<br>1202<br>255.255.255.255 | ОКОтмена |
| Добавить Отмена                                                                                                    |                                  |                                     |                                                  |          |

Рисунок 3.14 – Настройки «имитационного» списка отправляемых сетевых переменных

В созданном списке объявить переменную wVar2335 типа WORD:

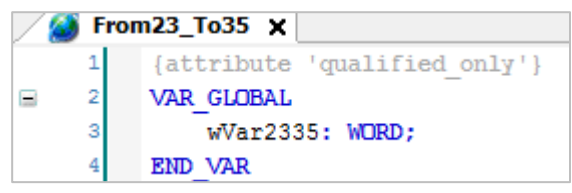

Рисунок 3.15 – Объявление отправляемых сетевых переменных

8. Нажать ПКМ на список сетевых переменных From23\_To35, выбрать команду Свойства и во вкладке Связь с файлом указать имя экспортного файла сетевых переменных From23\_To35.gvl:

| Устройства 🗸                                                                                                    | Crowcras - From 23 To35 (Device: Plc Logic: Application)       |          |
|----------------------------------------------------------------------------------------------------|----------------------------------------------------------------|----------|
| = 🗿 Без имени 13                                                                                                    |                                                                |          |
| Device (SPK1xx[M01])                                                                                                    | Общее Связь с файлом Контроль доступа Свойства сети Конпиляция |          |
| 🗏 🗐 Pic Logic                                                                                                    |                                                                |          |
| 🖹 💮 Application                                                                                                    |                                                                |          |
| 6 From23_To35                                                                                                    | Иня фаила:                                                     |          |
| Superate Buperate                                                                                                    |                                                                |          |
| 👘 Менеджер библиотек 🗈 Копировать                                                                                                    | 💿 Импорт перед компиляцией                                     |          |
| PLC_PRG (PRG) 🛞 Вставить                                                                                                    | <ul> <li>Экспорт перед компиляцией</li> </ul>                  |          |
| 🖻 🌃 Конфигурация задач 🗙 Удалить                                                                                                    |                                                                |          |
| 🖻 🥩 MainTask                                                                                                    | 🐞 Выбор файла экспорта                                         | <b>×</b> |
| PLC_PRG Obsop                                                                                                    |                                                                |          |
| 🖻 🍪 VISU_TASK Рефакторинг                                                                                                    |                                                                | <u> </u> |
| VisuElems.Visu                                                                                                    | Упорядочить - Новая папка                                      | 0        |
| Парадиер визуализа                                                                                                    |                                                                | <u> </u> |
| Паргет-визуализа Ш Доравление оръекта                                                                                                    | 🔶 Избранное 🕺 Имя Д                                            | цата из  |
| 😸 Web-визуализаци 🗀 Добавить папку                                                                                                    | Вагрузки                                                       |          |
| Visualization Редактировать объект                                                                                                    | ПЕТ элементов, удовлетворяющих условиям пои                    | CKd.     |
| Редактировать объект в                                                                                                    | Рабоний стол                                                   |          |
| OwenCloud (OwenCloud)                                                                                                    |                                                                |          |
| Wy Buzzer (Buzzer)                                                                                                    | End automa                                                     |          |
| Up Drives (Drives)                                                                                                    |                                                                |          |
| Be Network (Network)                                                                                                    | E SUÁRO                                                        |          |
| Screen (Screen)                                                                                                    | 🔄 Документы                                                    |          |
| (in the second second s | 📄 Изображения                                                  |          |
|                                                                                                    | Музыка                                                         |          |
|                                                                                                    | · · · · ·                                                      |          |
|                                                                                                    | Имя файла: From23_To35                                         | -        |
|                                                                                                    | Тип файда: Файды экспорта GVI                                  | -        |
|                                                                                                    |                                                                |          |
|                                                                                                    | © Схрыть папки Сохранить Отмена                                |          |

Рисунок 3.16 – Экспорт списка сетевых переменных

- 9. Удалить список сетевых переменных From23\_To35 из проекта CODESYS V3.5.
- **10.** Добавить компонент <u>Список сетевых переменных (получатель)</u> с названием **From23\_To23** и импортировать файл **From23\_To35.gvl**, созданный в пп. 8:

| Устройства              |    | - 4 X                            |     |                                         |    |                                                |                                                   |
|-------------------------|----|----------------------------------|-----|-----------------------------------------|----|------------------------------------------------|---------------------------------------------------|
| 🖷 🍈 Bez interiord3      |    |                                  |     |                                         |    |                                                |                                                   |
| Device (SPK 1xx(M01])   |    |                                  |     |                                         |    |                                                |                                                   |
| Pic Logic               |    |                                  |     |                                         | 0  | Referenze Courses correspondence (Department)  |                                                   |
| Application             | ж  | Вырезать                         |     |                                         |    | совать список сетевых переженных (получателя)  |                                                   |
| Менеджер библиртек      |    | Копировать                       |     |                                         |    | получаемых по сети                             |                                                   |
| PLC_PRG (PRG)           | 63 | Вставить                         |     |                                         |    | (Используйте свойства объекта пля изменения ус |                                                   |
| 🗏 🧱 Конфигурация задач  | ×  | Удалить                          |     |                                         |    | Mana                                           | • Бысор фаила импорта                             |
| All PLC PRG             |    | Обзор                            | •   |                                         |    | From23_To35                                    | 🔾 🖓 « Локальный диск (D:) » ч 4-у Поиск: Р        |
| 🖹 🥩 VISU_TASK           |    | Рефакторинг                      | •   |                                         |    | Задача:                                        | Упорядочить 👻 Новая папка 📃 👻 🛄 🔞                 |
| - dl VisuElems.Visu_Prg | G, | Свойства                         |     |                                         |    | MainTask 💌                                     | 📃 Рабочий стол 🔷 Имя 🗘 Дата изы                   |
|                         |    | Добавление объекта               | • 🖙 | Data Sources Manager                    |    | Отправитель:                                   | From23 To35.ov1 29.08.201                         |
| Web-ewsyanisauin        |    | Добавить папку                   | •   | DUT                                     |    | Импорт из файла 👻                              | С Библиотеки                                      |
| Visualization           | ĩ  | Редактировать объект             | T   | Persistent-nepexexwue                   |    | Импорт из файла:                               | Видео                                             |
| CO RTC (RTC)            |    | Редактировать объект в           | æ   | POU                                     |    |                                                | Документы                                         |
|                         | 05 | Логин                            | 8   | РОU для неявных проверок                |    |                                                |                                                   |
| Drives (Drives)         |    | Удалить приложение из устройства | 4   | Trace                                   |    |                                                | - Hyana                                           |
| - Network (Network)     | -  |                                  | - 2 | Визуализация                            |    |                                                | : Компьютер                                       |
| Screen (Screen)         |    |                                  |     | Внешний файл                            |    |                                                | 🚢 Локальный диск (C:)                             |
| Debug (Debug)           |    |                                  | -0  | Интерфейс                               |    |                                                | <sub>Св</sub> Локальный диск (D:)                 |
| - Ito (Into)            |    |                                  | 0   | Конверсия единиц                        |    |                                                | DVD RW дисковод (E) ДИСК_ИПЗ20_V1:                |
|                         |    |                                  | ø   | Konder ypaces Redundancy                |    |                                                | 🔐 CD-дисковод (F:) 🔹 🗧 💷 🔸                        |
|                         |    |                                  | 8   | Конфигурация тревог                     |    | Добавить Отнена                                | Имя файла: From23_To35.gvl 🔹 Файлы экспорта GVL 💌 |
|                         |    |                                  | 1   | Менеджер записи трендов                 | C. |                                                | 07000                                             |
|                         |    |                                  | A R | Менеджер рецептов                       |    | <b>A</b>                                       | Orkpana Orikena                                   |
|                         |    |                                  | 0   | Прилажение                              |    |                                                |                                                   |
|                         |    |                                  |     | Пул изображений                         |    |                                                |                                                   |
|                         |    |                                  |     | Синеольная конфигурация                 |    |                                                |                                                   |
|                         |    |                                  |     | Список глобальных перененных            | 1  |                                                |                                                   |
|                         |    |                                  |     | Список сетевых переменных (Отправитель) | /  |                                                |                                                   |
|                         |    |                                  | 1   | Список сетевых переменных (Получатель)  |    |                                                |                                                   |
|                         |    |                                  | 0   | Список текстов                          |    |                                                |                                                   |
|                         |    |                                  |     |                                         |    |                                                |                                                   |

Рисунок 3.17 – Импорт списка сетевых переменных

**11.** Загрузить проекты в оба контроллера и запустить их. Убедиться, что оба контроллера подключены к одной локальной сети.

**12.** В проекте **CODESYS V3.5** в списке **From35\_To23** изменить значение переменной **wVar3523**. Проверить, что оно изменилось в **CoDeSys V2.3**.

| / 🍯 From35_To23 🗙                                                                                       |                  |          |
|----------------------------------------------------------------------------------------------------|------------------|----------|
| Device.Application.From35_To23                                                                          |                  |          |
| Выражение                                                                                               | Тип              | Значение |
| 📧 🎑 NetVarTxDiag_UDP                                                                                    | ARRAY [00] OF NE |          |
| 📧 🎑 NetVarRxDiag_UDP                                                                                    | ARRAY [00] OF NE |          |
| 📧 🏄 TXPDOs_UDP                                                                                          | ARRAY [00] OF NE |          |
| 🗷 🍏 RXPDOs_UDP                                                                                          | ARRAY [00] OF NE |          |
| 🗷 🎯 NetVarManager_UDP_MainTask_0                                                                        | NETVARMANAGER    |          |
| 🍯 wVar3523                                                                                              | WORD             | 123      |
| ▶ From35_To23       0001     wVar3523 = 123       0002     0003       0004     0005       0006     0007 |                  |          |

Рисунок 3.18 – Передача сетевых переменных из CODESYS V3.5 в CoDeSys V2.3

**13.** В проекте **CoDeSys V2.3** в списке **From23\_To35** изменить значение переменной **wVar2335**. Проверить, что оно изменилось в **CODESYS V3.5**.

| 🍤 From23_To35 📃 🗖                                                                                                    |                                                                                                    |          |
|----------------------------------------------------------------------------------------------------|----------------------------------------------------------------------------------------------------|----------|
| 0001 wVar2335 = 321                                                                                                    |                                                                                                    |          |
| 0002                                                                                                    |                                                                                                    |          |
| 0003                                                                                                    |                                                                                                    |          |
| 0004                                                                                                    |                                                                                                    |          |
| 0005                                                                                                    |                                                                                                    |          |
| 0006                                                                                                    |                                                                                                    |          |
| 0007                                                                                                    |                                                                                                    |          |
|                                                                                                    |                                                                                                    |          |
|                                                                                                    |                                                                                                    |          |
| From23_To35 X                                                                                                    |                                                                                                    | _        |
| From23_To35 X                                                                                                    | _                                                                                                    |          |
| From23_To35 X<br>Device.Application.From23_To35                                                                                                    | _                                                                                                    | _        |
| From23_To35 ×<br>Device.Application.From23_To35<br>Зыражение                                                                                                    | Тип                                                                                                  | Значение |
| ✓ From23_To35 ★<br>Device.Application.From23_To35<br>Выражение ■ ✓ NetVarTxDiag_UDP                                                                                                    | Тип<br>ARRAY [00] OF NE                                                                              | Значение |
| From23_To35       X         Device.Application.From23_To35         Выражение         Image: Solid Structure         Image: Solid Structure         Image: Solid Struc                                                                                                    | Тип<br>ARRAY [00] OF NE<br>ARRAY [00] OF NE                                                          | Значение |
| From23_To35 ×         Device.Application.From23_To35         Выражение         Image: Solution of the state of the state of the s | Тип<br>ARRAY [00] OF NE<br>ARRAY [00] OF NE<br>ARRAY [00] OF NE                                      | Значение |
| From23_To35 ×         Device.Application.From23_To35         Выражение         Image: Solution of the second state of the second state o | Тип<br>ARRAY [00] OF NE<br>ARRAY [00] OF NE<br>ARRAY [00] OF NE<br>ARRAY [00] OF NE                  | Значение |
| From23_To35 X         Device.Application.From23_To35         Выражение         Image: Solution of the second state of the second state o | Тип<br>ARRAY [00] OF NE<br>ARRAY [00] OF NE<br>ARRAY [00] OF NE<br>ARRAY [00] OF NE<br>NETVARMANAGER | Значение |

Рисунок 3.19 – Передача сетевых переменных из CoDeSys V2.3 в CODESYS V3.5

## 3.5 Настройка обмена сетевыми переменными между контроллерами, программируемыми в CODESYS V3.5

В качестве примера будет рассмотрен обмен сетевыми переменными между контроллером СПК1хх [M01] и виртуальным контроллером CODESYS Control Win V3.

Пример доступен для скачивания: Example\_NetVars35\_35.projectarchive

Сетевые параметры и используемые переменные приведены в таблице 3.2.

| Таблица 3.2 – | Сетевые | параметры и | переменные | примера |
|---------------|---------|-------------|------------|---------|
|---------------|---------|-------------|------------|---------|

| Параметр                        | СПК1хх [М01]    | CODESYS Control Win V3 |  |  |
|---------------------------------|-----------------|------------------------|--|--|
| IP-адрес                        | 10.2.11.170     | 10.2.5.60              |  |  |
| Порт UDP                        | 1202            |                        |  |  |
| Broadcast адрес                 | 10.2.255.255    |                        |  |  |
|                                 | 1 (отправление) | 2 (отправление)        |  |  |
| идентификатор списка            | 2 (получение)   | 1 (получение)          |  |  |
| Отправляемая сетевая переменная | wSpkToWin       | wWinToSpk              |  |  |
| Получаемая сетевая переменная   | wWinToSpk       | wSpkToWin              |  |  |

Для настройки обмена через сетевые переменные следует:

- **1.** Создать новый проект для **СПК1хх [M01]** в среде **CODESYS V3.5** (язык программы не имеет значения, поскольку проект не будет содержать программы).
- **2.** Добавить компонент <u>Список сетевых переменных (отправитель)</u> **SpkToWin** с настройками в соответствии с <u>таблицей 3.2</u>:

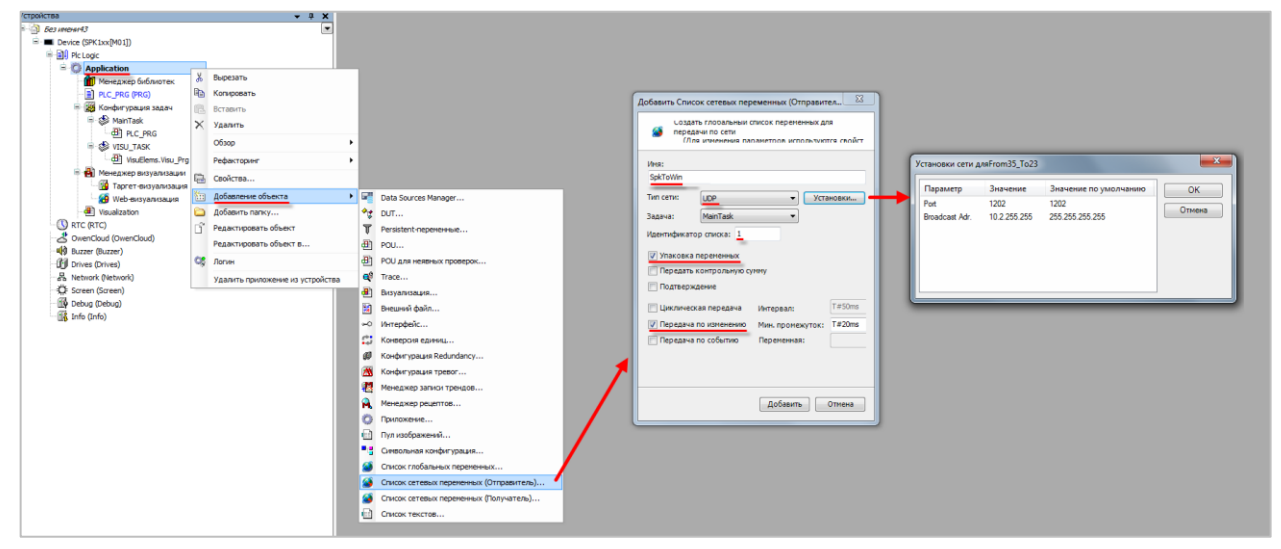

Рисунок 3.20 – Настройки списка отправляемых сетевых переменных для СПК1хх [М01]

В созданном списке объявить переменную **wSpkToWin** типа **WORD**:

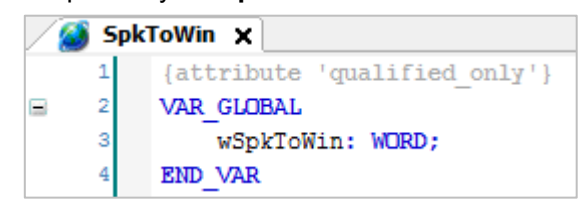

Рисунок 3.21 – Объявление отправляемых сетевых переменных для СПК1хх [М01]

3. Нажать ПКМ на узел Device и выполнить команду Копировать:

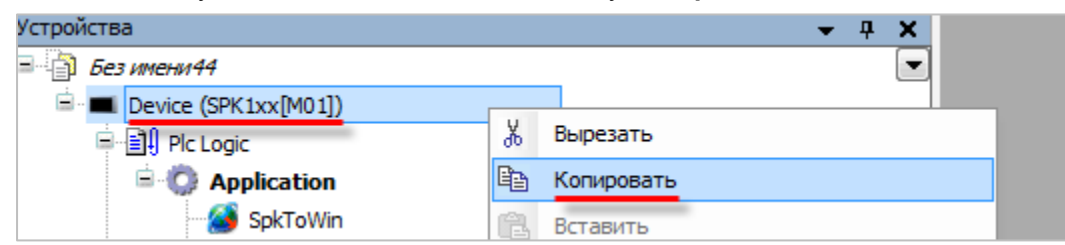

Рисунок 3.22 – Копирование устройства

4. Нажать ПКМ на название проекта и выполнить команду Вставить:

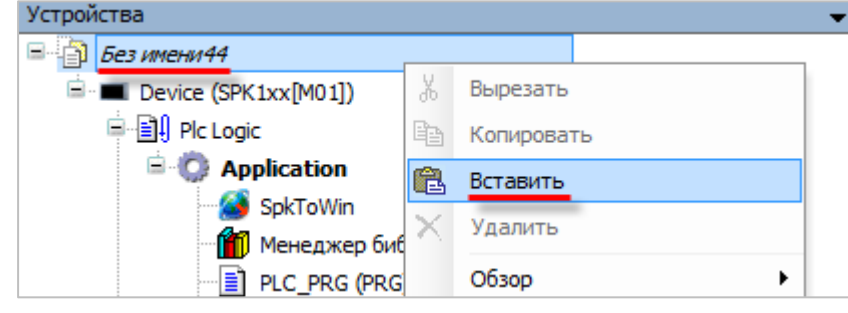

Рисунок 3.23 – Вставка устройства

**5.** В появившемся устройстве **Device\_1** заменить таргет-файл СПК на таргет-файл виртуального контроллера **CODESYS Control Win V3** (**ПКМ** на узел **Device – Обновить устройство**).

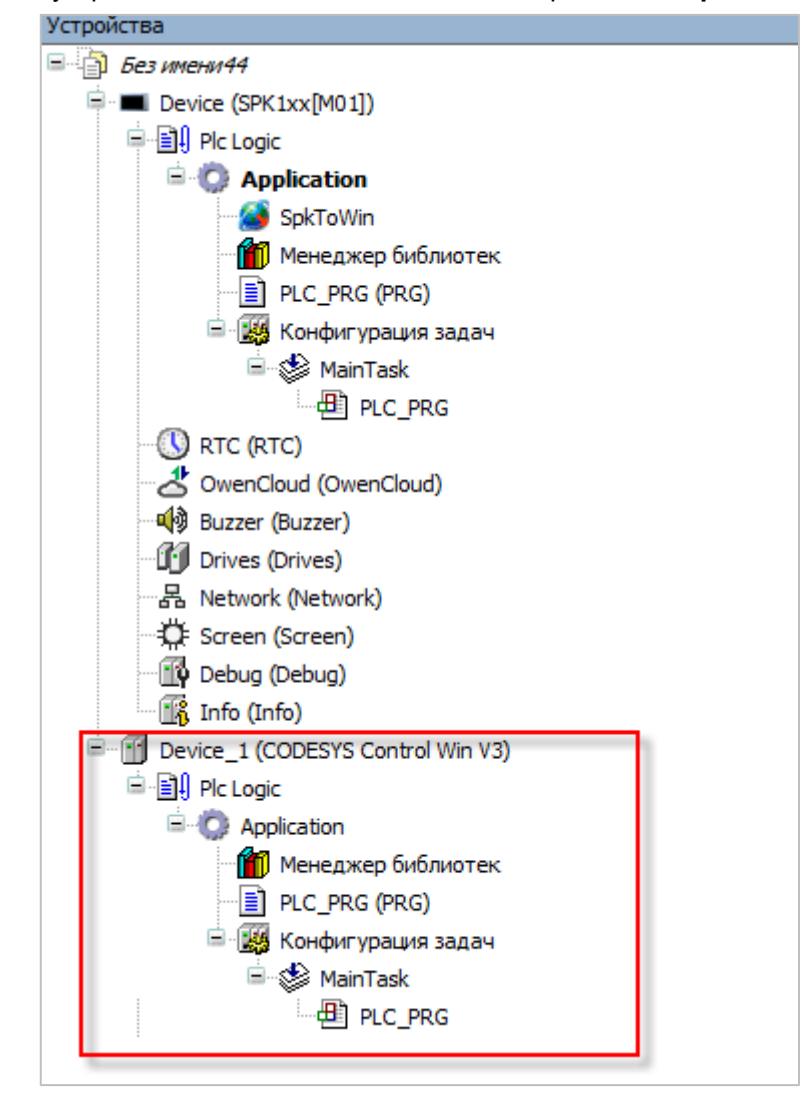

Удалить в устройстве Device\_1 список сетевых переменных SpkToWin.

Рисунок 3.24 – Внешний вид устройства Device\_1 в дереве проекта

#### 3 Сетевые переменные

6. В устройстве **Device\_1** добавить компонент <u>Список сетевых переменных (получатель)</u> с импортом из устройства **Device**:

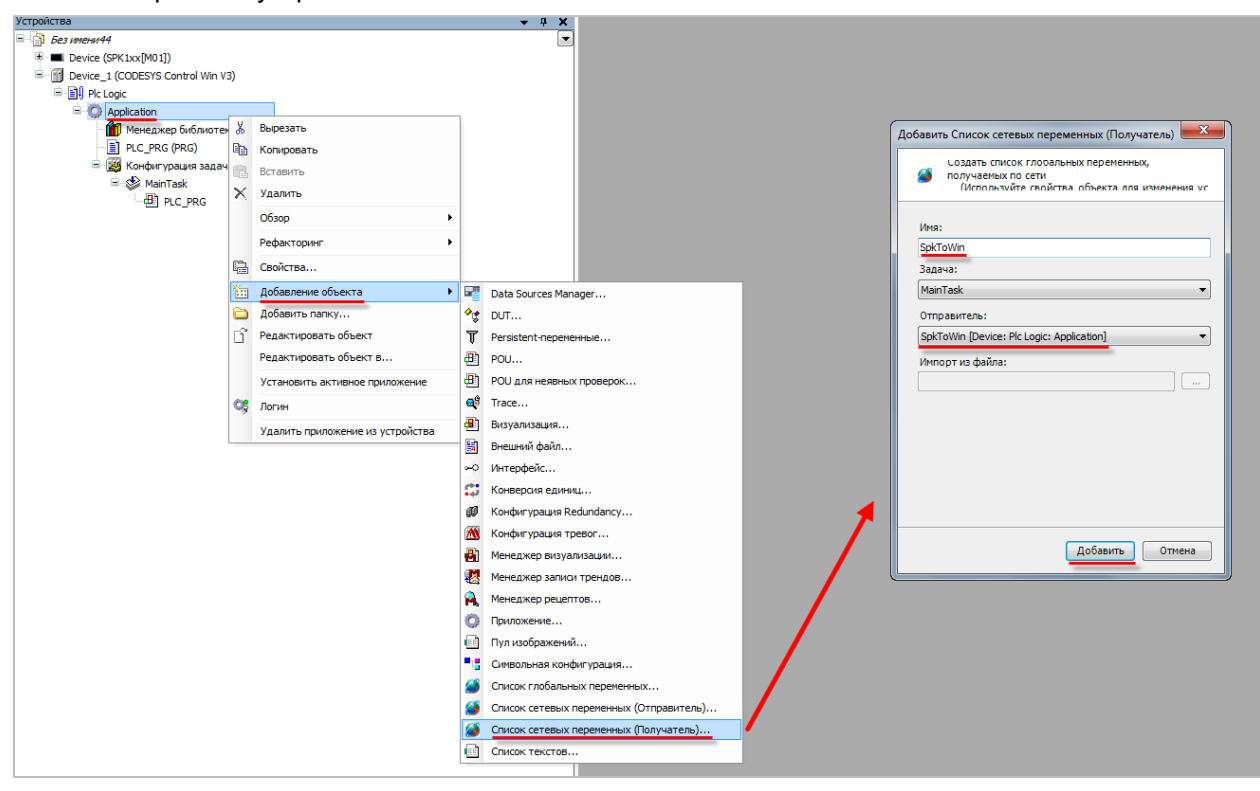

Рисунок 3.25 – Импорт сетевых переменных в устройство Device\_1

**7.** В устройстве **Device\_1** добавить компонент <u>Список сетевых переменных (отправитель)</u> **WinToSpk** с настройками в соответствии с <u>таблицей 3.2</u>:

| Создать глооальный список переменных для<br>апередачи по сети<br>(Лля изменения параметров используются свойст |                        |                      |                         |        |
|----------------------------------------------------------------------------------------------------|------------------------|----------------------|-------------------------|--------|
| Имя:                                                                                                    |                        |                      |                         |        |
| WinToSpk                                                                                                    | Установки сети д       | џляWinToSpk          |                         | ×      |
| Тип сети: UDP Установки                                                                                        | Параметр               | Значение             | Значение по умолчанию   | ОК     |
| Задача: MainTask •<br>Идентификатор списка: 2                                                                  | Port<br>Broadcast Adr. | 1202<br>10.2.255.255 | 1202<br>255.255.255.255 | Отмена |
| Улаковка переменных                                                                                            |                        |                      |                         |        |
| Подтверждение                                                                                                  |                        |                      |                         |        |
| 🔲 Циклическая передача Интервал: Т#50ms                                                                        |                        |                      |                         |        |
|                                                                                                    |                        |                      |                         |        |
| Передача по изменению Мин. промежуток: T#20ms                                                                  |                        |                      |                         |        |
| Передача по изменению Мин. промежуток: T#20ms     Передача по событию Переменная:                              |                        |                      |                         |        |
| <ul> <li>✓ Передача по изменению Мин. промежуток: T#20ms</li> <li>Передача по событию Переменная:</li> </ul>   |                        |                      |                         |        |

Рисунок 3.26 – Настройки списка отправляемых сетевых переменных для СПК1хх [М01]

В созданном списке объявить переменную wWinToSpk типа WORD:

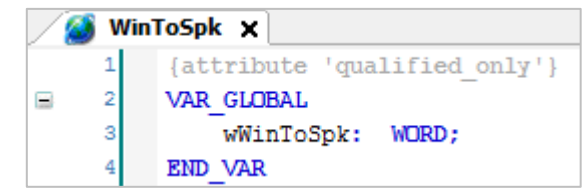

Рисунок 3.27 – Объявление отправляемых сетевых переменных для СПК1хх [М01]

8. В устройстве Device добавить компонент Список сетевых переменных (получатель) с импортом из устройства Device\_1:

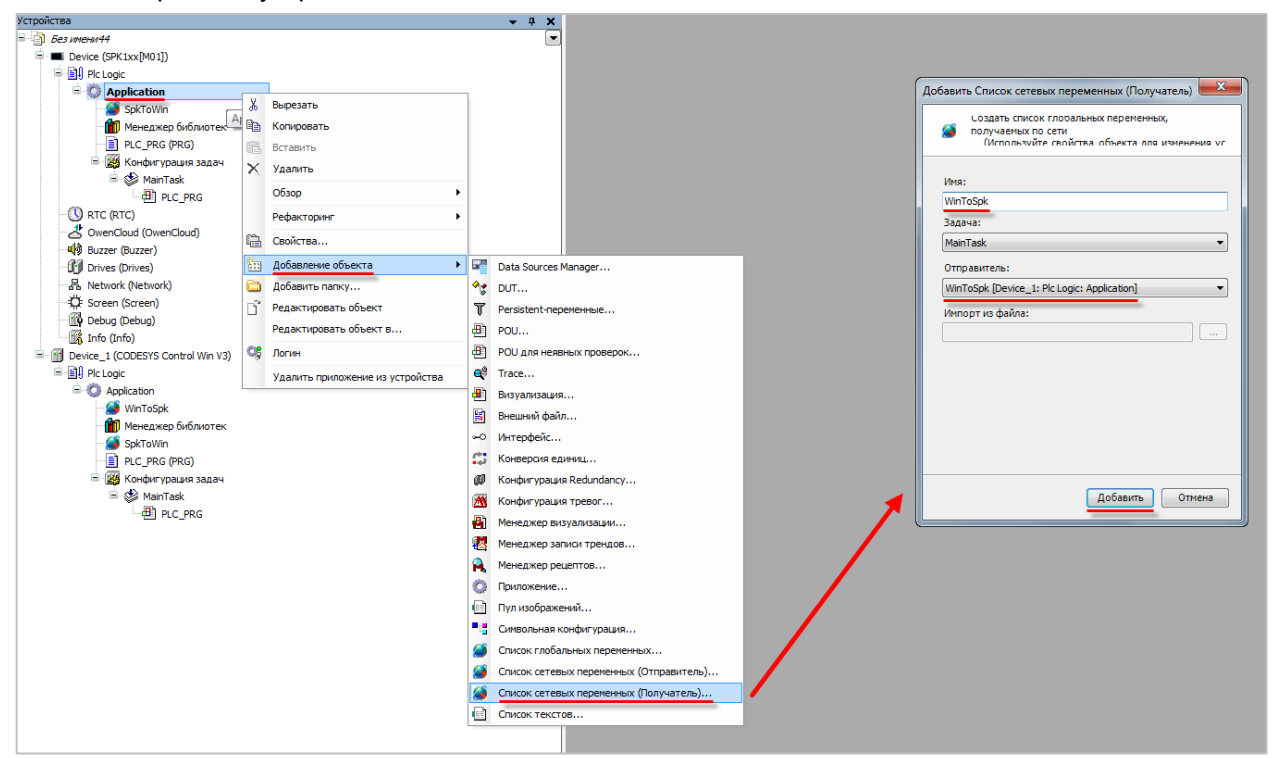

Рисунок 3.28 – Импорт сетевых переменных в устройство Device\_1

9. Запустить виртуальный контроллер с помощью иконки в системном трее:

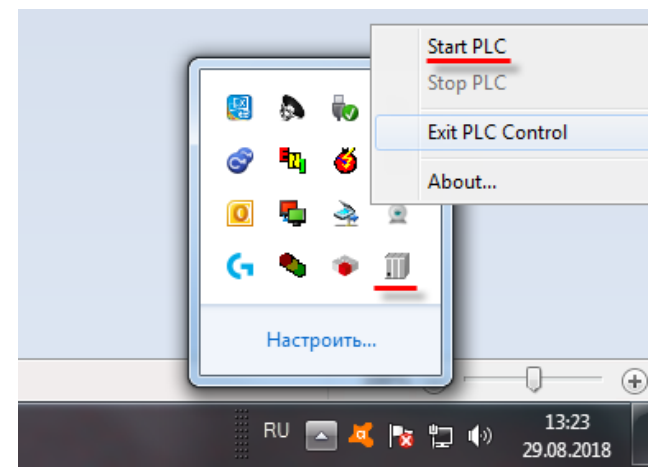

Рисунок 3.29 – Запуск виртуального контроллера

- 3 Сетевые переменные
  - **10.** Загрузить проекты в оба устройства и запустить их. Чтобы сделать устройство активным следует нажать **ПКМ** на узел **Application** и выбрать команду **Установить активное приложение**:

| <ul> <li>         ■ Device_1 (CODESYS Control Win V3)         </li> <li>         ■ ①         </li> <li>         ■ ①         </li> <li>         Plc Logic         </li> </ul> |                  |                                                                                        |  |
|----------------------------------------------------------------------------------------------------|------------------|----------------------------------------------------------------------------------------|--|
| <ul> <li>Application</li> <li>WinToSpk</li> <li>Mенеджер библиот Appli</li> <li>SpkToWin</li> <li>PLC_PRG (PRG)</li> <li>Koнфигурация задач</li> </ul>                       | %<br>₪<br>&<br>× | Вырезать<br>Копировать<br>Вставить<br>Удалить                                          |  |
| اً MainTask الله MainTask                                                                                                    |                  | Обзор<br>Рефакторинг<br>Свойства                                                       |  |
|                                                                                                    | ۱<br>۵<br>۵      | Добавление объекта<br>Добавить папку<br>Редактировать объект<br>Редактировать объект в |  |
|                                                                                                    |                  | Установить активное приложение                                                         |  |

Рисунок 3.30 – Выбор активного приложение проекта

**11.** В устройстве **Device** в списке **SpkToWin** изменить значение переменной **wSpkToWin**. Проверить, что оно изменилось в устройстве Device\_1.

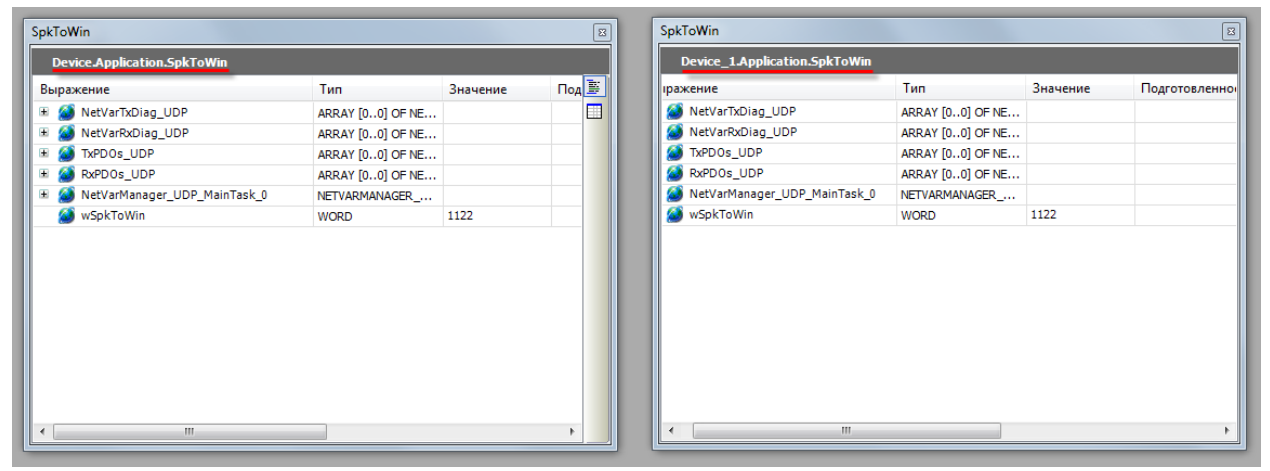

Рисунок 3.31 – Передача сетевых переменных из контроллера ОВЕН в виртуальный контроллер

**12.** Сделать активным устройство **Device\_1** (см пп. 9) и в списке **WinToSpk** изменить значение переменной **wWinToSpk**. Проверить, что оно изменилось в устройстве **Device**.

|                    | Значение  |                 |     | Device.Application.WinToSpk      |                  |          |            |
|--------------------|-----------|-----------------|-----|----------------------------------|------------------|----------|------------|
|                    | Значение  |                 |     |                                  |                  |          |            |
|                    | ond renne | Подготовленное. | ¥ I | Выражение                        | Тип              | Значение | Подготовле |
| NAME [01:0] OF NET |           |                 |     | 🗉 🎒 NetVarTxDiag_UDP             | ARRAY [00] OF NE |          |            |
| RRAY [00] OF NE    |           |                 |     | 🗉 🏄 NetVarRxDiag_UDP             | ARRAY [00] OF NE |          |            |
| RRAY [00] OF NE    |           |                 |     | TxPDOs_UDP                       | ARRAY [00] OF NE |          |            |
| RRAY [00] OF NE    |           |                 |     | RxPDOs_UDP                       | ARRAY [00] OF NE |          |            |
| ETVARMANAGER       |           |                 |     | 🗄 🏄 NetVarManager_UDP_MainTask_0 | NETVARMANAGER    |          |            |
| /ORD 2             | 2211      |                 |     | 🔕 wWinToSpk                      | WORD             | 2211     |            |
|                    |           |                 |     |                                  |                  |          |            |
|                    |           |                 |     |                                  |                  |          |            |

Рисунок 3.32 – Передача сетевых переменных из виртуального контроллера в контроллер ОВЕН

#### 3.6 Особенности использования сетевых переменных

- **1.** В случае использования адреса рассылки по умолчанию (**255.255.255.255**) обмен сетевыми переменными будет невозможен.
- 2. Каждый список сетевых переменных должен иметь уникальный идентификатор (ID).
- **3.** Используемый для обмена сетевыми переменными порт не должен применяться для других целей и блокироваться сетевыми экранами (Firewall, Brandmauer).
- 4. Только одно приложение устройства может использовать сетевые переменные.
- 5. Границы передаваемых массивов должны быть определены только через литералы или константы (но не выражения).
- 6. Максимальный размер сетевой переменной 255 байт.
- 7. Число сетевых переменных в проекте не ограничено.

## 4 Связь со SCADA-системой через ОРС-сервер

### 4.1 Основные сведения об ОРС

<u>OPC</u> – стандарт семейства программных технологий, предоставляющих единый интерфейс для управления объектами автоматизации и технологическими процессами. Одной из наиболее распространенных в настоящее время спецификаций является <u>OPC DA</u> (data access), которая используется для обмена данными между различными устройствами.

Главной целью разработки стандарта ОРС являлось обеспечение возможности интеграции средств автоматизации, функционирующих на разных платформах, в разных промышленных сетях и производимых различными фирмами. В настоящее время, ОРС-сервер является неотъемлемым компонентом практически любой продвинутой АСУ и используется для сбора данных и их последующей передачи в SCADA-систему.

В настоящем руководстве рассматриваются вопросы подключения контроллеров OBEH, программируемых в **CODESYS V3.5**, к SCADA-системе <u>MasterSCADA</u> с использованием различных OPC-серверов:

- <u>CODESYS V3 OPC</u> (протокол Gateway поверх Ethernet);
- <u>MasterOPC Universal Modbus Server</u> (протокол Modbus TCP);
- Lectus Modbus OPC/DDE Server (протокол Modbus TCP);
- <u>OBEH OPC</u> (протокол **Modbus TCP**).

Сравнительные характеристики ОРС-серверов приведены в таблице 4.1.

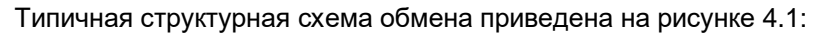

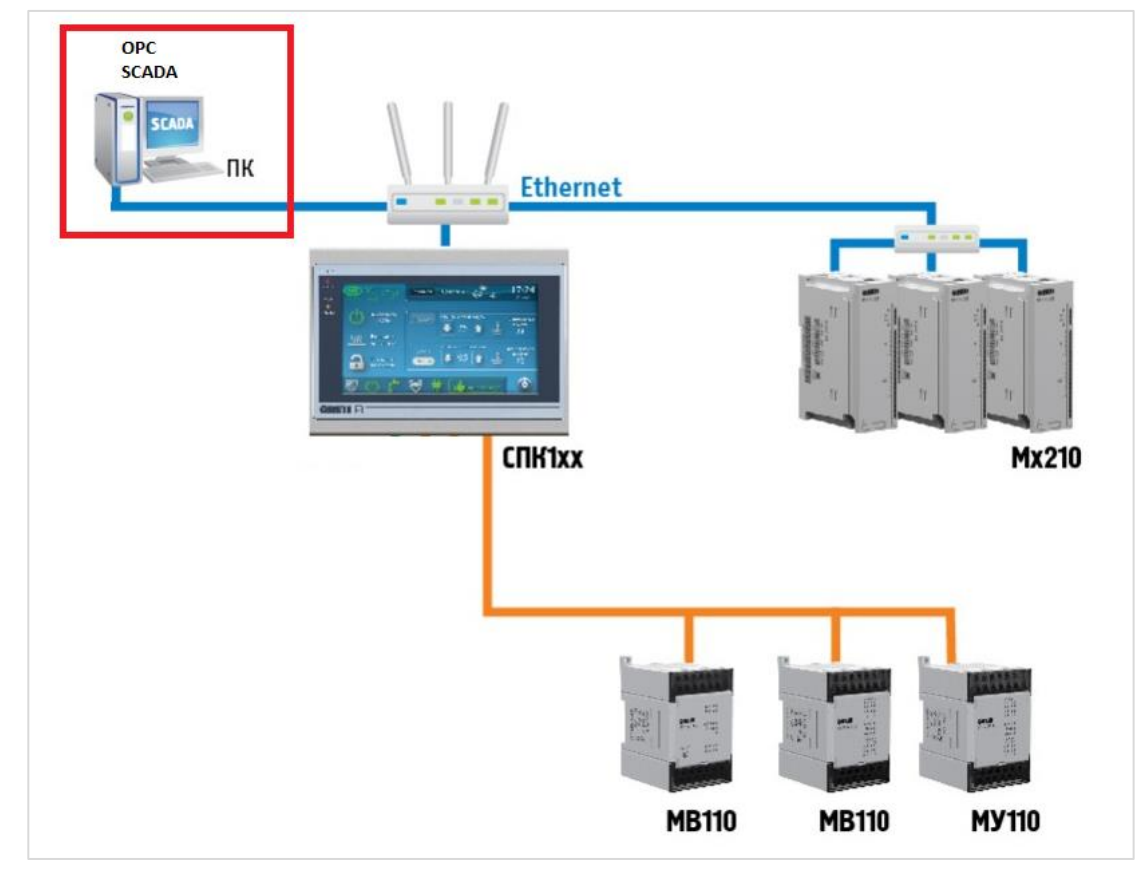

Рисунок 4.1 – Структурная схема связи контроллера и SCADA-системы через ОРС-сервер

| Функция                                        | CODESYS<br>OPC Server<br>V3<br>MasterOPC Universal<br>Modbus Server |                      | Lectus OPC      | OBEH OPC   |
|------------------------------------------------|---------------------------------------------------------------------|----------------------|-----------------|------------|
| Modbus RTU                                     | -                                                                   | +                    | +               | +          |
| Modbus ASCII                                   | -                                                                   | +                    | +               | +          |
| Modbus TCP                                     | -                                                                   | +                    | +               | +          |
| Чтение архивов ПЛК<br>(20-я функция Modbus)    | -                                                                   | +                    | +               | -          |
| Визуальный контроль<br>значений переменных     | -                                                                   | +                    | +               | +          |
| Поддержка скриптов                             | -                                                                   | +                    | +               | -          |
| Работа с SQL-сервером                          | -                                                                   | +                    | +               | -          |
| Поддержка OwenCloud                            | -                                                                   | -                    | -               | +          |
| Готовые конфигурации<br>для приборов ОВЕН      | -                                                                   | +-1                  | +- <sup>1</sup> | +          |
| Экспорт таблицы<br>переменных из OWEN<br>Logic | -                                                                   | -                    | -               | +          |
| Модель распространения                         | Условно-<br>бесплатный <sup>2</sup>                                 | Платный <sup>3</sup> | Платный         | Бесплатный |

Таблица 4.1 – Сравнительные характеристики ОРС-серверов

Методика настройки обмена контроллера и SCADA-системы через OPC-сервер:

- 1. Настройка контроллера (настройка символьной конфигурации или настройка компонента Modbus Slave).
- 2. Настройка ОРС-сервера.
- **3.** Подключение ОРС-сервера к SCADA-системе.

<sup>&</sup>lt;sup>1</sup> Только для некоторых приборов

<sup>&</sup>lt;sup>2</sup> Начиная с версии CODESYS V3.5 SP12 компонент является <u>платным</u>, но в ряде регионов (включая Россию) допускается его бесплатное использование

<sup>&</sup>lt;sup>3</sup> Доступна бесплатная версия на 32 тега

#### 4.2 CODESYS OPC Server V3

#### 4.2.1 Настройка контроллера

**CODESYS OPC Server V3** – самый простой с точки зрения настройки OPC DA-сервер для организации обмена с контроллером, так как он интегрирован в среду разработки и позволяет автоматически импортировать переменные проекта.

Для настройки контроллера следует:

- 1. Создать новый проект в CODESYS V3.5 (язык программы не имеет значения).
- 2. В программе PLC\_PRG объявить следующие переменные:

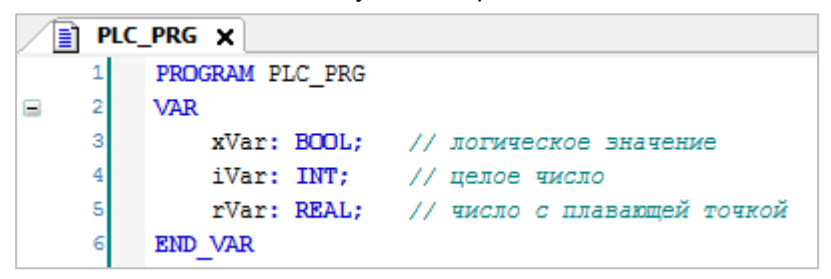

Рисунок 4.2.1 – Объявление переменных программы PLC\_PRG

3. Добавить в проект компонент Символьная конфигурация:

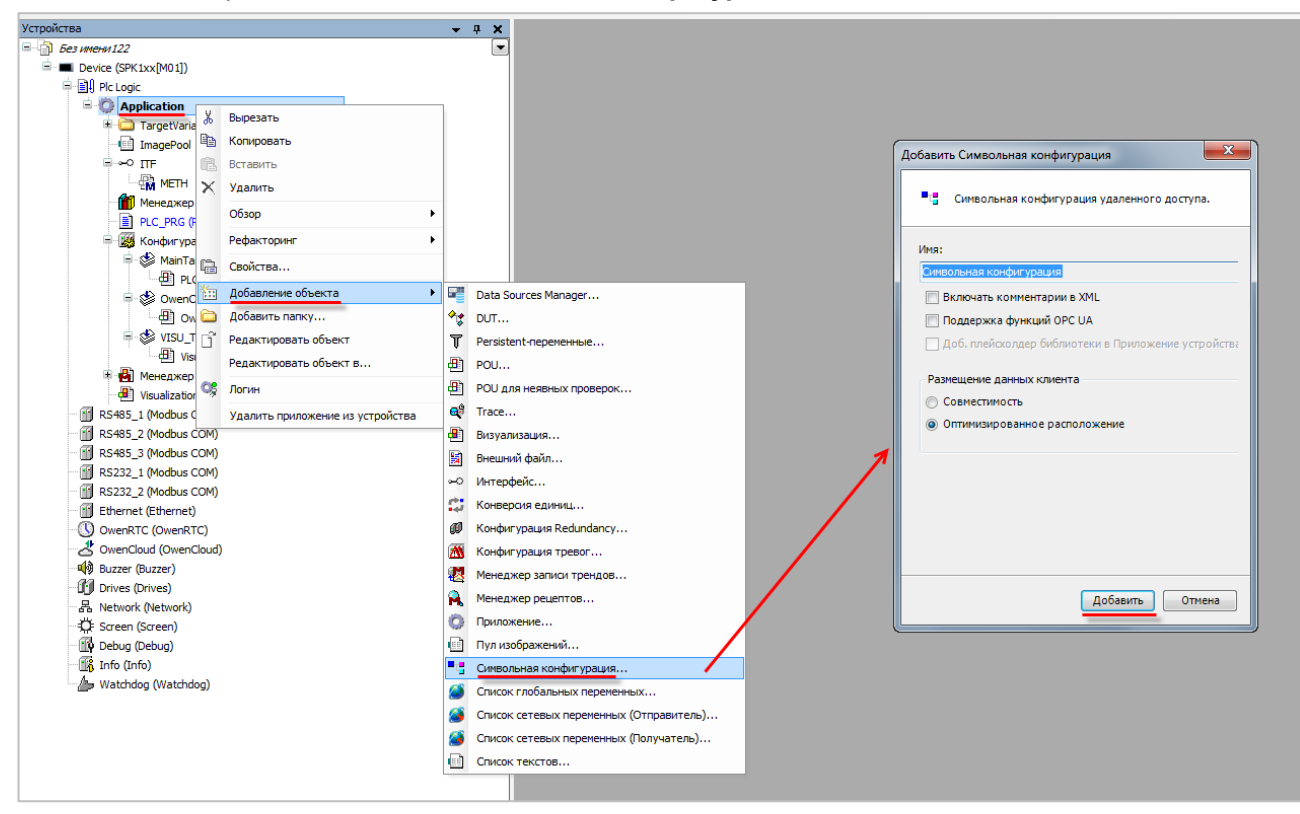

Рисунок 4.2.2 – Добавление компонента Символьная конфигурация

При добавлении компонента пользователь может выбрать следующие настройки:

- Включить комментарии в XML если установлена галочка, то в файл символьной конфигурации будут включены комментарии к переменным;
- Поддержка функций ОРС UA если установлена галочка, то в файл символьной конфигурации добавляется дополнительная информация, необходимая для поддержки функций ОРС UA сервера. ОРС UA сервер поддерживается в следующих контроллерах OBEH: СПК1хх [M01] (начиная с прошивки 1.1.0611.1056), ПЛК2хх. См. пример в п. 4.6.
- Размещение данных клиента пользователь может выбрать структуру файла символьной конфигурации – совместимую со старыми версиями или оптимизированную. Оптимизированная структура поддерживается начиная с CODESYS V3.5 SP7. Более подробная информация о различиях в размещении описана в <u>справке CODESYS</u>.

Дополнительные настройки компонента описаны в <u>справке CODESYS</u>.

**4.** После добавления компонента **Символьная конфигурация** следует выполнить компиляцию проекта:

| 📲 🖞 Символьная конфигурация 🗙                                                                                                    |               |          |                                  |  |  |  |  |  |
|----------------------------------------------------------------------------------------------------|---------------|----------|----------------------------------|--|--|--|--|--|
| 🕅 Вид 🗸 🎬 Компиляция 🛛 🛱 Settings 🔸                                                                                                    |               |          |                                  |  |  |  |  |  |
| Execute "Build" command to be able to select variables (you need an error-free build). Details Измененная символьная конфигурация будет передана при следующей загрузке или онлайн-изменении |               |          |                                  |  |  |  |  |  |
| Символы                                                                                                    | Права доступа | Максимум | ум Атрибут Тип Члены Комментарий |  |  |  |  |  |
|                                                                                                    |               |          |                                  |  |  |  |  |  |
|                                                                                                    |               |          |                                  |  |  |  |  |  |
|                                                                                                    |               |          |                                  |  |  |  |  |  |

Рисунок 4.2.3 – Кнопка компиляции проекта после создания символьной конфигурации

В случае добавления в проект новых переменных, для внесения изменений в символьную конфигурацию предварительно требуется выполнить компиляцию проекта.

- 5. Пометить галочками переменные, которые будут считываться/изменяться ОРС-сервером и указать для каждой из них права доступа (со стороны ОРС-сервера). Для прав доступа используются следующие пиктограммы:
  - 🧇 только чтение;
  - 🍫 🛛 только запись;
  - ヤ чтение/запись.

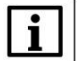

#### ПРИМЕЧАНИЕ

В случае подключения к <u>OwenCloud</u> параметры с типом доступа **Только чтение** добавляются в OwenCloud в группу опроса **Оперативные**, параметры с типом доступа **Чтение и запись** – в группы **Конфигурационные** и **Управляемые**.

| 🔎 🖞 Символьная конфигурация 🗙   |                    |               |                |            |           |                          |  |  |
|---------------------------------|--------------------|---------------|----------------|------------|-----------|--------------------------|--|--|
| 🕅 Вид 👻 Компиляция 🛱 Settings 🕶 |                    |               |                |            |           |                          |  |  |
| Измененная символьная конфигура | ция будет передана | при следующей | і загрузке илі | и онлайн-і | изменении |                          |  |  |
| Символы                         | Права доступа      | Максимум      | Атрибут        | Тип        | Члены     | Комментарий              |  |  |
| 🖅 🗐 📄 Constants                 |                    |               |                |            |           |                          |  |  |
| 🖲 🔲 📄 IoConfig_Globals          |                    |               |                |            |           |                          |  |  |
| PLC_PRG                         |                    |               |                |            |           |                          |  |  |
| 🛛 📝<br><br>iVar                 | *                  | *             |                | INT        |           | целое число              |  |  |
|                                 |                    | <b>*</b>      |                | REAL       |           | число с плавающей точкой |  |  |
| Var 🖉 🖗 xVar                    | × /                | <b>*</b>      |                | BOOL       |           | логическое значение      |  |  |
| [] {} IecVarAccessLibrary       |                    |               |                |            |           |                          |  |  |

Рисунок 4.2.4 – Добавление компонента Символьная конфигурация

Настройка контроллера завершена. После загрузки проекта следует выполнить команду Создать загрузочное приложение из меню Онлайн.

#### 4.2.2 Настройка ОРС-сервера

Для настройки ОРС-сервера следует:

**1.** Запустить приложение **OPC Configurator** (из **меню Пуск** или папки **CODESYS OPC Server V3**, расположенной в директории установки **CODESYS**).

|                                    | _ |                       |
|------------------------------------|---|-----------------------|
| JS CODESYS                         | * |                       |
| IM 3S Licensing Manager            |   |                       |
| CODESYS                            |   | Евгений Александрович |
| CODESYS Control Win V3             |   | КИСЛОВ                |
| 🌗 CODESYS Gateway V3               |   | Документы             |
| CODESYS OPC Server V3              |   |                       |
| 🔁 AE Configurator User Guide       | _ | Изображения           |
| 🐞 AE Configurator                  |   |                       |
| 🔁 CODESYS OPC Server V3 User Guide |   | Музыка                |
| OPC Configurator                   |   |                       |
| 📙 Gateway V2.3                     | = | Компьютер             |

Рисунок 4.2.5 – Запуск приложения OPC Configurator

2. Нажать ПКМ на узел Server и в контекстном меню выбрать команду Append PLC:

| 🌘 OP    | OPCConfig - C:\ProgramData\CoDeSysOPC\OPCServer.ini |   |                     |          |              |                   |                 |  |  |
|---------|-----------------------------------------------------|---|---------------------|----------|--------------|-------------------|-----------------|--|--|
| File    | Edit                                                | ? |                     |          |              |                   |                 |  |  |
| <b></b> | Serve                                               |   |                     | Settinas | for OPC      | Server            |                 |  |  |
|         |                                                     |   | New Redundancygroup | Ctrl+    | G            |                   |                 |  |  |
|         |                                                     |   | Append PLC          | Ctrl+    | A            |                   |                 |  |  |
|         |                                                     |   | Delete PLC          | Ctrl+    | D            |                   |                 |  |  |
|         |                                                     |   | Rename PLC          | Ctrl+    | R            | te Rate (ms):     | 200             |  |  |
|         |                                                     |   | Reset PLC           | Ctrl+    | Z            |                   |                 |  |  |
|         |                                                     | _ |                     |          | <u>S</u> ync | : Init:           |                 |  |  |
|         |                                                     |   |                     |          | Write        | es produce data   | change calls 🔲  |  |  |
|         |                                                     |   |                     |          | Usel         | Colon as PLC-na   | ame separator 🔲 |  |  |
|         |                                                     |   |                     |          | Supp         | oress callbacks o | on add/remove 🕅 |  |  |
|         |                                                     |   |                     |          |              |                   |                 |  |  |
|         |                                                     |   |                     |          | - Logai      | ina               |                 |  |  |
|         |                                                     |   |                     |          | <b>▼</b> Er  | nable logging (D) | efaultevents)   |  |  |
|         |                                                     |   |                     |          | 🖂 Lo         | g Additional Eve  | ents            |  |  |
|         |                                                     |   |                     |          | 🖂 Ac         | ld Debug Event    | s (slow!)       |  |  |
|         |                                                     |   |                     |          |              |                   |                 |  |  |

Рисунок 4.2.6 – Добавление контроллера в ОРС-сервер

3. На вкладке PLC1 указать интерфейс, по которому будут связаны контроллер и OPC-сервер – GATEWAY3 (Ethernet).

| OPCConfig - C:\ProgramData\CoDeSysOPC\OPCServer.ini |                       |                         |   |  |  |  |  |
|-----------------------------------------------------|-----------------------|-------------------------|---|--|--|--|--|
| File Edit ?                                         |                       |                         |   |  |  |  |  |
| ⊡                                                   | Settings for PLC1     |                         |   |  |  |  |  |
| Connection                                          | Interface:            | GATEWAY3                | - |  |  |  |  |
| π                                                   | Project <u>n</u> ame: | SIMULATION<br>ARTI3     | * |  |  |  |  |
|                                                     |                       | GATEWAY3<br>SIMULATION3 |   |  |  |  |  |

Рисунок 4.2.7 – Выбор интерфейса связи контроллера и ОРС-сервера

**4.** На вкладке **Connection** нажать кнопку **Edit** и указать IP-адрес контроллера.

| OPCConfig - C:\ProgramData\CoD | DeSysOPC\OPCServer.ini                           | A.C.   |
|--------------------------------|--------------------------------------------------|--------|
| File Edit ?                    |                                                  |        |
| E Server<br>∰ PLC1<br>         | Settings for connection to PLC1                  | Expert |
|                                | Gateway: Tcp/lp Address: localhost<br>Port: 1217 |        |
|                                | Device:                                          |        |
|                                | Address 0000 Address from CoDeSys V3 Device Scan |        |
| CoDeSys addre                  | ess of PLC                                       |        |
| Gateway<br>IP-Address<br>Port  | localhost<br>1217                                |        |
| PLC name (rec                  | commended) or address                            |        |
| Use Tcp/lp blo                 | ockdriver 🔽                                      |        |
| IP Address of                  | PLC 10.2.11.39                                   |        |
| IP Port of PLC                 | 11740                                            |        |
|                                | 1                                                |        |

Рисунок 4.2.8 – Указание ІР-адреса контроллера

#### 4 Связь со SCADA-системой через ОРС-сервер

5. Сохранить настройки ОРС-сервера:

| 0 🌾  | PCConfig - | C:\ProgramDat | a\CoDeSysO |
|------|------------|---------------|------------|
| File | Edit ?     |               |            |
|      | Open       | Ctrl+O        | 1          |
|      | New        | Ctrl+N        |            |
|      | Save       | Ctrl+S        |            |
|      | Save as    |               |            |
|      | Last File  |               |            |
|      | Exit       |               |            |

Рисунок 4.2.9 – Сохранение настроек ОРС-сервера

Настройка OPC-сервера завершена. Приложение OPC Configurator можно закрыть.

Затем следует загрузить проект, созданный в <u>п. 4.2.1</u>, в контроллер и убедиться, что контроллер находится в одной локальной сети с OPC-сервером. После загрузки можно переходить к <u>п. 4.7</u>.

### ПРИМЕЧАНИЕ

При добавлении OPC-сервера CODESYS V3 в SCADA-систему может возникнуть следующая ошибка:

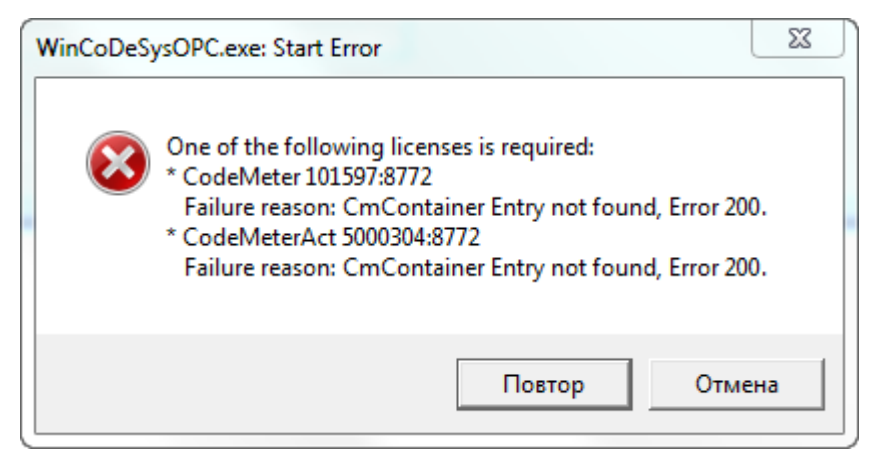

Рисунок 4.2.10 – Ошибка при добавлении ОРС-сервера CODESYS V3 в SCADA-систему

В этом случае следует убедиться, что версия OPC-сервера, установленная в системе, совпадает с версией среды программирования, в которую был установлен пакет таргет-файлов для контроллеров OBEH.

Если версии OPC-сервера и среды CODESYS совпадают, то следует перейти в директорию установки CODEYS (...\Codesys) и запустить файл **орс.bat** от имени администратора, после чего повторить процедуру добавления OPC-сервера.

#### 4.3 MasterOPC Universal Modbus Server

#### 4.3.1 Настройка контроллера

Для настройки контроллера в режиме Modbus TCP Slave следует:

- 1. Создать новый проект CODESYS V3.5 (язык программы не имеет значения).
- 2. Добавить в проект объединение с именем Real\_Word:

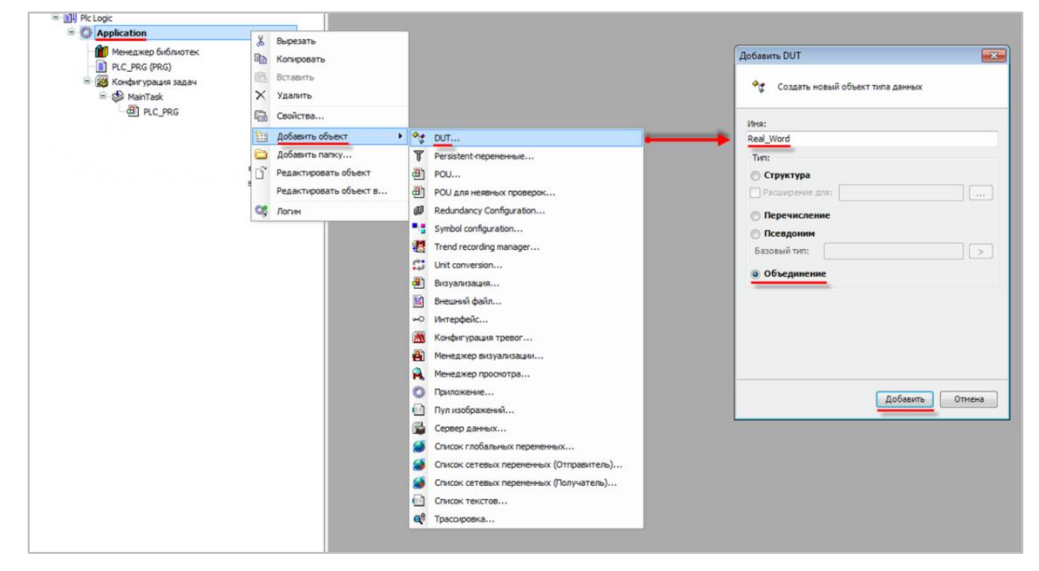

Рисунок 4.3.1 – Добавление в проект объединения

В объединении объявить переменную **rRealValue** типа **REAL** и массив **awModbusReal** типа **WORD**, содержащий два элемента:

| / 4 | 🧋 Rea | il_Word 🗙        |                      |
|-----|-------|------------------|----------------------|
|     | 1     | TYPE Real_Word : |                      |
|     | 2     | UNION            |                      |
|     | 3     | rRealValue       | :REAL;               |
|     | 4     | awModbusReal     | :ARRAY [01] OF WORD; |
|     | 5     | END_UNION        |                      |
|     | 6     | END TYPE         |                      |

Рисунок 4.3.2 – Объявление переменных объединения

3. В программе PLC\_PRG объявить следующие переменные:

|   | PLC_ | RG 🗙                                        |   |
|---|------|---------------------------------------------|---|
|   | 1    | ROGRAM PLC_PRG                              |   |
| - | 2    | /AR                                         |   |
|   | 3    | (* данные, которые считывает ОРС-сервер *)  |   |
|   | 4    | xVar_OpcRead: BOOL;                         |   |
|   | 5    | wBitMask_OpcRead: WORD;                     |   |
|   | 6    | wVar_OpcRead: WORD;                         |   |
|   | 7    | _rVar_OpcRead: Real_Word;                   |   |
|   | 8    |                                             |   |
|   | 9    | (* данные, которые записывает OPC-сервер *) | ) |
| 1 | LO   | xVar_OpcWrite: BOOL;                        |   |
| 1 | 1    | wBitMask_OpcWrite: WORD;                    |   |
| 1 | .2   | wVar_OpcWrite: WORD;                        |   |
| 1 | 13   | _rVar_OpcWrite: Real_Word;                  |   |
| 1 | 14   | ND VAR                                      |   |

Рисунок 4.3.3 – Объявление переменных программы PLC\_PRG

4. Добавить в проект компонент Ethernet.

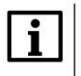

#### ПРИМЕЧАНИЕ

Версия компонента не должна превышать версию таргет-файла контроллера.

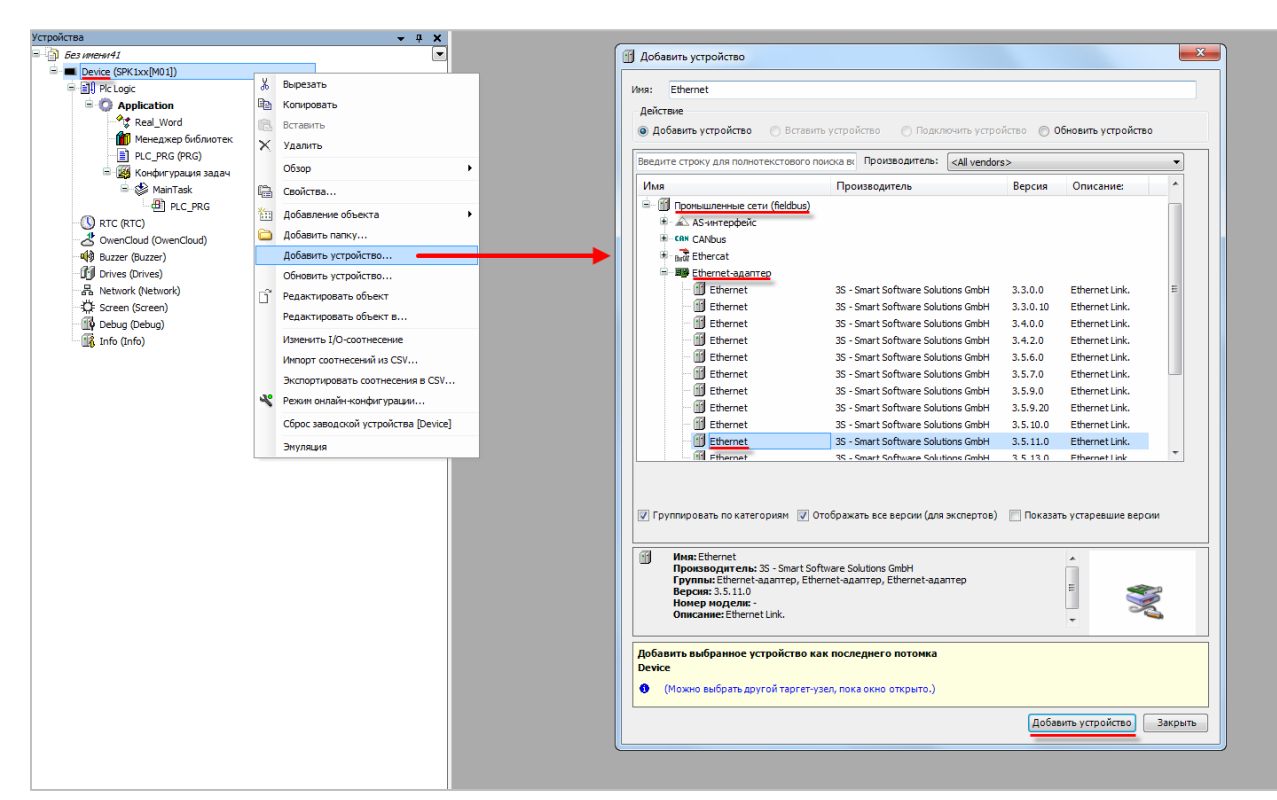

Рисунок 4.3.4 – Добавление компонента Ethernet

Затем следует установить соединение с контроллером на вкладке Device.

На вкладке **Конфигурация Ethernet** выбрать адаптер с IP-адресом, совпадающим с IP-адресом контроллера:

| tonipin y pages concined                    | Интерфейс: eth0       |               |            | J            |                   |
|---------------------------------------------|-----------------------|---------------|------------|--------------|-------------------|
| Состояние                                   | ІР-адрес              | 10 . 2 . 1    | 11 . 170   | $\mathbf{N}$ |                   |
| thernet Device Соотнесение<br>ходов/выходов | Маска подсети         | 255 . 255 . 0 | 0.0        |              |                   |
| нформация                                   | Gateway по умолчанию  | 10 . 2 .      | 1.1        |              |                   |
|                                             | Adjust Operating Syst | em Settings   |            | <b>\</b>     |                   |
|                                             | _                     |               | Сетевые ад | аптеры       | ×                 |
|                                             |                       |               | Интерфе    | йсы:         |                   |
|                                             |                       |               | Имя        | Описание     | IP-адрес          |
|                                             |                       |               | lo         |              | 127.0.0.1         |
|                                             |                       |               | eth0       |              | 10.2.11.170       |
|                                             |                       |               | sitO       |              | 0.0.0.0           |
|                                             |                       |               | usb0       |              | 10.0.6.10         |
|                                             |                       |               |            |              |                   |
|                                             |                       |               | IP-адрес   |              | 10 . 2 . 11 . 170 |
|                                             |                       |               | Маска п    | одсети       | 255 . 255 . 0 . 0 |
|                                             |                       |               | Gateway    | по умолчанию | 10 . 2 . 1 . 1    |
|                                             |                       |               | MAG        |              | 77.00.77.00.00    |
|                                             |                       |               | мас-ад     | ec 6A        | .11.00.17         |
|                                             |                       | <b>y</b>      |            |              | ОК Отмена         |
|                                             |                       |               |            |              |                   |

Рисунок 4.3.5 – Настройки компонента Ethernet

5. В компонент Ethernet добавить компонент Modbus TCP Slave Device.

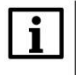

#### ПРИМЕЧАНИЕ

Версия компонента не должна превышать версию target-файла контроллера.

| E Joneson J<br>Device (SPK1xx[M01])<br>Device (SPK1xx[M01])<br>Device (SPK1xx[M01])<br>Device (SPK1xx[M01])<br>Comparison<br>Application<br>Comparison<br>Comparison |           | ۲                                                                                                    |       | Имя: Мос<br>Действие<br>© Добави                                                               | busTCP_Slave_Device<br>ть устройство 💿 Вставить устрой                                                                                                    | ство 🔿 Подключить устройство (                                                                                                    | ) Обновить                    | устройство                                 |
|----------------------------------------------------------------------------------------------------|-----------|----------------------------------------------------------------------------------------------------|-------|------------------------------------------------------------------------------------------------|----------------------------------------------------------------------------------------------------|----------------------------------------------------------------------------------------------------|-------------------------------|--------------------------------------------|
| Menzakep Subnortes<br>R. C. MG (MG)<br>Martaak<br>Martaak                                                                                                    | * ==<br>* | Вырезать<br>Кольсовать<br>Вставить<br>Уданить<br>Обзор                                                                                                    |       | Введите ст<br>Имя<br>— Э Раз<br>— Э Гр<br>— Э<br>— Э<br>— Э<br>— Э<br>— Э<br>— Э<br>— Э<br>— Э | pory gran nonvorse creations and a second second se | Ppovesourren: <u>cAl vendors&gt;</u> Ppovesourrens 35 - Smart Software Solutions GmbH 35 - Smart Software Solutions GmbH           | Версия<br>3.3.0.0<br>3.3.0.10 | Списание А<br>A device tha<br>A device tha |
| - (III Debug (Debug)                                                                                                    |           | Рефакториег<br>Свойства<br>Добавите исконста<br>Добавите искусти<br>Добавите устройство<br>Вставите устройство<br>Откл. устройство<br>Обновите устройство<br>Рефактировате объект | ,<br> | <ul> <li>Группи;</li> <li>Ин<br/>Пр<br/>Гру<br/>Веј</li> </ul>                                 | Модил (P Save Device     Modul (P Save Device     Modul (P Save Device     m                                                                                                    | 3 - Smart Software Solutions GmbH<br>3 - Smart Software Solutions GmbH<br>rs ace septow (gna skcneptos)  Roomer Constructions GmbH | 3.5.10.0<br>3.5.11.0          | A device tha<br>A device tha +<br>+        |
|                                                                                                    |           | Годантировано объект в<br>Изменить I/О-соотнесения<br>Импорт соотнесения из СSV<br>Экспортировать соотнесения в СSV.<br>Экуляция                                                  |       | рен<br>Hoi<br>Om<br>Добавить<br>Ethernet<br>Ф (Мож                                             | обок 55,110<br>нер нодели:<br>ссание: А device that works as a Modbu<br>выбранное устройство как после<br>но выбрать другой таргет-узел, пок                                                                                                    | s TCP Slave.<br>диего потомка<br>окно открыто.)                                                                                    | DDABNTD VITTO                 |                                            |

Рисунок 4.3.6 – Добавление компонента Modbus TCP Slave Device

В настройках компонента на вкладке **Страница конфигурации** указать адрес slave-устройства (в примере используется адрес **1**) и порт для Modbus TCP (**502**).

| ModbusTCP_Slave_Device X   |                                        |            |  |  |  |  |  |  |  |
|----------------------------|----------------------------------------|------------|--|--|--|--|--|--|--|
| Страница конфигурации      | Заданные параметры                     |            |  |  |  |  |  |  |  |
| Modbus TCP Slave Device    | 🔲 Таймаут:                             | 500 🔶 (мс) |  |  |  |  |  |  |  |
| Соотнесение входов/выходов | Slave-nopt:                            | 502        |  |  |  |  |  |  |  |
| Информация                 | Unit ID:                               | 1          |  |  |  |  |  |  |  |
|                            | Регистры временного<br>хранения (%IW): | 10         |  |  |  |  |  |  |  |
|                            | Входные регистры (%<br>QW):            | 10         |  |  |  |  |  |  |  |
|                            |                                        |            |  |  |  |  |  |  |  |
|                            |                                        |            |  |  |  |  |  |  |  |

Рисунок 4.3.7 – Настройки компонента Modbus TCP Slave Device

На вкладке Modbus TCP Slave Device Соотнесение входов/выходов привязать к регистрам переменные программы. У параметра Всегда обновлять переменные следует выставить значение Включено 2.

| аница конфигурации                                                                                                    | Найти переменную Фильтр Показать все -                                                                                                    |                                                                                                    |                                                                    |                                                                                                    |                                                                                                    |                                                                                                    |                |                          |                |                  |                |
|----------------------------------------------------------------------------------------------------|----------------------------------------------------------------------------------------------------|----------------------------------------------------------------------------------------------------|--------------------------------------------------------------------|----------------------------------------------------------------------------------------------------|----------------------------------------------------------------------------------------------------|----------------------------------------------------------------------------------------------------|----------------|--------------------------|----------------|------------------|----------------|
| dbus TCP Slave Device                                                                                                    | Переменная                                                                                                    |                                                                                                    | C                                                                  | оотнесение                                                                                                    | Канал                                                                                                    | Адрес                                                                                                    | Адрес Тип      |                          | Единица        | Описание         |                |
| тнесение входов/выходов                                                                                                    | B Ng                                                                                                    |                                                                                                    |                                                                    |                                                                                                    | Входы                                                                                                    | %IW0                                                                                                    | ARRAY [09]     | OF WORD                  |                | Регистры временн | юго хранения М |
| PRILEMON                                                                                                    | 🔒 - 🍫                                                                                                    |                                                                                                    |                                                                    |                                                                                                    | Входы[0]                                                                                                    | %IW0                                                                                                    | WORD           |                          |                |                  |                |
| o priodo M                                                                                                    | - 🁋 Applica                                                                                                    | ation.PLC PRG.xVar OpcWrite                                                                                                    |                                                                    | ٠                                                                                                    | BitO                                                                                                    | %JX0.0                                                                                                    | BOOL           |                          |                |                  |                |
|                                                                                                    |                                                                                                    |                                                                                                    |                                                                    | •                                                                                                    | Bit1                                                                                                    | %IX0.1                                                                                                    | BOOL           |                          |                |                  |                |
|                                                                                                    |                                                                                                    |                                                                                                    |                                                                    |                                                                                                    | Bit2                                                                                                    | %TX0_2                                                                                                    | BOOL           |                          |                |                  |                |
|                                                                                                    | 1 . ×                                                                                                    |                                                                                                    |                                                                    |                                                                                                    | Bit3                                                                                                    | 96TX0.3                                                                                                    | BOOL           |                          |                |                  |                |
|                                                                                                    |                                                                                                    |                                                                                                    |                                                                    |                                                                                                    | Rit4                                                                                                    | %IX0.4                                                                                                    | BOOL           |                          |                |                  |                |
|                                                                                                    |                                                                                                    |                                                                                                    |                                                                    |                                                                                                    | Bit5                                                                                                    | 96IX0.5                                                                                                    | BOOL           |                          |                |                  |                |
|                                                                                                    |                                                                                                    |                                                                                                    |                                                                    |                                                                                                    | Bit6                                                                                                    | 96100.6                                                                                                    | BOOL           |                          |                |                  |                |
|                                                                                                    |                                                                                                    |                                                                                                    |                                                                    |                                                                                                    | Bit7                                                                                                    | 96100.7                                                                                                    | BOOL           |                          |                |                  |                |
|                                                                                                    |                                                                                                    |                                                                                                    |                                                                    |                                                                                                    | Bits                                                                                                    | %IV1.0                                                                                                    | BOOL           |                          |                |                  |                |
|                                                                                                    |                                                                                                    |                                                                                                    |                                                                    |                                                                                                    | Ditto<br>Ditto                                                                                                    | 96TV 1 1                                                                                                    | ROOL           |                          |                |                  |                |
|                                                                                                    | ×                                                                                                    |                                                                                                    |                                                                    |                                                                                                    | Dit 9                                                                                                    | 701×1.1                                                                                                    | BOOL           |                          |                |                  |                |
|                                                                                                    |                                                                                                    |                                                                                                    |                                                                    |                                                                                                    | Dit 10                                                                                                    | 761X1.2                                                                                                    | BOOL           |                          |                |                  |                |
|                                                                                                    | ×                                                                                                    |                                                                                                    |                                                                    |                                                                                                    | Bi+12                                                                                                    | 96.TV1 4                                                                                                    | ROOL           |                          |                |                  |                |
|                                                                                                    |                                                                                                    |                                                                                                    |                                                                    |                                                                                                    | DIT12                                                                                                    | %1X1.4                                                                                                    | BOOL           |                          |                |                  |                |
|                                                                                                    |                                                                                                    |                                                                                                    |                                                                    |                                                                                                    | DIC13                                                                                                    | %IX1.5                                                                                                    | BOOL           |                          |                |                  |                |
|                                                                                                    |                                                                                                    |                                                                                                    |                                                                    |                                                                                                    | DIT14                                                                                                    | %LX 1.6                                                                                                    | BOOL           |                          |                |                  |                |
|                                                                                                    |                                                                                                    |                                                                                                    |                                                                    | 2.                                                                                                    | Bit15                                                                                                    | %IX1.7                                                                                                    | BOOL           |                          |                |                  |                |
|                                                                                                    | Application                                                                                                    | .PLC_PRG.wBitMask_OpcWrite                                                                                                    |                                                                    | 2                                                                                                    | Входы[1]                                                                                                    | %1W1                                                                                                    | WORD           |                          |                |                  |                |
|                                                                                                    | Application                                                                                                    | I.PLC_PRG.wVar_OpcWrite                                                                                                    |                                                                    | 2                                                                                                    | Входы[2]                                                                                                    | %GW2                                                                                                    | WORD           |                          |                |                  |                |
|                                                                                                    | Application                                                                                                    | I.PLC_PRGrVar_OpcWrite.awModbusR                                                                                                    | eal[0]                                                             |                                                                                                    | Входы[3]                                                                                                    | %IW3                                                                                                    | WORD           |                          |                |                  |                |
| PLC_PRG Modbus Страница конфигурации                                                                                                    | TCP_Slave_Device X<br>Найти переменную                                                                                                    | Фильтр                                                                                                    | Показать все                                                       |                                                                                                    | •                                                                                                    |                                                                                                    |                |                          |                |                  |                |
| PLC_PRG Modbus                                                                                                    | TCP_Slave_Device X<br>Найти переменную<br>Переменная                                                                                                    | Фильтр                                                                                                    | Показать все<br>Соотнесение                                        | Канал                                                                                                    | •<br>Адрес                                                                                                    | Тип                                                                                                    | Единица        | Описание                 |                |                  | ·              |
| PLC_PRG M Modbus     Cтраница конфигурации     Modbus TCP Slave Device     Cоотнесение входов/выходов                                          | ТСР_Slave_Device ×<br>Найти переменную<br>Переменная                                                                                                    | Фильтр                                                                                                    | Показать все<br>Соотнесение                                        | Канал<br>Входы[8]                                                                                                    | •<br>Адрес<br>%IW8                                                                                                    | Tun<br>WORD                                                                                                    | Единица        | Описание                 |                |                  |                |
|                                                                                                    | ТСР_Slave_Device ×<br>Найти переменную<br>Переменная<br>В - Чр<br>В - Чр                                                                                                    | Фильтр                                                                                                    | Показать все<br>Соотнесение                                        | Канал<br>Входы[8]<br>Входы[9]                                                                                                    | Appec<br>%IW8<br>%IW9                                                                                                    | Tun<br>WORD<br>WORD                                                                                                    | Единица        | Описание                 | erre - Madu a  |                  |                |
| PLC_PRG Modbus     Crpaница конфигурации     Modbus TCP Slave Device     Coornecenne входов/выходов     Информация                             | ТСР_Slave_Device ×<br>Найти переменную<br>Переменная<br>⊕ Чр<br>⊕ Чр<br>⊕ Чр<br>⊕ Гр                                                                                                    | Фильтр                                                                                                    | Показать все                                                       | Канал<br>Входы[8]<br>Входы[9]<br>Выходы<br>Выходы[0]                                                                                                    | •<br>Адрес<br>%IW8<br>%IW9<br>%QW0<br>%QW0                                                                                                    | Tun<br>WORD<br>WORD<br>ARRAY (09) OF WOR<br>WORD                                                                                                    | Единица        | Описание<br>Входные реги | истры Modbus   |                  |                |
| Р.С.Р.К. М Новые     Страница конфигурации     Страница конфигурации     Модица TCP Slave Device     Соотнесение входов/виходов     Информация | TCP_Slave_Device X<br>Найти переменную<br>Переменная<br>• *%<br>• *%<br>• *%<br>• *%<br>• *%                                                                                                    | Фильтр<br>n.R.C. PRG.viver_OpyRead                                                                                                    | Показать все Соотнесение                                           | Канал<br>Входы[8]<br>Входы[9]<br>Выходы<br>Выходы<br>Выходы[0]<br>Выходы[0]                                                                                                    | Адрес<br>%IW8<br>%IW9<br>%QW0<br>%QW0<br>%QW0                                                                                                    | Tim<br>WORD<br>WORD<br>ARRAY [09] OF WOR<br>WORD<br>BOOL                                                                                                    | Единица        | Описание<br>Входные реги | истры Modbus   |                  |                |
| ПСРК     МОНОВИЯ     СОРК     МОНОВИЯ     СТраница конфигурации     Модоиз ТСР Slave Device     Соотнесение водов/выходов     Информация       | TCP_Slave_Device X<br>Найти переменную<br>Переменная<br>4 1/9<br>5 1/9<br>5 1/9 | Фильтр<br>n.R.C_JRG.xVirr_OpxRead                                                                                                    | Показать все                                                       | Канал<br>Входы(8)<br>Вюды(9)<br>Выходы<br>Выходы[0]<br>Віt0<br>Віt1                                                                                                    | Appec<br>%IW8<br>%IW9<br>%QW0<br>%QW0<br>%QW0<br>%QX0.1                                                                                                    | THE<br>WORD<br>WORD<br>ARRAY [09] OF WOR<br>WORD<br>BOOL<br>BOOL                                                                                                    | Единица        | Описание<br>Входные реги | истры Modbus   |                  |                |
| Р.С.РКС об Родински страница конфектурации<br>Страница конфектурации<br>Модина ССР Slave Device<br>Соотнесение возде/зикодов<br>Информация     | TCP_Slave_Device X<br>Найти переменную<br>Переменная<br>В 19<br>В 19<br>В 19<br>В 19<br>В 19<br>В 19<br>В 19<br>В 19                                                                                                    | Ownerp                                                                                                    | Показать все Соотнесение                                           | Канал<br>Входы[8]<br>Вюходы[9]<br>Выходы[0]<br>ВіЮ<br>ВіЮ<br>ВіЮ<br>ВіЮ<br>ВіЮ                                                                                                    | ←<br>Appec<br>%EW8<br>%EW9<br>%GW0<br>%GW0                                                                                                    | THE<br>WORD<br>WORD<br>ARRAY [09] OF WOR<br>WORD<br>BOOL<br>BOOL<br>BOOL                                                                                                    | Eдиница        | Описание<br>Входные реги | ктры Modbus    |                  |                |
| В РС-РКС об Родовия<br>Странация сонфетурация<br>Модово страно ренес<br>Соотнесение входод (выходов<br>Информация                              | ItOP_Slave_Device         X           Haitm nepextemyto         Image: Constraint of the state of the state                                                                                                    | Фильтр<br>n.P.C_PRG.xVar_OpcRead                                                                                                    | Показать все<br>Соотнесение                                        | Канал<br>Входы(8)<br>Вюходы(9)<br>Выходы(0)<br>Виходы(0)<br>Виходы(0)<br>Виходы(0)<br>Виходы(0)<br>Виходы(0)<br>Виходы(0)<br>Виходы(0)<br>Виходы(2)<br>Виходы(2)<br>Вихода(2)<br>Вихода(2)                                                                                                    | ←<br>Appec<br>%EW8<br>%EW9<br>%GW0<br>%GW0                                                                                                    | Tun<br>WORD<br>ARRAY [09] OF WOR<br>WORD<br>BOOL<br>BOOL<br>BOOL<br>BOOL<br>BOOL                                                                                                    | Единица        | Описание<br>Входные реги | ктры Modbus    |                  |                |
| В РССРКС об Родина<br>Страница конфитурация<br>Модица ТСР Зака Венка<br>Состанесние воробутилодов<br>Информация                                | ICP_Slave_Device X<br>Haitu nepexennyto<br>Repetentes<br>* *9<br>* *9<br>* *                                                                                                    | Фильтр<br>n.P.C_PRG.xVar_OpcRead                                                                                                    | Показать все<br>Соотнесение                                        | Канал<br>Входы[8]<br>Вкоды[9]<br>Выходы[0]<br>Віt0<br>Віt1<br>Віt1<br>Віt2<br>Віt3<br>Віt4<br>Віt4                                                                                                    | Appec     %     %     %     %     %     %     %     %     %     %     %     %     %     %     %     %     %     %     %     %     %     %     %     %     %     %     %     %     %     %     %     %     %     %     %     %     %     %     %     %     %     %     %     %     %     %     %     %     %     %     %     %     %     %     %     %     %     %     %     %     %     %     %     %     %     %     %     %     %     %     %     %     %     %     %     %     %     %     %     %     %     %     %     %     %     %     %     %     %     %     %     %     %     %     %     %     %     %     %     %     %     %     %     %     %     %     %     %     %     %     %     %     %     %     %     %     %     %     %     %     %     %     %     %     %     %     %     %     %     %     %     %     %     %     %     %     %     %     %     %     %     %     %     %     %     %     %     %     %     %     %     %     %     %     %     %     %     %     %     %     %     %     %     %     %     %     %     %     %     %     %     %     %     %     %     %     %     %     %     %     %     %     %     %     %     %     %     %     %     %     %     %     %     %     %     %     %     %     %     %     %     %     %     %     %     %     %     %     %     %     %     %     %     %     %     %     %     %     %     %     %     %     %     %     %     %     %     %     %     %     %     %     %     %     %     %     %     %     %     %     %     %     %     %     %     %     %     %     %     %     %     %     %     %     %     %     %     %     %     %     %     %     %     %     %     %     %     %     %     %     %     %     %     %     %     %     %     %     %     %     %     %     %     %     %     %     %     %     %     %     %     %     %     %     %     %     %     %     %     %     %     %     %     %     %     %     %     %     %     %     %     %     %     %     %     %     %     %     %     %     %     %     %     %     %     %     %     %     %     %     %     %     %     %     %     %     %     %     %   | Tun<br>WORD<br>WORD<br>ARRAY [0.3] OF WOR<br>BOOL<br>BOOL<br>BOOL<br>BOOL<br>BOOL<br>BOOL<br>BOOL                                                                                                    | Единица<br>RD  | Описание<br>Входные рег  | істры Modbus   |                  |                |
| В РС-РКС об Родина<br>Странаца конфитурация<br>Модица ТС факе рексе<br>Соотнесение входов/закодов<br>Информация                                | ICP_Slave_Device X<br>Haim nepexternyto<br>Representation<br>***<br>***<br>***<br>***<br>***<br>***<br>***<br>*                                                                                                    | @wnerp<br>n.R.C_PRG.sWer_OpcRead                                                                                                    | Показать все<br>Соотнесение                                        | Канал<br>Входы[8]<br>Вкоды[9]<br>Выходы[0]<br>Віко<br>Віко<br>Вік1<br>Вік1<br>Вік2<br>Вік3<br>Вік4<br>Вік5                                                                                                    | Appec     SetW8     SetW9     SetW9     SetW0     SetW0     S | Tun           WORD           ARRAY [09] OF WOR           BOOL           BOOL           BOOL           BOOL           BOOL           BOOL           BOOL           BOOL           BOOL           BOOL           BOOL           BOOL           BOOL           BOOL           BOOL                                                                                                    | Eдиница        | Описание<br>Входные реги | кстры Modbus   |                  |                |
| В РССРКС об Родина<br>Страница конфитурация<br>Модиоц тС факе ранке<br>Соотнесение входод (выходов<br>Информация                               | ITO_Slave_Device X<br>Haitu nepexeniyo<br>□ Pepexeniya<br>□ · · · · ·<br>□ · · · ·<br>□ · · · ·<br>□ · · · ·<br>□ · · ·<br>□ · · · ·<br>□ · · ·                                                                                                    | Фильтр<br>n.P.C_PRG.xVar_OpcRead                                                                                                    | Показать все                                                       | Канал<br>Входы(8)<br>Входы(9)<br>Выходы(9)<br>Выходы(0)<br>Віt1<br>Віt2<br>Віt3<br>Віt4<br>Віt5<br>Віt5<br>Віt7                                                                                                    | ▼<br>Aqpec<br>%£W8<br>%£W9<br>%QW0<br>%QW0<br>%QW0<br>%QX0.1<br>%QX0.2<br>%QX0.3<br>%QX0.4<br>%QX0.5<br>%QX0.5                                                                                                    | Tun           WORD           WORD           ARRAY [09] OF WOR           BOOL           BOOL           BOOL           BOOL           BOOL           BOOL           BOOL           BOOL           BOOL           BOOL           BOOL           BOOL           BOOL           BOOL           BOOL                                                                                                    | Eдиница        | Описание<br>Входные реги | ястры Modbus   |                  | ^              |
| В РС-РКС об Модина<br>Страница конфитурации<br>Модиа тобу ако-рексе<br>Соотнесение виздебланизов<br>Пиформация                                 | ICP_Slave_Device ×<br>Haitu nepeutentyo<br>■ Peputentaa<br>■ *9<br>■ *9                                                                                                    | Φκπετρ<br>n.P.C_PRG.xVør_OpsRead                                                                                                    | Показать все                                                       | Канал<br>Входы(S)<br>Вклоды(9)<br>Вклоды(0)<br>Вкл<br>Вкл<br>Вкл<br>Вкл<br>Вкл<br>Вкл<br>Вкл<br>Вкл<br>Вкл<br>Вкл                                                                                                    | Agpec           96000           962000           96QW0           96QW0           96QW0.2           96QW0.3           96QW0.4           96QW0.5           96QW0.6           96QW0.6           96QW0.6           96QW0.6           96QW1.0                                                                                                    | Twn           WORD           WORD           ARRAY [09] OF WOR           BOOL           BOOL                                                                                                    | RD             | Описание<br>Входные рег  | истры Modbus   |                  |                |
| В РС/РКС об Родина<br>Странаца Конфитурация<br>Модиш такана Конфитурация<br>Соотносние входов/закодов<br>Информация                            | ITO_SIANe_Device X<br>Haittu nepestemyoo<br>Перезиника<br>***<br>***<br>***<br>***<br>***<br>***<br>***<br>*                                                                                                    | @wnerp                                                                                                    | Показать все                                                       | Канал<br>Входы(8)<br>Входы(9)<br>Вьходы(0)<br>Віта<br>Віта<br>Віта<br>Віта<br>Віта<br>Віта<br>Віта<br>Віта                                                                                                    | Appec           %LW8           %LW9           %LW9           %QW0           %QW0.2           %QX0.2           %QX0.3           %QX0.6           %QX0.7           %QX0.7           %QX0.7           %QX0.7           %QX1.1                                                                                                    | Tun           WORD           WORD           ARART (0.9) OF WORD           BOOL           BOOL                                                                                                    | RD Eдиница     | Описание<br>Входные реги | ктры Modbus    |                  |                |
| В РСРКС В РОССКА<br>Странал сонфутурация<br>Модерь стране Росска<br>Соотнессние входод(выходов<br>Информация                                   | ITO_Slave_Device X<br>Haitu nepexeniyo<br>■ Heatu nepexeniyo<br>■ ***<br>■ ***                                                                                                    | Фильтр<br>n.P.C_PRG.xVar_OpcRead                                                                                                    | Показать все<br>Соотнесение<br>~~~~~~~~~~~~~~~~~~~~~~~~~~~~~~~~~~~ | Канал<br>Входь[9]<br>Входы[9]<br>Ваходы[9]<br>Ваходы[0]<br>Віта<br>Віта<br>Віта<br>Віта<br>Віта<br>Віта<br>Віта<br>Віта                                                                                                    | Appec           %LW8           %LW9           %QW0           %QW0           %QW0.2           %QW0.2           %QW0.3           %QW0.6           %QW0.7           %QW0.7           %QW0.7           %QW1.1           %QW1.2                                                                                                    | Tun           WORD           WORD           ARRAY [0.8] OF WOR           BOOL           BOOL                                                                                                    | RD Eдиница     | Описание<br>Входные реги | ктры Modbus    |                  |                |
| ПРС/РКС ОВ РИССИХ<br>Страная Сонфатурация<br>Модица Такаче Регос<br>Соотнесение водов/выходов<br>Ганформация                                   | ITO _ Slave_Device X<br>Haim nepexeense<br>□ Pepexeense<br>□ * *9<br>□ * 0<br>- *0<br>- *0                                                                                                    | Ownerp                                                                                                    | Показать все                                                       | Канал<br>Входы [8]<br>Входы [9]<br>Ваходы (9]<br>Ваходы (0]<br>Ваходы (0)<br>Ваходы (0)<br>Ваходы                                                                                                    | Appec           961W8           962W0           962W0           962W0           962W0           962W0           962W0           962W0.2           962W0.3           962W0.6           962W0.7           962W0.6           962W1.0           962W1.1           962W1.2           962W1.3           962W1.3                                                                                                    | Tim           WORD           ARPAY [0.5] OF WOI           BOOL           BOOL                                                                                                    | Единица<br>RD  | Описание<br>Входные реги | кстры Modbus   |                  |                |
| В Р.С./Ж. В Рессия<br>Странка конфитурация<br>Модиш таках на конфитурация<br>Соотвеснике возреднаходов<br>Информация                           | IGP_SIARe_Device X<br>Haitru nepestemyoo<br>Перемениза<br>* *9<br>* *9                                                                                                    | Фильтр<br>n.R.C_PRG.stVar_OpvRead                                                                                                    | Показать все<br>Соотнесение                                        | Канал<br>Входь[9]<br>Воходь[9]<br>Воходь[9]<br>Воходь[9]<br>Воходы<br>Ваходы<br>Вахода<br>Вахода<br>Вахода<br>Вахода<br>Вахода<br>Вахода<br>Вахода<br>Вахода<br>Вахода<br>Вахода<br>Вахода<br>Вахода<br>Вахода<br>Вахода<br>Вахода<br>Вахода<br>Вахода<br>Вахода<br>Вахода<br>Вахода<br>Вахода<br>Вахода<br>Вахода<br>Вахода<br>Вахода<br>Вахода<br>Вахода<br>Вахода<br>Вахода<br>Ваход | честия           честия                                                                                                    | Tun           WORD           WORD           ARRAY [09] OF WOR           BOOL           BOOL                                                                                                    | Eдиница<br>RD  | Описание<br>Входные реги | ктры Modbus    |                  |                |
| В РСРКС В РОССКА<br>Странки конфутурани<br>Модор тС дако Рокс<br>Соотнесения входод(выходол<br>Информация                                      | ITO_Slave_Device ×<br>Haitu nepexentyo<br>■ Haitu nepexentyo<br>■ + + + +<br>■ + + +<br>■ + + + +<br>■ + + + +<br>■ + + + +<br>■ + + + +<br>■ + + + +<br>■ + + + +<br>■ + + + + +<br>■ + + + + +<br>■ + + + + + +<br>■ + + + + + +<br>■ + + + + + + + + + + + + + + + + + + +                                                                                                    | Фильтр<br>n.P.C_PRG.xVar_OpcRead                                                                                                    | Показать все                                                       | Kanan<br>Bxoate(8)<br>Bxxoate(9)<br>Bxxoate(9)<br>Bxxoate(0)<br>Bt1<br>Bt1<br>Bt1<br>Bt1<br>Bt1<br>Bt1<br>Bt1<br>Bt1<br>Bt1<br>Bt1                                                                                                    |                                                                                                    | Tun           WORD           WORD           ARRAY [0:-8] OF WOR           BOOL           BOOL                                                                                                    | Единице<br>RD  | Описание<br>Входные реги | ктры Modbus_   |                  |                |
| В РС/РКС об Россия<br>Страница конфитурация<br>Мозбра: ТС 2000<br>Соотнесение возов/выходов<br>Неформация                                      | IGT _Slave_Device X<br>Haitta nepessennyo<br>□ Popsesent<br>□ · · · ·<br>□ · · ·<br>□ · · ·<br>□ · · ·<br>□ · · ·<br>□ · · ·<br>□ · ·<br>□ · · ·<br>□ · · ·<br>□ · · ·<br>□ · · ·<br>□ · · ·<br>□ · · ·<br>□ · · ·<br>□ · · ·<br>□ · · · ·<br>□ · · · ·<br>□ · · · ·<br>□ · · · ·<br>□ · · · ·<br>□ · · · ·<br>□ · · · ·<br>□ · · · ·<br>□ · · · ·<br>□ · · · · ·<br>□ · · · · ·<br>□ · · · · ·<br>□ · · · · · ·<br>□ · · · · · · · · · ·<br>□ · · · · · · · · · · · · · · · · · · ·                                                                                                    | Ownerp                                                                                                    | Похазать все                                                       | Канал<br>Входы(9)<br>Вклоды(9)<br>Вклоды<br>Вклоды<br>Вклоды(0)<br>Вк1<br>Вк1<br>Вк1<br>Вк1<br>Вк1<br>Вк1<br>Вк1<br>Вк1<br>Вк1<br>Вк1                                                                                                    |                                                                                                    | Tun           WORD           WORD           BOOL           BOOL                                                                                                    | Eдиница<br>RD  | Описание Входные рег     | scrper Modbus  |                  |                |
| В Р.С. Ж.С. у Родина<br>Странка конфитурация<br>Модил табано Текар<br>Соотвеснике возрабуванодов<br>Информация                                 | ITO _ Slave _ Device X<br>Haltru nepescennyo<br>Переменика<br>* * * *<br>* * *<br>* * *<br>* *<br>* *<br>* *                                                                                                    | Ownerp                                                                                                    | Показать все                                                       | Kanan           Kanan(0)           Bxonan(0)           Bxonan(0)           Bxonan(0)           Btonan(0)           Btonan(0)           Bt1           Bt2           Bt3           Bt4           Bt5           Bt6           Bt7           Bt8           Bt9           Bt1           Bt1           Bt2           Bt3           Bt4           Bt5           Bt6           Bt1           Bt12           Bt13           Bt14           Bt15           Bt15           Bt15           Bt15           Bt15                                                                                                    | Appec           941W8           941W9           942W0           942W0           942W0           942W0           942W0           942W0.2           942W0.3           942W0.4           942W0.5           942W0.5           942W0.7           942W0.7           942W1.2           942W1.2           942W1.2           942W1.3           942W1.4           942W1.6           942W1.6           942W1.6           942W1.6           942W1.6                                                                                                    | Tun           WORD           WORD           ARAY [0.9] OF WOR           BOOL           BOOL                                                                                         | Egennus<br>RD  | Описание Входные реги    | scrpe Modbus   |                  |                |
| Р. Р.С.РКС об Молона<br>Страница конфитурации<br>Модиш то 2000 и 2000 и 2000 и 2000<br>Соотвесение виздае/зыходов<br>Информация                | ITO _ Slave_Device ×<br>Haitu nepexeniyo<br>■ Pepxeniya<br>■ * *9<br>■ *9<br>■ ***                                                                                                    | Фильтр<br>n.P.C_PRG.xVar_OpcRead<br>C_PRG.w8itMask_OpcRead<br>C_PRG.w8itMask_OpcRead<br>C_PRG.w8itMask_OpcRead                                                                                                    | Оказать все                                                        | Канал           Входь [0]           Входь [0]           Входь [0]           Вклодь [0]           Вклодь [0]           Вк1           Вк12           В15           В16           В17           В18           В19           В11           В12           В13           В14           В15           В16           В17           В18           В19           В110           В111           В112           В113           В114           В115           В113           В114           В115           В114           В115           В114           В115           В114           В115           В114           В115           В114           В115           В114           В115           В116           В117                                                                                                    | Appec           %LW9           %QW0           %QW0           %QW0           %QW0.2           %QW0.3           %QX0.3           %QX0.5           %QX0.7           %QX0.7           %QX1.0           %QX1.1           %QX1.2           %QX1.4           %QX1.5           %QX1.5           %QX1.15           %QX1.5           %QX1.16           %QQX1.6           %QQX1.7           %QQX1.6           %QQX1.7           %QQW1.6           %QQW1.7           %QQW1.6                                                                                                    | Tun           WORD           WORD           ARRAY [0.9] OF WOR           800L           800L                                                                                        | Единица<br>RD  | Описание Входные реги    | кстры Modbus   |                  |                |
| В РС/РКС об Россия<br>Страница конфитурация<br>Модица ТСЯ дам рексе<br>Соотнесение входов/заходов<br>Информация                                | Idor_slave_Device         X           Hashtu nepessennyoo         Imperative statements           Imperative statements         Imperative statements           Imperative statements         Imperative statements           Imperative s                                                                                                    | Ownerp<br>n.R.C.JRG.wWw_OpcRead<br>C.JRG.wBMask_OpcRead<br>C.JRG.wWw_OpcRead<br>C.JRG.wWw_OpcRead<br>C.JRG.wWw_OpcRead                                                                                                  | Показать все                                                       | Kanan           Bxogan [0]           Bxogan [0]           Bxogan [0]           Bxogan [0]           Bt0           Bt1           Bt2           Bt3           Bt4           Bt5           Bt5           Bt6           Bt7           Bt8           Bt9           Bt11           Bt12           Bt13           Bt14           Bt12           Bt13           Bt14           Bt12           Bt13           Bt14           Bt15           Bxxxxxxx[1]           Bxxxxxxx[1]           Bxxxxxxx[1]                                                                                                    | Appec           9strvis           9strvis           9                                                                                                    | Tun           WORD           WORD           MORD           BOOL           BOOL           WORD           WORD           WORD                                                                                                    | Egnmus<br>RD   | Описание<br>Входные реги | ктры Modbus    |                  |                |
| Стрякца конфитурации<br>Стрякца конфитурации<br>Модеш технософитурации<br>Состисение входов/закодов<br>Информация                              | ITO _ SHARE _ Device X<br>Haitru nepestemyo<br>Переменная                                                                                                    | Ownerp n.P.C_PRG.xVer_OpcRead C_PRG.wBMak_OpcRead C_PRG.wBMak_OpcRead C_PRG.wTer_OpcRead C_PRG.yTer_OpcRead                                                                                                    | Показать все                                                       | Katan           Bxoaps[0]           Bxxxaps[0]           Bxxxaps[0]           Bxxxaps[0]           Btd           Btd                                                                                                    |                                                                                                    | Tun           WORD           WORD           ARRAY [0.9] OF WOR           BOOL           BOOL           B | Единица<br>RD  | Описание<br>Входные реги | ктры Modbus    |                  |                |
| В РС/РКС об Россия<br>Страница конфитурации<br>Модила ТСР замереное<br>Соотнесение виздел/выходов<br>Информация                                | IGP_SIANS_Device X<br>Haim nepexeensy to<br>Representations<br>■ *9<br>■ *9<br>■                                                                                                    | Ownerp<br>n.R.C.J.R.G. xWar_OpcRead<br>C.J.R.G. wWar_OpcRead<br>C.J.R.G. wWar_OpcRead<br>C.J.R.G. wWar_OpcRead<br>C.J.R.G. wWar_OpcRead<br>C.J.R.G. wWar_OpcRead.amModouReal[0]<br>C.J.R.G. wWar_OpcRead.amModouReal[1] | Похазать все                                                       | Kanan           Boogan [6]           Boogan [6]           Bonogan [0]           Bhroogan [0]           Bhroogan [0]           Bhroogan [0]           Bhroogan [0]           Bhroogan [0]           Bhroogan [0]           Bhroogan [0]           Bhroogan [0]           Bhroogan [0]           Bhroogan [0]           Bhroogan [0]           Bhroogan [0]           Bhrill           Bhrill           Bhri                                                                                                    |                                                                                                    | Tim           WORD           MORD           ARRAY [09] OF WOR           BOOL           BOOL           WORD           WORD           WORD           WORD                                                                                                    | Единица<br>RD  | Описание<br>Входные рег  | ктры Modbus    |                  |                |
| В РС/РКС от от риских<br>Страница конфитурация<br>Модица ТСФИ Каке Рексе<br>Соотнесение входов/закодов<br>Информация                           | Ido_slave_Device X Hahru nepestemyo Representation Representation Representatio Representation Representatio Re                                                                                                    | Ownerp<br>n.R.C_PRG.xVir_OpcRead<br>C_PRG.w8HMak_OpcRead<br>C_PRG.wVir_OpcRead<br>C_PRG.vVir_OpcRead<br>C_PRG.vVir_OpcRead anWodbuReal[0]<br>C_PRGYVir_OpcRead.anWodbuReal[1]                                           | Похазать все                                                       | Канал<br>Входы [8]<br>Входы [9]<br>Входы [9]<br>Вхохады [9]<br>Вхохады [9]<br>В                                                                                                    | Appec           %LW9           %LW9           %LW9           %LW9           %LW9           %LW9           %LW9           %LW9           %LW9           %LW9           %LW0           %LW0           %LW0           %LW0           %LW0           %GU0.3           %GU0.5           %GU0.5           %GU0.6           %GU1.1           %GU1.2           %GU1.4           %GU1.4           %GU1.5           %GU1.4           %GU1.4           %GU1.4           %GU1.4           %GU1.4           %GU1.4           %GU1.4           %GU1.4           %GU1.4           %GU1.4           %GU1.4           %GU1.4           %GU1.4           %GU1.4           %GU1.4           %GU1.4           %GU1.6           %GU1.6           %GU1.6           %GU1.6           %GU1.6           %GU1.6           %GU1.6                                                                                                    | Tun           WORD           MORD           ARRAY [0, 6] OF WOIL           BOOL           BOOL           WORD           WORD           WORD           WORD           WORD           WORD           WORD           WORD                                         | Epimilia<br>RD | Описание<br>Входные рет  | Actiper Modbus |                  |                |
| В Р.С. Ж.С. у Р. Роский<br>Странки конфетурация<br>Модио IT-бале ренсе<br>Соотнесние входор/выходор<br>Информыция                              | ITO _ Slave_Device X<br>Haitu nepesseniyo<br>Representation P<br>■ * * * *<br>■ * *<br>■ * *<br>■ *<br>* *<br>* *                                                                                                    | Ownerp                                                                                                    |                                                                    | Kanan           Bxoals [0]           Bxoals [0]           Bxoals [0]           Bxoals [0]           Bita           Bita                                                                                                    |                                                                                                    | Tun           WGRD           WGRD           ARRAY [09] OF WOR           BOOL           BOOL           WORD           WORD           WORD           WORD           WORD                                                                                                    | Единица<br>RD  | Описание                 | KTPel Modbus   |                  |                |

Рисунок 4.3.8 – Привязка переменных к регистрам

#### ПРИМЕЧАНИЕ

i

**Holding** регистры (к которым привязаны **OPC\_write** переменные), могут записываться мастер-устройством (в данном случае – OPC-сервером), но не могут быть изменены из программы контроллера. **Input** регистры (к которым привязаны **OPC\_read** переменные) могут быть изменены из программы, но не могут быть записаны OPC-сервером.

В результате в контроллере будет сформирована следующая карта регистров:

| Область<br>памяти | Адрес регистра | Переменная        | Тип переменной            |
|-------------------|----------------|-------------------|---------------------------|
|                   | 0х0 (бит 0)    | xVar_OpcWrite     | BOOL                      |
| Coils             | 0x1            | wBitMask_OpcWrite | WORD (битовая маска)      |
| Holding Registers | 0x2            | wVar_ OpcWrite    | WORD                      |
|                   | 0x3 – 0x4      | _rVar_ OpcWrite   | ARRAY [01] OF WORD / REAL |
|                   | 0х0 (бит 0)    | xVar_OpcRead      | BOOL                      |
| Discrete Inputs   | 0x1            | wBitMask_OpcRead  | WORD (битовая маска)      |
| Input Registers   | 0x2            | wVar_OpcRead      | WORD                      |
|                   | 0x3 – 0x4      | _rVar_ OpcRead…   | ARRAY [01] OF WORD / REAL |

Таблица 4.2 – Карта регистров контроллера
Более подробно вопросы настройки Modbus Slave (в том числе Modbus Serial Slave) рассмотрены в документе CODESYS V3.5. Modbus.

Созданный в данном пункте проект доступен для скачивания: <u>Example OPC.zip</u>

Пример создан в среде CODESYS V3.5 SP11 Patch 5 и подразумевает запуск на CПК1xx [M01] с таргетфайлом 3.5.11.x. В случае необходимости запуска проекта на другом устройстве следует изменить таргет-файл в проекте (ПКМ на узел Device – Обновить устройство).

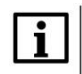

## ПРИМЕЧАНИЕ

В рамках примера битовая маска (регистр 1) используется для демонстрации чтения/записи группы переменных типа BOOL с помощью одного регистра. Таким образом можно уменьшить объем передаваемых данных. В примере используется только нулевой бит битовой маски.

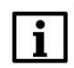

## ПРИМЕЧАНИЕ

В рамках примера рассматривается обмен по протоколу Modbus TCP. В случае необходимости использовать протокол Modbus RTU следует вместо компонентов Ethernet и Modbus TCP Slave Device использовать компоненты Modbus COM и Modbus Serial Slave Device. Более подробная информация приведена в руководстве CODESYS V3.5. Modbus.

## 4.3.2 Настройка ОРС-сервера

Для настройки ОРС-сервера следует:

- 1. Установить и запустить MasterOPC Universal Modbus Server.
- **2.** Нажать **ПКМ** на узел **Server** и добавить коммуникационный узел. В его настройках указать тип **TCP/IP** и сетевые настройки (**IP-адрес** и **порт**). Сетевые настройки должны соответствовать настройкам контроллера (см. <u>п. 4.3.1</u>, пп. 4–5).

|                                                                                                | MasterOPC Universal Me                               | odbus Serve        | r Demo 60000 1 hour Build - 4.1.1                                         |             |
|------------------------------------------------------------------------------------------------|------------------------------------------------------|--------------------|---------------------------------------------------------------------------|-------------|
| Конфигурация Общие настро                                                                      | ойки Помощь                                          |                    |                                                                           |             |
| <ul> <li>Создать</li> <li>Сохранить как</li> <li>Открыть</li> <li>Сделать стартовым</li> </ul> | Добавить узел Добавит<br>Добавить устройство Перемес | ъ тег<br>тить ввер | <ul> <li>Переименовать Худалить</li> <li>Окопировать Сотменить</li> </ul> |             |
| Сохранить Импорт из версии 2.0<br>Файл конфигурации                                            | Добавить группу Перемес<br>Сервер                    | тить вни           | Редактирование коммуникационного узла                                     |             |
| Текушая конфигурация : 11.mbp                                                                  | Ссрвер                                               |                    | Имя узла Node1                                                            |             |
| Объекты                                                                                        |                                                      |                    | В Общие настройки                                                         |             |
|                                                                                                |                                                      |                    | Комментарий                                                               |             |
| Добавить Коммун                                                                                | икационный узел                                      |                    | Включен в работу                                                          | True        |
|                                                                                                | ooune noerponni                                      |                    | Тип узла                                                                  | TCP/IP      |
| импорт узла                                                                                    | Комментарий                                          |                    | Настройки TCP/IP                                                          |             |
| Узлы в работе                                                                                  | Показ окна из трея                                   | True               | IP адрес                                                                  | 10.2.11.170 |
|                                                                                                | Парольный доступ к редактированию                    | False              | IР порт                                                                   | 502         |
|                                                                                                | Журнал                                               |                    | Время ожидания соединения (с)                                             | 10          |
|                                                                                                | Разрешение записи                                    | False              | Повторы при ошибке                                                        | 3           |
|                                                                                                | ОРСИА Сервер                                         |                    | Межсимвольный таймаут (мс)                                                | 1000        |
|                                                                                                | Подключение                                          | False              | 🗉 Скрипт                                                                  |             |
|                                                                                                | ЕС104 Сервер                                         | E-l                | Выполнение скрипта                                                        | False       |
|                                                                                                | Подключение                                          | Faise              | Дополнительные настройки                                                  |             |
|                                                                                                |                                                      |                    | Slave подключение                                                         | False       |
|                                                                                                |                                                      |                    | Modbus поверх TCP                                                         | False       |
|                                                                                                |                                                      |                    | Принудительный разрыв соединения в каждом цикле                           | False       |
|                                                                                                |                                                      |                    | Отслеживать Transaction ID                                                | True        |
|                                                                                                |                                                      |                    | Подключение в режиме ТСР сервера                                          | False       |
|                                                                                                |                                                      |                    | Использовать резервные каналы                                             | False       |
|                                                                                                |                                                      |                    | П Тиражировать 1 🕞 Да                                                     | Нет         |
| CE                                                                                             | зойства объекта                                      |                    |                                                                           |             |
| Режим Конфигурирование                                                                         | Теги : Разрешено - 60000. Загр                       | оужено -           | 0                                                                         |             |

Рисунок 4.3.9 – Добавление коммуникационного узла

#### 4 Связь со SCADA-системой через OPC-сервер

Нажать ПКМ на коммуникационный узел и добавить устройство с названием Device1. В настройках устройства указать адрес 1 (в соответствии с адресом контроллера, см. п. 4.3.1, пп. 5). По умолчанию период опроса составляет 1000 мс – в случае необходимости следует уменьшить это значение.

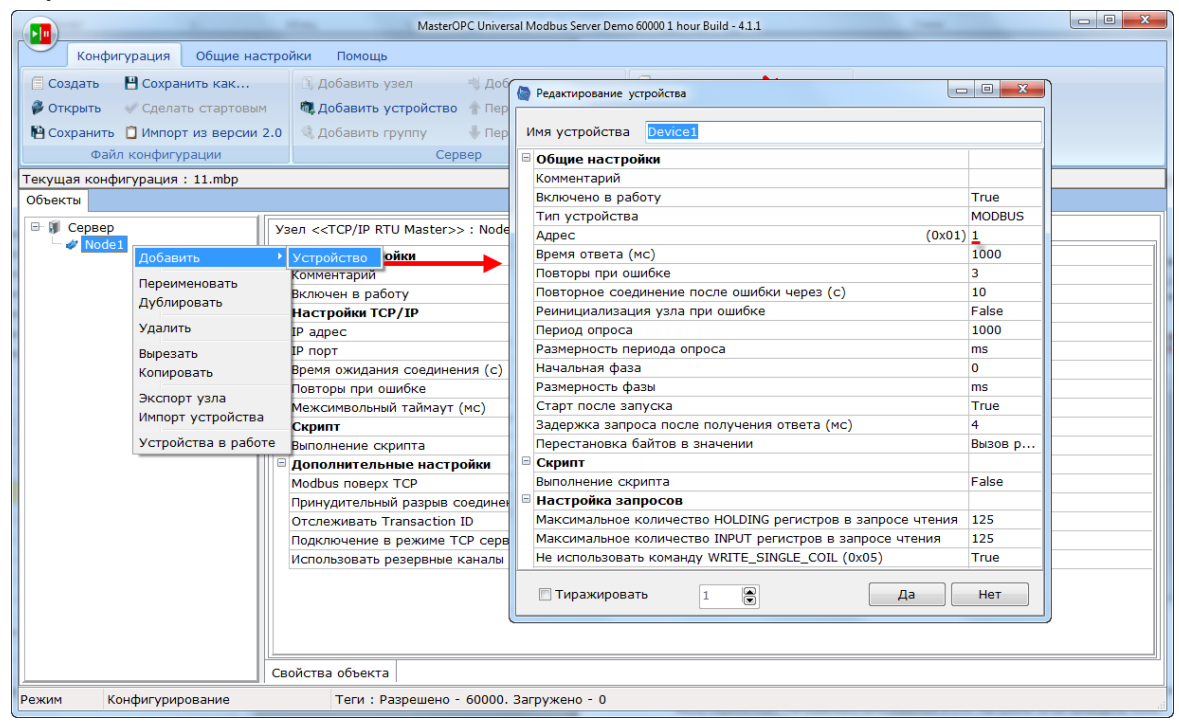

Рисунок 4.3.10 – Добавление устройства

**4.** Нажать **ПКМ** на устройство и добавить 8 тегов. Число тегов соответствует числу переменных, считываемых/записываемых в контроллере. Настройки тегов приведены ниже.

|                 |                      | MasterOF                            | C Universal Modbus Se | rver Demo 60000 | 1 hour Build - 4.1.1                    |            |            |     | × |
|-----------------|----------------------|-------------------------------------|-----------------------|-----------------|-----------------------------------------|------------|------------|-----|---|
| Конфигур        | оация Общие настрой  | ки Помощь                           |                       |                 |                                         |            |            |     |   |
| 🗐 Создать 💾     | Сохранить как        | 🗓 Добавить узел                     | 🖏 Добавить тег        | 🗐 n             | ереименовать 🄀 Удалить                  |            |            |     |   |
| 🖗 Открыть 🛛 🛷   | Сделать стартовым    | 🖏 Добавить устройство               | 👚 Переместить в       |                 |                                         |            |            |     |   |
| 📔 Сохранить 📋   | Импорт из версии 2.0 | 🍕 Добавить группу                   | 👆 Переместить в       | Гедактиро       |                                         |            |            |     |   |
| Файл к          | онфигурации          | Сере                                | зер                   | Имя тега        | xVar_OpcWrite                           |            |            |     |   |
| Текущая конфигу | ирация : 11.mbp      |                                     |                       | 🗉 Общие н       | астройки                                |            |            |     |   |
| Объекты         |                      |                                     |                       | Коммента        | арий                                    |            |            |     |   |
| 🖃 🗊 Сервер      | Vct                  | пойство < <modbus>&gt; : Г</modbus> | evice1                | Включен         | в работу                                | -          | True       |     |   |
| 🖮 🛷 Node1       |                      |                                     |                       | Регион          |                                         |            | COILS      |     |   |
| 🛄 🛄 Devic       | e1 🛛 🖓 🗠 🕻           | Общие настройки                     |                       | Адрес           |                                         | (0x0000)   | 0          |     |   |
|                 | Добавить             | Ter                                 |                       | Тип данн        | ных в устройстве                        | _          | bool       |     |   |
|                 | Переименовать        | Группу                              |                       | Тип данн        | ых в сервере                            | _          | bool       |     |   |
|                 | Дублировать          | Подустройство                       |                       | Тип дост        | упа                                     |            | ReadWrite  |     |   |
|                 | Улалить              | вета (мс)                           |                       | Скрипт          |                                         |            | <b>c</b> 1 |     |   |
|                 | здалить              | при ошиоке                          |                       | Разрешен        | ние выполнения скрипта посл             | е чтения   | False      |     |   |
|                 | Вырезать             |                                     | и ошибке              | Разрешен        | ние выполнения скрипта пере             | ед записью | Faise      |     |   |
|                 | Копировать           | проса                               | Пошноке               | Дополни         | ительно                                 |            | False      |     |   |
|                 | і рупповые операции  | ость периода опро                   | ca                    | Наличие         | отдельного регистра записи              |            | False      |     | _ |
|                 | Экспорт устройства   | я фаза                              |                       |                 | pasy noche sanicu                       |            | i aise     |     | _ |
|                 | Импорт подустройств  | ва                                  |                       |                 | DVD                                     |            | Falso      |     |   |
|                 | Экспорт тегов        | сле запуска                         |                       | При дост        | , , , , , , , , , , , , , , , , , , , , |            | 1 disc     |     |   |
|                 | Импорт тегов         | а запроса после г                   | олучения ответа       |                 |                                         |            |            |     |   |
|                 | Видимость тегов      | ювка байтов в зн                    | ачении                |                 |                                         |            |            |     |   |
|                 | Теги в работе        |                                     |                       |                 |                                         |            |            |     |   |
|                 | Дополнительные сво   | йства ние скрипта                   |                       |                 |                                         |            |            |     |   |
|                 |                      | астрояка запросов                   |                       |                 |                                         |            |            |     |   |
|                 |                      | Лаксимальное количество             | HOLDING регистр       |                 |                                         |            |            |     |   |
|                 | N                    | Иаксимальное количество             | INPUT регистров       | пираж           | кировать 1 💽                            |            | да         | Her | _ |
|                 |                      | е использовать команду              | WRITE_SINGLE_CO       |                 | · -                                     |            |            | )   |   |
|                 | CRO                  | йства объекта Таблица 1             | гегов                 |                 |                                         |            |            |     |   |
| Power Kourd     |                      |                                     | 60000 250000000       | - 0. P. Torow   |                                         |            |            |     |   |
| гежим коно      | ригурирование        | теги : Разрешено -                  | ооооо. загружено      | - о. в текуц    | цем элементе - о                        |            |            |     |   |

Рисунок 4.3.11 – Добавление и настройка тега xVar\_OpcWrite

|   | Редактиров                        | ание тега                     |         |                   |    |
|---|-----------------------------------|-------------------------------|---------|-------------------|----|
| ν | 1мя тега                          | wBitMask_OpcWrite             |         |                   |    |
|   | Общие н                           | астройки                      |         |                   | _  |
|   | Коммента                          | рий                           |         |                   | į. |
|   | Включен                           | в работу                      |         | True              |    |
|   | Регион                            |                               |         | HOLDING_REGISTERS | Γ  |
|   | Адрес                             |                               | (0x0001 | ) 1               |    |
|   | Тип данны                         | ых в устройстве               |         | uint16            |    |
|   | Тип данны                         | ых в сервере                  |         | bool              |    |
|   | Тип досту                         | /па                           |         | ReadWrite         |    |
|   | Использо                          | вать перестановку байтов устр | ойства  | True              |    |
|   | Последний тег в групповом запросе |                               |         | False             |    |
|   | Пересчет (А*Х + В)                |                               |         | False             |    |
|   | Скрипт                            |                               |         |                   |    |
|   | Разрешен                          | ие выполнения скрипта после ч | тения   | False             |    |
|   | Разрешен                          | ие выполнения скрипта перед з | аписью  | False             |    |
|   | Дополни                           | тельно                        |         |                   |    |
|   | Наличие о                         | отдельного регистра записи    | _       | False             |    |
|   | Извлечен                          | ие бита из данных             | 1       | True              |    |
|   | Номер би                          | та данных                     |         | 0                 |    |
|   | Чтение ср                         | разу после записи             |         | False             |    |
|   | Принудит                          | ельная запись командой 6      |         | False             |    |
|   | HDA                               |                               |         |                   |    |
|   | HDA дост                          | уп                            |         | False             |    |
|   |                                   |                               |         |                   | _  |
|   | 🔲 Тираж                           | ировать 1                     |         | Да Нет            |    |

Рисунок 4.3.12 – Настройки тега wBitMask\_OpcWrite

|       |                                   | wvai_opewnee                   |          |                   |  |
|-------|-----------------------------------|--------------------------------|----------|-------------------|--|
| 06    | щие н                             | астройки                       |          |                   |  |
| Ком   | имента                            | арий                           |          |                   |  |
| Вкл   | тючен                             | в работу                       |          | True              |  |
| Рег   | ион                               |                                |          | HOLDING_REGISTERS |  |
| Адр   | pec                               |                                | (0x0002) | 2                 |  |
| Тиг   | п данн                            | ых в устройстве                |          | uint16            |  |
| Тиг   | п данн                            | ых в сервере                   |          | uint32            |  |
| Тиг   | п дост                            | упа                            |          | ReadWrite         |  |
| Исг   | пользо                            | вать перестановку байтов устр  | ойства   | True              |  |
| Пос   | Последний тег в групповом запросе |                                |          | False             |  |
| Пер   | ресчет                            | r (A*X + B)                    |          | False             |  |
| 🗉 Скр | рипт                              |                                |          |                   |  |
| Раз   | врешен                            | ние выполнения скрипта после ч | тения    | False             |  |
| Раз   | врешен                            | ние выполнения скрипта перед з | записью  | False             |  |
| ∃До   | полни                             | тельно                         |          |                   |  |
| Нал   | пичие                             | отдельного регистра записи     |          | False             |  |
| Изв   | злечен                            | ние бита из данных             |          | False             |  |
| Чте   | ение с                            | разу после записи              |          | False             |  |
| При   | инудит                            | гельная запись командой 6      |          | False             |  |
| ID    | Α                                 |                                |          |                   |  |
| HDA   | А дост                            | уп                             |          | False             |  |
|       |                                   |                                |          |                   |  |

Рисунок 4.3.13 – Настройки тега wVar\_OpcWrite

|   | Редактиров                               | зание тега                   |          |                   | x |
|---|------------------------------------------|------------------------------|----------|-------------------|---|
|   | Имя тега                                 | rVar_OpcWrite                |          |                   |   |
| E | 🛛 Общие н                                | астройки                     |          |                   | - |
|   | Коммента                                 | арий                         |          |                   |   |
|   | Включен                                  | в работу                     |          | True              |   |
|   | Регион                                   |                              |          | HOLDING_REGISTERS |   |
|   | Адрес                                    |                              | (0x0003) | 3                 |   |
|   | Тип данн                                 | ых в устройстве              |          | float             |   |
|   | Тип данн                                 | ых в сервере                 |          | float             |   |
|   | Тип дост                                 | упа                          |          | ReadWrite         |   |
|   | Использовать перестановку байтов устройс |                              |          | False             | = |
|   | Перестан                                 | ювка байтов в значении       |          | 10325476          | - |
|   | Последни                                 | ий тег в групповом запросе   |          | False             |   |
|   | Пересчет                                 | (A*X + B)                    |          | False             |   |
| E | Скрипт                                   |                              |          |                   |   |
|   | Разрешен                                 | ние выполнения скрипта после | чтения   | False             |   |
|   | Разрешен                                 | ние выполнения скрипта перед | записью  | False             |   |
| E | Дополни                                  | тельно                       |          |                   |   |
|   | Наличие                                  | отдельного регистра записи   |          | False             |   |
|   | Извлечен                                 | ие бита из данных            |          | False             |   |
|   | Чтение с                                 | разу после записи            |          | False             |   |
|   | Принудит                                 | ельная запись командой 6     |          | False             | Ŧ |
|   | 🔲 Тираж                                  | ировать 1                    |          | Да Нет            |   |

Рисунок 4.3.14 – Настройки тега rVar\_OpcWrite

| 6 |   | Редактиров              | ание тега    |                   |             |                 |        |  |
|---|---|-------------------------|--------------|-------------------|-------------|-----------------|--------|--|
|   | и | Імя тега                | xVar_OpcRe   | ad                |             |                 |        |  |
|   | - | Общие н                 | астройки     |                   |             |                 |        |  |
|   |   | Коммента                | рий          |                   | 5           |                 |        |  |
|   |   | Включен                 | в работу     |                   |             | True            |        |  |
|   |   | Регион                  |              |                   |             | DISCRETE_INPUTS |        |  |
|   |   | Адрес                   |              |                   | (0x0003)    | 0               |        |  |
|   |   | Тип данных в устройстве |              |                   |             | bool            |        |  |
|   |   | Тип данн                | ых в сервере | 9                 |             | bool            |        |  |
|   |   | Тип досту               | упа          |                   |             | ReadOnly        |        |  |
|   | - | Скрипт                  |              |                   | · · · · · · |                 |        |  |
|   |   | Разрешен                | ие выполнен  | ния скрипта после | чтения      | False           |        |  |
|   |   | Разрешен                | ие выполнен  | ния скрипта перед | записью     | False           |        |  |
|   | - | HDA                     |              |                   |             |                 |        |  |
|   |   | HDA дост                | уп           |                   |             | False           |        |  |
|   | _ |                         |              |                   |             |                 |        |  |
|   |   | 🔲 Тираж                 | ировать      |                   |             |                 | Да Нет |  |

Рисунок 4.3.15 – Настройки тега xVar\_OpcRead

|   | Редактиров | ание тега                     |          |                 |     | 3 |
|---|------------|-------------------------------|----------|-----------------|-----|---|
| V | імя тега   | wBitMask_OpcRead              |          |                 |     |   |
|   | Общие н    | астройки                      |          |                 |     | * |
|   | Коммента   | рий                           |          |                 |     |   |
|   | Включен    | в работу                      |          | True            |     |   |
|   | Регион     |                               |          | INPUT_REGISTERS |     |   |
|   | Адрес      |                               | (0x0001) | 1               |     |   |
|   | Тип данны  | ых в устройстве               |          | uint16          |     |   |
|   | Тип данны  | ых в сервере                  |          | bool            |     | Ξ |
|   | Тип досту  | ла                            | 1        | ReadOnly        | 1   |   |
|   | Использон  | вать перестановку байтов устр | ойства   | False           |     |   |
|   | Перестан   | овка байтов в значении        |          | 10325476        |     |   |
|   | Последни   | й тег в групповом запросе     |          | False           |     |   |
|   | Пересчет   | (A*X + B)                     |          | False           |     |   |
|   | Скрипт     |                               |          |                 |     |   |
|   | Разрешен   | ие выполнения скрипта после ч | тения    | False           |     |   |
|   | Разрешен   | ие выполнения скрипта перед з | записью  | False           |     | - |
|   | 🔲 Тираж    | ировать 1                     |          | Да              | Нет | ] |

Рисунок 4.3.16 – Настройки тега wBitMask\_OpcRead

| 6 | Редактиров                                  | ание тега                     |          |                 |       |  |
|---|---------------------------------------------|-------------------------------|----------|-----------------|-------|--|
|   | Имя тега                                    | wVar_OpcRead                  |          |                 |       |  |
| 6 | Общие н                                     | астройки                      |          |                 |       |  |
|   | Коммента                                    | рий                           |          |                 |       |  |
|   | Включен                                     | в работу                      | (        | True            |       |  |
|   | Регион                                      |                               |          | INPUT_REGISTERS |       |  |
|   | Адрес                                       |                               | (0x0002) | 2               |       |  |
|   | Тип данн                                    | ых в устройстве               |          | uint16          |       |  |
|   | Тип данн                                    | ых в сервере                  |          | uint32          |       |  |
|   | Тип досту                                   | ла                            |          | ReadOnly        |       |  |
|   | Использо                                    | вать перестановку байтов устр | ойства   | False           |       |  |
|   | Перестан                                    | овка байтов в значении        |          | 10325476        |       |  |
|   | Последни                                    | й тег в групповом запросе     |          | False           |       |  |
|   | Пересчет                                    | (A*X + B)                     |          | False           |       |  |
| 6 | Скрипт                                      |                               |          |                 |       |  |
|   | Разрешен                                    | ие выполнения скрипта после ч | тения    | False           |       |  |
|   | Разрешение выполнения скрипта перед записью |                               |          | False           |       |  |
|   | 🔲 Тираж                                     | ировать 1                     |          | Да              | а Нет |  |

Рисунок 4.3.17 – Настройки тега wVar\_OpcRead

| 6 | 2 | Редактиров | ание тега                    |          |                 |          |
|---|---|------------|------------------------------|----------|-----------------|----------|
|   | И | мя тега    | rVar_OpcRead                 |          |                 |          |
| [ | = | Общие на   | астройки                     |          |                 |          |
|   |   | Коммента   | рий                          |          |                 |          |
|   |   | Включен    | в работу                     |          | True            | 1        |
|   |   | Регион     |                              |          | INPUT_REGISTERS |          |
|   |   | Адрес      |                              | (0x0003) | 3               |          |
|   |   | Тип данны  | ых в устройстве              |          | float           |          |
|   |   | Тип данны  | ых в сервере                 |          | float           |          |
|   |   | Тип досту  | ла                           |          | ReadOnly        |          |
|   |   | Использон  | вать перестановку байтов уст | ройства  | False           |          |
|   |   | Перестан   | овка байтов в значении       |          | 10325476        |          |
|   |   | Последни   | й тег в групповом запросе    |          | False           | <i>.</i> |
|   |   | Пересчет   | (A*X + B)                    |          | False           |          |
| 1 | E | Скрипт     |                              |          |                 |          |
|   |   | Разрешен   | ие выполнения скрипта после  | чтения   | False           |          |
|   |   | Разрешен   | ие выполнения скрипта перед  | записью  | False           |          |
|   | ! | 🔲 Тираж    | ировать 1                    |          |                 | Да Нет   |

Рисунок 4.3.18 – Настройки тега rVar\_OpcRead

5. После добавления и настройки тегов сохранить конфигурацию ОРС-сервера:

| 1           |          |                   |      |
|-------------|----------|-------------------|------|
| Конфиг      | урация   | Общие настройн    | си   |
| 🗍 Создать   | Cox      | ранить как        | •    |
| 🖗 Открыть   | 🖋 Сде    | лать стартовым    | 1    |
| 💾 Сохранить | 👘 Импо   | орт из версии 2.0 |      |
| Фай.        | л конфиг | урации            |      |
| Текущая кон | фигурац  | ция : Example_M   | ast  |
| Объекты     |          |                   |      |
| 🖃 🧊 Server  |          |                   |      |
| 🖹 🛷 SPK     |          |                   |      |
| 📄 👘 S       | lave ID  | 1                 | -11  |
|             | xVar_C   | OPC_write         | 11   |
|             | wVar_    | OPC_write         | -11  |
|             | rVar_0   | PC_write          | 11   |
| 🖻 🏳         | xVar_C   | PC_read           | -11  |
| 🚽 🕨 🗎       | wVar_(   | OPC_read          | - 11 |
| 🕨           | rVar_O   | PC_read           |      |
|             |          |                   | -11  |

Рисунок 4.3.19 – Сохранение конфигурации ОРС-сервера

Затем следует закрыть OPC-сервер. Запускать его не требуется, так как SCADA-система производит этот процесс автоматически.

Затем следует загрузить проект, созданный в <u>п. 4.3.1</u> в контроллер и убедиться, что контроллер находится в одной локальной сети с OPC-сервером. После загрузки можно переходить к <u>п. 4.7</u>. Созданная в пункте конфигурация доступна для скачивания: <u>Example\_OPC.zip</u>

## 4.4 Lectus Modbus OPC/DDE Server

## 4.4.1 Настройка контроллера

Для настройки контроллера следует создать проект согласно п. 4.3.1.

## 4.4.2 Настройка ОРС-сервера

Для настройки ОРС-сервера следует:

- 1. Установить и запустить Lectus Modbus OPC/DDE Server.
- 2. Нажать ПКМ на вкладку Текущие данные и добавить узел с названием OPC\_read. В его настройках указать используемый тип подключения (TCP клиент), протокол (Modbus TCP), IPадрес контроллера (в соответствии с <u>п. 4.3.1</u>, пп. 5), порт и адрес устройства (в соответствии с п. <u>4.3.1</u>, пп. 6), а также функцию Modbus, используемую для чтения данных – 04 (Read Input Registers).

Указывать функцию записи не имеет смысла, так как **input** регистры предназначены <u>только для</u> <u>чтения</u>. По умолчанию период опроса составляет 1 секунду – в случае необходимости следует уменьшить это значение.

| Lectus Modbus OPC/E | DDE server 3.9 - Config.cfg           |                                         |
|---------------------|---------------------------------------|-----------------------------------------|
| Конфигурация Измен  | нить Выполнить Настройка Помощь       |                                         |
| 🤶   🗶               | k 🖗 🧶 🖓 🚯 🐉 🕨 🎯 🤀 🌾                   | s 🚮 🧇                                   |
| Состояние Лог       |                                       |                                         |
| е. Текущие дан      |                                       |                                         |
| прически            | Лобавить реременную                   | Добавить узел                           |
|                     | Удалить узел                          | Modbus OPC Реестр Базовый               |
|                     | Переместить вверх                     | Имя узла ОРС_read                       |
|                     | Переместить вниз                      | Описание Плисание изла                  |
|                     | Копировать                            | Подключение                             |
|                     | Перенести                             | ТСР/IР подключение  Протокол Modbus RTU |
|                     | Экспорт                               | Настройка                               |
|                     | Импорт                                |                                         |
|                     | Con X man                             | Тип данные                              |
|                     | Своиства                              | Тущие данные 💌 ? Функция записи 🛛 🔍 dec |
|                     |                                       | Опрос                                   |
|                     |                                       | Период опроса 1 💃 сек 💌 Дополнительно   |
|                     |                                       | Начальная фаза 0 丸 сек 🔻 Параметры      |
|                     |                                       |                                         |
|                     |                                       |                                         |
|                     |                                       | Добавить Тиражировать Штмена            |
|                     | · · · · · · · · · · · · · · · · · · · |                                         |
|                     | Настройка ТСР/ІР подключения          |                                         |
|                     | Tur                                   |                                         |
|                     | подключения ТСР клиент 👤 ?            |                                         |
|                     | Протокол Modbus TCP 💌 ?               |                                         |
|                     | IP agpec 10.2.11.170                  |                                         |
|                     | или имя узла                          |                                         |
|                     | Порт  502 🔏                           |                                         |
|                     | ОК Отмена                             |                                         |
|                     |                                       |                                         |
|                     |                                       |                                         |

Рисунок 4.4.1 – Добавление узла OPC\_read

**3.** Нажать **ПКМ** на узел **OPC\_read** и добавить четыре переменные. Настройки переменных приведены ниже:

| Lectus Modbus OPC/D  | DE server 3 | .9 - Config.cfg       |                    |                           |       |                                             |                                 |                 |
|----------------------|-------------|-----------------------|--------------------|---------------------------|-------|---------------------------------------------|---------------------------------|-----------------|
| Конфигурация Измен   | ить Выпол   | лнить Настройка       | Помощь             |                           |       |                                             |                                 |                 |
| 🗁 🖬 💥 X              | 😻           | 🤻 😹 🕷                 | 🕨 🎯 🎝              | 🍠 🖏 🖉                     |       |                                             |                                 |                 |
| Состояние Лог        |             |                       |                    |                           |       |                                             |                                 |                 |
| 🖃 🚰 Текущие данные   |             | Параметры             |                    |                           |       |                                             |                                 |                 |
| OPC_read             | Лобарит     |                       |                    | Описание чэла             |       |                                             |                                 |                 |
| ····;2:: Исторически | дооавить    | ysen                  |                    | 1,0 сек                   |       |                                             |                                 | 572             |
|                      | Добавить    | переменную            | 1                  | Осек                      | Доб   | авить переменную                            |                                 | 25              |
|                      | Удалить у   | зел                   |                    | 1                         |       | Системная                                   | Симчляция                       | Свойство        |
|                      | Перемест    | ить вверх             |                    | 4                         |       | Modbus                                      | Составная                       | SQL             |
|                      | Перемест    | ИТЬ ВНИЗ              |                    | True                      |       |                                             |                                 |                 |
|                      |             |                       | -                  | <b>ТСР/IР подключение</b> | Ин    | ия переменной xVa                           | _OpcRead                        |                 |
|                      | Копирова    | ть                    |                    | Нет                       |       | Описание Опи                                | сание переменной                |                 |
|                      | Перенест    | и                     | 1 байтом вперед    | True                      |       | Права доступа                               | Ітение П Запис                  | ъ               |
|                      |             |                       | 1 регистром вперед | False                     |       | Период опроса 1                             | */ CEK -                        |                 |
|                      | Экспорт     |                       | манда              | False                     |       |                                             |                                 |                 |
|                      | Импорт      |                       |                    | CRC (Modbus)              |       | п переменной                                | C. Portugeo                     | С. Процерод цад |
|                      | C           |                       |                    | ТСР клиент                |       | • Гипизированная                            | С Перечисление                  | О произвольная  |
|                      | Своиства    |                       | эния               | Modbus TCP                |       |                                             | о перечисление                  |                 |
|                      |             | IP agpec              |                    | 10.2.11.170               | -11a  | араметры                                    |                                 | 1101100         |
|                      |             | ТСР порт              |                    | 502                       |       | Тип данных                                  | Boolean 🗾 🏾 🛨                   | 🛃 бита          |
|                      |             | Тип устройства - Masi | ter                | True                      |       | Апрес переменной                            | 1 t/ hev                        |                 |
|                      |             | Тип устройства - Slav | e                  | False                     |       | Адрестерспенной р                           |                                 |                 |
|                      |             | Тип данных            |                    | Текущие данные            | Ti    | ипизированная перем                         | енная предназначен              | на для 🔺        |
|                      |             |                       |                    |                           | 00    | бработки данных опре                        | еделенного типа (наг            | тример Word).   |
|                      |             |                       |                    |                           | or or | ормат данных (после<br>пределяется в свойст | довательность оаит<br>вах чэла: | UB)             |
|                      |             |                       |                    |                           | 1"    | Ополнительно" - "По                         | рядок байт" - "Стары            | иим байтом      |
|                      |             |                       |                    |                           | Br    | теред", "Старшим рег                        | истром вперед". Пај             | раметр          |
|                      |             |                       |                    |                           |       | _1                                          | 1 -                             |                 |
|                      |             |                       |                    |                           |       | . Доб                                       | авить Тиражиров                 | ать Отмена      |
|                      |             |                       |                    |                           |       |                                             |                                 | )               |
|                      |             |                       |                    |                           |       |                                             |                                 |                 |
|                      |             |                       |                    |                           |       |                                             |                                 |                 |

Рисунок 4.4.2 – Добавление и настройка переменной xVar\_OpcRead

| Системная<br>Modbus                                                                                                   | Симуляция Свойство                                                                                                    |  |  |  |  |  |
|----------------------------------------------------------------------------------------------------|----------------------------------------------------------------------------------------------------|--|--|--|--|--|
| modbus                                                                                                    |                                                                                                    |  |  |  |  |  |
| Имя переменной                                                                                                    | wBitMask_OpcRead                                                                                                    |  |  |  |  |  |
| Описание                                                                                                    | Описание переменной                                                                                                    |  |  |  |  |  |
| Права доступа                                                                                                    | 🔽 Чтение 🔲 Запись                                                                                                    |  |  |  |  |  |
| Период опроса                                                                                                    | 1 🏒 сек 💌                                                                                                    |  |  |  |  |  |
| Тип переменной<br><u> • Типизированная</u> С Регистр С Произвольная<br>С Стандартная С Перечисление                   |                                                                                                    |  |  |  |  |  |
| Параметры                                                                                                    |                                                                                                    |  |  |  |  |  |
| Тип данн                                                                                                    | ых Boolean 💌 1 🏄 бита                                                                                                    |  |  |  |  |  |
| Адрес переменной 1 🏒 hex                                                                                              |                                                                                                    |  |  |  |  |  |
|                                                                                                    | Типизированная переменная предназначена для<br>обработки данных определенного типа (например Word).<br>Формат данных (последовательность байтов)<br>определяется в свойствах узла:<br>"Дополнительно" - "Порядок байт" - "Старшим байтом<br>вперед", "Старшим регистром вперед". Параметр |  |  |  |  |  |
| Типизированная п<br>обработки данных<br>Формат данных (п<br>определяется в св<br>"Дополнительно"<br>вперео" "Старицир | еременная предназначена для<br>определенного типа (например Word).<br>оследовательность байтов)<br>ойствах узла:<br>- "Порядок байт" - "Старшим байтом<br>орегистром вререа" Параметр                                                                                                    |  |  |  |  |  |

Рисунок 4.4.3 – Добавление и настройка переменной wBitMask\_OpcRead

| -                                                                                                    | 1 0                 | 1        |  |  |  |
|----------------------------------------------------------------------------------------------------|---------------------|----------|--|--|--|
| Системная                                                                                                    | Симуляция           | Свойство |  |  |  |
| Modbus Составная SQL                                                                                                    |                     |          |  |  |  |
| Имя переменной wVar_OpcRead                                                                                                    |                     |          |  |  |  |
| Описание                                                                                                    | Описание переменной |          |  |  |  |
| Права доступа                                                                                                    | 🔽 Чтение 🔲 Запи     | юь       |  |  |  |
| Период опроса                                                                                                    | 1 🏒 сек 💌           |          |  |  |  |
| Типизированная С Регистр С Произвольная     С Стандартная С Перечисление                                                                                                    |                     |          |  |  |  |
| Параметры                                                                                                    |                     |          |  |  |  |
| Тип данных 📈ord 🔽 2 байта                                                                                                    |                     |          |  |  |  |
| Адрес переменной 2 🏒 hex                                                                                                    |                     |          |  |  |  |
| Типизированная переменная предназначена для<br>обработки данных определенного типа (например Word).<br>Формат данных (последовательность байтов)<br>определяется в свойствах узла:<br>"Дополнительно" - "Порядок байт" - "Старшим байтом<br>вперед", "Старшим регистром вперед". Параметр |                     |          |  |  |  |
|                                                                                                    |                     |          |  |  |  |

Рисунок 4.4.4 – Настройки переменной wVar\_OpcRead

| Добавить переменну                                                                                                    | /ю                                                                                                    |     |        | 23  |  |  |  |
|----------------------------------------------------------------------------------------------------|----------------------------------------------------------------------------------------------------|-----|--------|-----|--|--|--|
| Системная                                                                                                    | Симуляция                                                                                                  |     | Свойст | гво |  |  |  |
| Modbus                                                                                                    | Составная                                                                                                  | 1   | SQL    | . j |  |  |  |
| Имя переменной                                                                                                    | Var_OpcRead                                                                                                |     |        |     |  |  |  |
| Описание (                                                                                                    | Эписание переменной                                                                                        | I   |        |     |  |  |  |
| Права доступа 🗔                                                                                                    | 🛛 Чтение 🛛 🔲 Зап                                                                                           | ись |        |     |  |  |  |
| Период опроса 1                                                                                                    | 🍾 сек 💌                                                                                                    |     |        |     |  |  |  |
| <ul> <li>Типизированна</li> <li>Стандартная</li> </ul>                                                                                                    | Гип переменной<br>Типизированная<br>С Типизированная<br>С Перечисление<br>С Произвольная<br>С Произвольная |     |        |     |  |  |  |
| Параметры                                                                                                    |                                                                                                    |     |        |     |  |  |  |
| Тип данных Single Float 💌 4 байта                                                                                                    |                                                                                                    |     |        |     |  |  |  |
| Адрес переменно                                                                                                    | й 3 🏒 hex                                                                                                  |     |        |     |  |  |  |
| Типизированная переменная предназначена для<br>обработки данных определенного типа (например Word).<br>Формат данных (последовательность байтов)<br>определяется в свойствах узла:<br>"Дополнительно" - "Порядок байт" - "Старшим байтом<br>вперед", "Старшим регистром вперед". Параметр |                                                                                                    |     |        |     |  |  |  |
| Добавить Тиражировать Отмена                                                                                                    |                                                                                                    |     |        |     |  |  |  |

Рисунок 4.4.5 – Настройки переменной rVar\_OpcRead

4. Нажать ПКМ на вкладку Текущие данные и добавить узел с названием OPC\_write

В его настройках указать:

- используемый тип подключения (ТСР клиент),
- протокол (Modbus TCP),
- ІР-адрес контроллера (в соответствии с п. 4.3.1, пп. 5),
- порт и адрес устройства (в соответствии с п. 4.3.1, пп. 6),
- функции Modbus, используемые для чтения данных 03 (Read Holding Registers) и записи данных 16 (Preset Multiple Registers).

Рисунок 4.4.6 – Добавление узла ОРС\_write

**5.** Нажать **ПКМ** на узел **OPC\_write** и добавить четыре переменные. Настройки переменных приведены ниже:

| Изменить переменную                                                                                                    |  |  |  |  |  |
|----------------------------------------------------------------------------------------------------|--|--|--|--|--|
| Modbus                                                                                                    |  |  |  |  |  |
| Имя переменной xVar_OpcWrite<br>Описание Описание переменной<br>Права доступа V Чтение V Запись<br>Период опроса 1 1 Сек V                 |  |  |  |  |  |
| Тип переменной<br>С Типизированная <u>Регистр</u> С Произвольная<br>С Стандартная С Перечисление                                           |  |  |  |  |  |
| Параметры<br>Адрес переменной 0 🙀 hex<br>Значимые биты 0 🙀 ~ 0 ঝ dec                                                                       |  |  |  |  |  |
| Переменная тип регистр предназначена для<br>побитовой обработки данных типа Word. Значимые<br>биты определяют используемый диапазон битов. |  |  |  |  |  |
| Изменить Отмена                                                                                                    |  |  |  |  |  |
| Дополнительные<br>параметры Настройка                                                                                                    |  |  |  |  |  |

Рисунок 4.4.7 – Добавление и настройки переменной xVar\_OpcWrite

| Имя переменной                                                                       | wBitMask_OpcWrite                                                                                                    |  |  |  |
|--------------------------------------------------------------------------------------|----------------------------------------------------------------------------------------------------|--|--|--|
| Описание                                                                             | Описание переменной                                                                                                    |  |  |  |
| Права доступа                                                                        | 🔽 Чтение 🔽 Запись                                                                                                    |  |  |  |
| Период опроса                                                                        | 1 🙀 сек 💌                                                                                                    |  |  |  |
| Тип переменной                                                                       |                                                                                                    |  |  |  |
| О Типизирован<br>С С                                                                 | нная 🤆 Регистр — С Произвольная                                                                                                    |  |  |  |
| С стандартная                                                                        | ч С перечисление                                                                                                    |  |  |  |
| Параметры<br>Адрес переменной 1 🏠 hex                                                |                                                                                                    |  |  |  |
| Адрес перемен                                                                        | ной  1 <u>7</u> hex                                                                                                    |  |  |  |
| Адрес перемен<br>Значимые б                                                          | нюй  1 🔀 hex<br>иты  0 🏒 ''  0 🏒 dec                                                                                                    |  |  |  |
| Адрес перемен<br>Значимые б<br>Переменная тиг<br>побитовой обрабо<br>биты определяют | ной 1 2 hex<br>иты 0 2 °0 2 dec<br>прегистр предназначена для<br>отки данных типа Word. Значимые<br>г используемый диапазон битов.                     |  |  |  |
| Адрес перемен<br>Значимые б<br>Переменная тиг<br>побитовой обрабо<br>биты определяют | ной 1 2 hex<br>иты 0 2 ~ 0 2 dec<br>прегистр предназначена для<br>отки данных типа Word. Значимые<br>г используемый диапазон битов.<br>Изменить Отмена |  |  |  |

Рисунок 4.4.8 – Настройки переменной wBitMask\_OpcWrite

| Добавить переменную                                                                                                    |  |  |  |  |  |
|----------------------------------------------------------------------------------------------------|--|--|--|--|--|
| Системная Симуляция Свойство                                                                                                    |  |  |  |  |  |
| Modbus Составная SQL                                                                                                    |  |  |  |  |  |
| Имя переменной wVar_OpcWrite                                                                                                    |  |  |  |  |  |
| Описание Описание переменной                                                                                                    |  |  |  |  |  |
| Права доступа 🔽 Чтение 🔽 Запись                                                                                                    |  |  |  |  |  |
| Период опроса 1 🏒 сек 💌                                                                                                    |  |  |  |  |  |
| Тип переменной<br>Типизированная<br>С Типизированная<br>С Перечисление<br>С Произвольная                                                                                                    |  |  |  |  |  |
| Параметры                                                                                                    |  |  |  |  |  |
| Тип данных Word 🗨 2 байта                                                                                                    |  |  |  |  |  |
| Адрес переменной 2 🏒 hex                                                                                                    |  |  |  |  |  |
| Типизированная переменная предназначена для<br>обработки данных определенного типа (например Word).<br>Формат данных (последовательность байтов)<br>определяется в свойствах узла:<br>"Дополнительно" - "Порядок байт" - "Старшим байтом<br>вперед", "Старшим регистром вперед". Параметр |  |  |  |  |  |
| Добавить Тиражировать Отмена                                                                                                    |  |  |  |  |  |

Рисунок 4.4.9 – Настройки переменной wVar\_OpcWrite

| Системная                                                                                                    | Симуляция Свойство                                                                                                    |  |  |  |  |
|----------------------------------------------------------------------------------------------------|----------------------------------------------------------------------------------------------------|--|--|--|--|
| Modbus                                                                                                    | Составная SQL                                                                                                    |  |  |  |  |
| Имя переменной                                                                                                    | rVar_OpcWrite                                                                                                    |  |  |  |  |
| Описание                                                                                                    | Описание переменной                                                                                                    |  |  |  |  |
| Права доступа                                                                                                    | 🔽 Чтение 🔽 Запись                                                                                                    |  |  |  |  |
| Период опроса                                                                                                    | 1 🚺 сек 💌                                                                                                    |  |  |  |  |
| Параметры<br>Тип данных Single Float 💌 4 байта                                                                                         |                                                                                                    |  |  |  |  |
| Тип данных Single Float 💌 4 байта                                                                                                    |                                                                                                    |  |  |  |  |
|                                                                                                    |                                                                                                    |  |  |  |  |
| Адрес переменн                                                                                                    | ной 3 🏒 hex                                                                                                    |  |  |  |  |
| Адрес переменн<br>Типизированная г<br>обработки данных<br>Формат данных (г<br>определяется в сг<br>"Дополнительно"<br>вперед", "Старши | ной 3 1 hex<br>переменная предназначена для<br>к определенного типа (например Word).<br>войствах узла:<br>- "Порядок байт" - "Старшим байтом<br>м регистром вперед". Параметр |  |  |  |  |

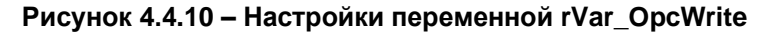

6. После добавления и настройки переменных сохранить конфигурацию ОРС-сервера:

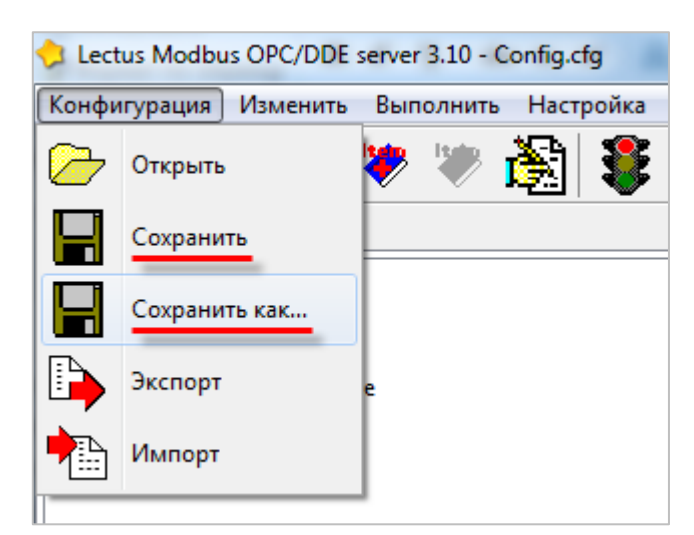

Рисунок 4.4.11 – Сохранение конфигурации ОРС-сервера

Затем следует закрыть OPC-сервер. Запускать его не требуется, поскольку SCADA-система делает это автоматически.

Затем следует загрузить проект, созданный в <u>п. 4.3.1</u> в контроллер и убедиться, что контроллер находится в одной локальной сети с OPC-сервером. После загрузки можно переходить к <u>п. 4.7</u>.

Созданная в пункте конфигурация доступна для скачивания: <u>Example\_OPC.zip</u>

## 4.5 OBEH OPC

## 4.5.1 Настройка контроллера

Для настройки контроллера следует создать проект согласно п. 4.3.1.

## 4.5.2 Настройка ОРС-сервера

Для настройки ОРС-сервера следует:

- 1. Установить и запустить ОВЕН ОРС.
- **2.** Нажать **ПКМ** на узел **Сервер** и добавить узел с названием по умолчанию (Узел1). В его настройках указать используемый протокол (**Modbus TCP**).

| 0 🖩 4              | <b>)</b> (? |                                                                        |                                        |                              |                          |                                        |                      |                         |                      | 1                      | - OBEH OF          | С-сервер |                       |                            |  |
|--------------------|-------------|------------------------------------------------------------------------|----------------------------------------|------------------------------|--------------------------|----------------------------------------|----------------------|-------------------------|----------------------|------------------------|--------------------|----------|-----------------------|----------------------------|--|
| Файл               | Проект      |                                                                        |                                        |                              |                          |                                        |                      |                         |                      |                        |                    |          |                       |                            |  |
| Запустить<br>опрос | Вставить    | <ul> <li>✤ Вырезать</li> <li>■ Копировать</li> <li>Худалить</li> </ul> | ↑ Переместить вверх ↓ Переместить вниз | <b>₽</b><br>Добавить<br>узел | • Добавить<br>устройство | Добавить из<br>библиотеки <del>-</del> | Добавить из<br>файла | ,<br>Добавить<br>группу | ,<br>Добавить<br>тег | Сохранить в библиотеку | <b>Г</b><br>Импорт | Экспорт  | Сбновить<br>программу | ? Справка<br>і О программе |  |
| E Ce               | рвет        | обавить 🔸                                                              | 🖈 Добавить узел                        |                              | Свойства                 | Журнал                                 |                      |                         |                      |                        |                    | Значени  | ٩                     |                            |  |
|                    | В           | ставить Ctrl+V                                                         |                                        |                              | Общие н                  | астройки                               |                      |                         |                      |                        |                    | Sharenn  | C                     |                            |  |
|                    |             |                                                                        |                                        |                              | Имя                      |                                        |                      |                         |                      |                        |                    | Узел1    |                       |                            |  |
|                    |             |                                                                        |                                        |                              | Комм                     | ентарий                                |                      |                         |                      |                        |                    |          |                       |                            |  |
|                    |             |                                                                        |                                        | Включен в работу             |                          |                                        |                      | Да                      |                      |                        |                    |          |                       |                            |  |
|                    | Протокол    |                                                                        |                                        |                              |                          |                                        | 0                    | Modbus                  | TCP/IP               |                        |                    |          |                       |                            |  |
|                    |             |                                                                        |                                        |                              |                          |                                        |                      |                         |                      |                        |                    | -        |                       |                            |  |

Рисунок 4.5.1 – Добавление и настройка узла

**3.** Нажать **ПКМ** на узел **Узел1** и добавить устройство. В настройках указать сетевые параметры (**IP-адрес** и **порт**). Сетевые настройки должны соответствовать настройкам контроллера (см. <u>п. 4.3.1</u>, пп. 4–5).

|                    |                                                | 12 - ОВЕН ОРС-сервер                                                                                      |              |
|--------------------|------------------------------------------------|----------------------------------------------------------------------------------------------------|--------------|
| Файл Проект        |                                                |                                                                                                    |              |
| Запустить<br>опрос | увырезать ↑ Переместить ввеих                  | Сохранить в<br>библиотеку Импорт Экспорт<br>библиотеку ? Справ<br>Обновить<br>программу ? Оров<br>1 О про | ка<br>грамме |
| 4 Cepsep           |                                                | Свойства Журнал                                                                                           |              |
| → Узел1            |                                                | Имя                                                                                                    | Значение     |
|                    | Добавить Устройство                            | Общие настройки                                                                                           | ^            |
|                    | 👆 Вырезать Ctri+X 📑 Устройство из библиотеки 🔸 | Имя                                                                                                    | Устройство1  |
|                    | 📄 Копировать Ctri+C 🖳 Устройство из файла      | Комментарий                                                                                               |              |
|                    | 🚔 Вставить Ctrl+V                              | Включен в работу                                                                                          | Да           |
|                    | 🗙 Удалить                                      | IP адрес 🧷                                                                                                | 10.2.11.170  |
|                    | Переместить вверх                              | Порт 🧷                                                                                                    | 502          |
|                    | ↓ Переместить вниз                             | Адрес 🖉                                                                                                   | 1            |
|                    |                                                | Время ожидания ответа (ms)                                                                                | 1000         |
|                    |                                                | Повторы при ошибке                                                                                        | 3            |
|                    |                                                | Пауза между запросами (ms)                                                                                | 0            |
|                    |                                                | Период опроса                                                                                             | 1 c 🗸        |
|                    |                                                | Начальная фаза                                                                                            | 0 мс 🗸       |
|                    |                                                | <ul> <li>Настройки группового опроса</li> </ul>                                                           |              |
|                    |                                                | Количество HOLDING регистров в запросе чтены                                                              | 125          |
|                    |                                                | Количество INPUT регистров в запросе чтения                                                               | 125          |
|                    |                                                | Макс. допустимый разрыв адресов                                                                           | 0            |
|                    |                                                | Читать каждый тег отдельно                                                                                | Her          |
|                    |                                                | Использовать команду запись единичного регис                                                              | Нет          |
|                    |                                                |                                                                                                    |              |

Рисунок 4.5.2 – Добавление коммуникационного узла

**4.** Нажать **ПКМ** на устройство и добавить 8 тегов. Число тегов соответствует числу переменных, считываемых/записываемых в контроллере. Настройки тегов приведены ниже.

| 8 ■ 9 0                                                  |                                                                                                    | 12 - ОВЕН ОРС-сервер                         |                            |
|----------------------------------------------------------|----------------------------------------------------------------------------------------------------|----------------------------------------------|----------------------------|
| Файл Проект                                              |                                                                                                    |                                              |                            |
| Запустить<br>опрос Вставить Удалить Перемести<br>Удалить | ить вверх<br>Ить вниз<br>Добавить Добавить Добавить из Добавить из Добавить и<br>узел устройство библиотеки - файла<br>группу | Аобавить Сохранить в<br>тег библиотеку       | ? Справка<br>і О программе |
| 4 Censen                                                 |                                                                                                    | Свойства Теги Журнал                         |                            |
| ⊿ → Узел1                                                |                                                                                                    | Имя                                          | Значение                   |
| Устройство1                                              |                                                                                                    | Общие настройки                              | ^                          |
| Добавить                                                 | • • Ter                                                                                                    | Имя                                          | xVar_OpcWrite              |
| 🗣 Сохранить уст                                          | тройство в библиотеку 🔊 Группа тегов                                                                                          | Комментарий                                  |                            |
| 😽 Вырезать                                               | Ctrl+X                                                                                                    | Включен в работу                             | Да                         |
| 📄 Копировать                                             | Ctrl+C                                                                                                    | Тип доступа                                  | Чтение/Запись 🗸            |
| 🗎 Вставить                                               | Ctrl+V                                                                                                    | Разовое чтение                               | Her                        |
| 🗙 Удалить                                                |                                                                                                    | Тип данных                                   | Boolean                    |
| 1 Переместить                                            | вверх                                                                                                    | Индивидуальные настройки команд              | Her                        |
| ↓ Переместить                                            | вниз                                                                                                    | <ul> <li>Настройки адресации</li> </ul>      |                            |
|                                                          |                                                                                                    | Регион                                       | 🖉 Coils 🔍                  |
|                                                          |                                                                                                    | Функция чтения                               | 0x01                       |
|                                                          |                                                                                                    | Функция записи                               | 0x0E                       |
|                                                          |                                                                                                    | Annec                                        |                            |
|                                                          |                                                                                                    | <ul> <li>Дополнительные параметры</li> </ul> |                            |
|                                                          |                                                                                                    | Отдельный регистр записи                     | Her                        |
|                                                          |                                                                                                    |                                              |                            |
|                                                          |                                                                                                    |                                              |                            |

Рисунок 4.5.3 – Добавление и настройка тега xVar\_OpcWrite

| Свойства Теги Журнал                         |                   |  |  |
|----------------------------------------------|-------------------|--|--|
| Имя                                          | Значение          |  |  |
| И Общие настройки                            |                   |  |  |
| Имя                                          | wBitMask_OpcWrite |  |  |
| Комментарий                                  |                   |  |  |
| Включен в работу                             | Да                |  |  |
| Тип доступа                                  | Чтение/Запись     |  |  |
| Разовое чтение                               | Нет               |  |  |
| Тип данных 🧷                                 | Boolean 👻         |  |  |
| Индивидуальные настройки команд              | Нет               |  |  |
| Настройки адресации                          |                   |  |  |
| Регион 🧭                                     | Holding Registers |  |  |
| Функция чтения                               | 0x03              |  |  |
| Функция записи                               | 0x10 👻            |  |  |
| Адрес 🖉                                      | 1                 |  |  |
| Номер бита 🖉                                 | 0                 |  |  |
| Младшим байтом вперед                        | Нет               |  |  |
| <ul> <li>Дополнительные параметры</li> </ul> |                   |  |  |
| Отдельный регистр записи                     | Нет               |  |  |

Рисунок 4.5.4 – Настройки тега wBitMask\_OpcWrite

## 4 Связь со SCADA-системой через OPC-сервер

| Свойства Теги Журнал                         |                   |
|----------------------------------------------|-------------------|
| Имя                                          | Значение          |
| И Общие настройки                            |                   |
| Имя                                          | wVar_OpcWrite     |
| Комментарий                                  |                   |
| Включен в работу                             | Да                |
| Тип доступа                                  | Чтение/Запись 🗸   |
| Разовое чтение                               | Нет 🗸             |
| Тип данных                                   | 🖉 Word 🔍          |
| Индивидуальные настройки команд              | Нет 🗸             |
| Настройки адресации                          |                   |
| Регион                                       | Holding Registers |
| Функция чтения                               | 0x03              |
| Функция записи                               | 0x10 🗸            |
| Адрес                                        | 2                 |
| Младшим байтом вперед                        | Нет               |
| <ul> <li>Дополнительные параметры</li> </ul> |                   |
| Отдельный регистр записи                     | Нет 🗸             |

Рисунок 4.5.5 – Настройки тега wVar\_OpcWrite

| Свой | ства Теги Журнал                |                   |
|------|---------------------------------|-------------------|
| Имя  |                                 | Значение          |
| a 00 | бщие настройки                  |                   |
|      | Имя                             | rVar_OpcWrite     |
|      | Комментарий                     |                   |
|      | Включен в работу                | Да                |
|      | Тип доступа                     | Чтение/Запись     |
|      | Разовое чтение                  | Нет               |
|      | Тип данных 🧷                    | Float 🗸           |
|      | Индивидуальные настройки команд | Нет               |
| ⊿ Ha | астройки адресации              |                   |
|      | Регион 🧷                        | Holding Registers |
|      | Функция чтения                  | 0x03              |
|      | Функция записи                  | 0x10 🗸            |
|      | Адрес 🧷                         | 3                 |
|      | Младшим байтом вперед           | Нет               |
|      | Младшим регистром вперед 🧷      | Да                |
| ⊿ До | ополнительные параметры         |                   |
|      | Отдельный регистр записи        | Нет               |

Рисунок 4.5.6 – Настройки тега rVar\_OpcWrite

| Свойс       | тва Теги Журнал                 |                 |
|-------------|---------------------------------|-----------------|
| Имя         |                                 | Значение        |
| <b>⊿</b> 06 | іщие настройки                  |                 |
|             | Имя 🧷                           | xVar_OpcRead    |
|             | Комментарий                     |                 |
|             | Включен в работу                | Да              |
|             | Тип доступа                     | Только чтение 🗸 |
|             | Разовое чтение                  | Нет 🗸           |
|             | Тип данных                      | Boolean 🗸       |
|             | Индивидуальные настройки команд | Нет 🗸           |
| ⊿ Ha        | стройки адресации               |                 |
|             | Регион 🧷                        | Discrete Inputs |
|             | Функция чтения                  | 0x02            |
|             | Функция записи                  | ~               |
|             | Адрес 🧷                         | 0               |
| До          | полнительные параметры          |                 |

Рисунок 4.5.7 – Настройки тега xVar\_OpcRead

| Свойства Теги Журнал            |                       |
|---------------------------------|-----------------------|
| Имя                             | Значение              |
| И Общие настройки               |                       |
| Имя                             | wBitMask_OpcRead      |
| Комментарий                     |                       |
| Включен в работу                | Да                    |
| Тип доступа                     | Только чтение 🗸       |
| Разовое чтение                  | Нет 🗸                 |
| Тип данных                      | 🖓 Boolean 🔍           |
| Индивидуальные настройки команд | Нет 🗸                 |
| Иастройки адресации             |                       |
| Регион                          | 🖓 Input Registers 🔍 👻 |
| Функция чтения                  | 0x04 🗸                |
| Функция записи                  | ~                     |
| Адрес                           | 2 1                   |
| Номер бита                      | 2 O                   |
| Младшим байтом вперед           | Нет 🗸                 |
| Дополнительные параметры        |                       |

Рисунок 4.5.8 – Настройки тега wBitMask\_OpcRead

## 4 Связь со SCADA-системой через OPC-сервер

| Свойс       | тва Теги Журнал                 |                 |
|-------------|---------------------------------|-----------------|
| Имя         |                                 | Значение        |
| <b>⊿</b> 06 | ощие настройки                  |                 |
|             | Имя 🧷                           | wVar_OpcRead    |
|             | Комментарий                     |                 |
|             | Включен в работу                | Да              |
|             | Тип доступа                     | Только чтение   |
|             | Разовое чтение                  | Нет 🗸           |
|             | Тип данных 🧷                    | Word 🗸          |
|             | Индивидуальные настройки команд | Нет             |
| ⊿ Ha        | стройки адресации               |                 |
|             | Регион 🧷                        | Input Registers |
|             | Функция чтения                  | 0x04 🗸          |
|             | Функция записи                  | ~               |
|             | Адрес 🖉                         | 2               |
|             | Младшим байтом вперед           | Нет 🗸           |
| До          | полнительные параметры          |                 |

Рисунок 4.5.9 – Настройки тега wVar\_OpcRead

| Свойс       | тва Теги Журнал                 |                   |   |
|-------------|---------------------------------|-------------------|---|
| Имя         |                                 | Значение          |   |
| <b>⊿</b> 06 | щие настройки                   |                   |   |
|             | Имя 🧷                           | rVar_OpcRead      |   |
|             | Комментарий                     |                   |   |
|             | Включен в работу                | Да                | Ī |
|             | Тип доступа                     | Только чтение 🗸   |   |
|             | Разовое чтение                  | Нет               |   |
|             | Тип данных 🧷                    | Float             |   |
|             | Индивидуальные настройки команд | Нет               |   |
| ⊿ Ha        | стройки адресации               |                   |   |
|             | Регион 🧷                        | Input Registers 🗸 |   |
|             | Функция чтения                  | 0x04 🗸            |   |
|             | Функция записи                  | <b>v</b>          |   |
|             | Адрес 🖉                         | 3                 |   |
|             | Младшим байтом вперед           | Нет 🗸             |   |
|             | Младшим регистром вперед 🧷      | Да                |   |
| До          | полнительные параметры          |                   |   |

Рисунок 4.5.10 – Настройки тега rVar\_OpcRead

5. После добавления и настройки тегов сохранить конфигурацию ОРС-сервера:

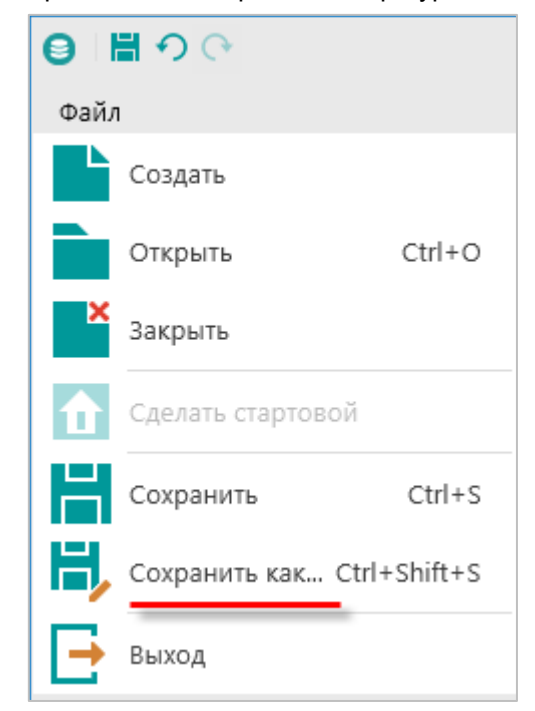

Рисунок 4.5.11 – Сохранение конфигурации ОРС-сервера

Затем следует закрыть OPC-сервер. Запускать его не требуется, так как SCADA-система делает это автоматически.

Затем следует загрузить проект, созданный в <u>п. 4.3.1</u> в контроллер и убедиться, что контроллер находится в одной локальной сети с OPC-сервером. После загрузки можно переходить к <u>п. 4.7</u>. Созданная в пункте конфигурация доступна для скачивания: <u>Example\_OPC.zip</u>

## 4.6 Multi-Protocol MasterOPC Server в режиме OPC UA клиента

## 4.6.1 Настройка контроллера

Для настройки контроллера следует создать проект с символьной конфигурацией согласно <u>п. 4.2.1</u>.

## 4.6.2 Настройка ОРС-сервера

Для настройки ОРС-сервера следует:

- 1. Установить и запустить <u>Multi-Protocol MasterOPC Server</u>.
- 2. Нажать ПКМ на узел Server и добавить протокол OPC UA Client.

|                                                                                   | Multi-Protocol I                                                                                                    | MasterOPC Server Demo 60000                                                                                                    | 0 256 1 hour Buil                                                                                                    | d - 4.3.57                                                                                                    |   |
|-----------------------------------------------------------------------------------|----------------------------------------------------------------------------------------------------|----------------------------------------------------------------------------------------------------|----------------------------------------------------------------------------------------------------|----------------------------------------------------------------------------------------------------|---|
| Конфигурация Общие наст                                                           | ройки Помощь                                                                                                    |                                                                                                    |                                                                                                    |                                                                                                    |   |
| <ul> <li>Создать Н Сохранить как</li> <li>и Загрузить С Копировать как</li> </ul> | Переименовать 🗙                                                                                                    | Удалить 🛉 Перемес<br>Отменить 🐺 Перемес                                                                                                    | тить вверх<br>тить вниз                                                                                                    | Добавить протокол Побавить тег<br>Добавить устройство                                                                                                    |   |
| Файл конфисурации                                                                 | Вставить и                                                                                                    | Выбор коммуникационного                                                                                                    | узла и протоко.                                                                                                    | ла                                                                                                    |   |
| Текушая конфигурация : demo.mpp                                                   |                                                                                                    | Протокол                                                                                                    | Keation of                                                                                                    | 10211110                                                                                                    |   |
| - ♥ Server Добавить протокол<br>Импорт узла                                       | Server<br>Зобщие настройки<br>Комментарий<br>Показ окна из трея<br>Парольный доступ н<br>Экурнал<br>Разрешение записи<br>ОРСОА Сервер<br>Конверсия типа Inti<br>Отключение опроса<br>ОРСИА Сервер<br>Подключение<br>ТЕС104 Сервер<br>Подключение<br>МQTT Клиент<br>Подключение | IECIOPECTENT<br>IECIOPECTENT<br>IECIOPECTENT<br>IECIOPECTENT<br>IECIOPECTENT<br>IECIOPECTENT<br>OMRON_FINS<br>OMRON_FINS_SERIAL<br>OPCHDACLIENT<br>OPCHDACLIENT<br>OPCHDACLIENT<br>SCRIPT<br>SEB1TM<br>SET4<br>SIEMENSPLC<br>SNMP<br>TEM<br>TEPLOKOM<br>UM31 | аволо з нес<br>iec61850 clik<br>Протокол дл<br>Протокол дл<br>Mitsubishi SL<br>Omron Fins &<br>Omron Fins &<br>Omron Fins &<br>Client OPC D<br>OPC HDA Clik<br>OPC UA Client<br>Script protoc<br>C95-1TM.02<br>Cчетчик C97<br>S7 PLC Protoc<br>Network mar<br>Протокол те<br>Протокол те<br>Протокол те | алт<br>ant<br>is счетчиков Меркурий<br>is счетчиков Милур 104/ 107/ 305 / 306<br>.MP Protocol<br>Ethernet<br>Serial<br>A<br>ent<br>t<br>t<br>T-4, ПСЧ-4TM, ПСЧ-3TM<br>bocol<br>nagement<br>innocчетчиков ТЭМ-104 и ТЭМ-106<br>ennocчетчиков ТЭМ-104 и ТЭМ-106<br>is уМ-31 |   |
|                                                                                   | Свойства объекта                                                                                                    | VZLJOT                                                                                                    | Протокол те                                                                                                    | ллосчетчиков ВЗЛЕТ                                                                                                    | Τ |

Рисунок 4.6.1 – Добавление протокола

3. Нажать ПКМ на протокол и выбрать команду Добавить устройство.

|                       |                                                                                                    |                                    | Multi-Proto | ocol MasterOPC Serv |
|-----------------------|----------------------------------------------------------------------------------------------------|------------------------------------|-------------|---------------------|
| Конфигурация          | Общие настр                                                                                                    | ройки Г                            | Іомощь      |                     |
| 🗐 Создать 🛛 💾 Сохра   | нить как                                                                                                    | 🖃 Переи                            | меновать    | 🗙 Удалить           |
| 🖗 Загрузить 🛛 Копир   | овать как                                                                                                    | 🗍 Копир                            | овать       | 🖱 Отменить          |
| 陷 Сохранить 🛭 🖋 Сдела | ть стартовым                                                                                                    | 📋 Вставі                           | ИТЬ         | <i>ศ</i> Вернуть    |
| Файл конфигур         | ации                                                                                                    |                                    |             | Правка              |
| Гекущая конфигурация  | : demo.mpp                                                                                                    |                                    |             |                     |
| Объекты               |                                                                                                    |                                    |             |                     |
| OPCUACLIENT           | Добавить уст<br>Переименова<br>Удалить<br>Вырезать<br>Копировать<br>Экспорт узла<br>Импорт устро<br>Настройки НЕ<br>Описание дра | ть<br>ть<br>ойства<br>ОА<br>айвера |             |                     |

Рисунок 4.6.2 – Добавление устройства

**4.** В настройках устройства выбрать команду **Подключение ОРС UA сервера**.

|                                 | Multi-Protocol MasterOPC Se                    | erver Demo 60000 256 1 hour Buil          | ld - 4.3.57                               |          |
|---------------------------------|------------------------------------------------|-------------------------------------------|-------------------------------------------|----------|
| Конфигурация Общие нас          | тройки Помощь                                  |                                           |                                           |          |
| 🗐 Создать 🛛 💾 Сохранить как     | 🖃 Переименовать 🎽 Удалить                      | 👚 Переместить вверх                       | 🗓 Добавить протокол 🚽 💐 Добавить тег      |          |
| 🖗 Загрузить 📋 Копировать как    | 🖲 Копировать 🖛 Отменить                        | 👆 Переместить вниз                        | 🕅 Добавить устройство                     |          |
| 陷 Сохранить 🛷 Сделать стартовым | 🗋 Вставить 🛛 🔎 Вернуть                         |                                           | 🍕 Добавить группу                         |          |
| Файл конфигурации               | Правка                                         |                                           | Сервер                                    |          |
| Текущая конфигурация : demo.mpp |                                                |                                           |                                           |          |
| Объекты                         |                                                |                                           |                                           |          |
| 🖃 🗊 Server                      | Протокол < <opcuaclient>&gt; Уст</opcuaclient> | ройство < <opcuaclient>&gt;</opcuaclient> | •                                         |          |
|                                 | □ Общие настройки                              |                                           |                                           |          |
|                                 | Комментарий                                    | OPC UA Device                             |                                           |          |
|                                 | Включено в работу                              | true                                      |                                           |          |
|                                 | Период опроса                                  | 1000                                      |                                           |          |
|                                 | Размерность периода опроса                     | MC                                        | <b>\</b>                                  |          |
|                                 | Размерность фазы                               | MC                                        |                                           |          |
|                                 | Старт после запуска                            | true                                      |                                           |          |
|                                 | Разрешение отладочных сооб                     | щений true                                |                                           |          |
|                                 | 🗉 Свойства протокола                           |                                           |                                           | <u> </u> |
|                                 | Подключение OPC UA сервера                     |                                           |                                           | <b></b>  |
|                                 | Использовать резервные кана                    | лы false                                  |                                           |          |
|                                 | Получать архивные данные                       | false                                     |                                           |          |
|                                 | Показывать дополнительные н                    | астройки false                            |                                           |          |
|                                 | Свойства объекта                               |                                           |                                           |          |
| Режим Конфигурирование          | Лицензия по тегам : Раз                        | решено - 60000 Загруже                    | но - 4 Тегов всего - 200000 Загружено - 4 |          |

Рисунок 4.6.3 – Запуск подключения к ОРС UA серверу

5. В появившемся окне указать IP-адрес и порт контроллера, используемый протоколом OPC UA, в формате opc.tcp://<IP>:<port>. По умолчанию используется порт 4840. Далее следует нажать кнопку Поиск.

| and baloop to har neglono termin of                                                                                                    | ч сервера                        |                                    |                     |                                       |
|----------------------------------------------------------------------------------------------------|----------------------------------|------------------------------------|---------------------|---------------------------------------|
| Адрес поиска (орс.tcp:                                                                                                    | //localhost:55000,opc.t          | cp://127.0.0.1:55                  | 000)                |                                       |
| opc.tcp://10.2.25.118:48                                                                                                    | 10                               |                                    |                     | Поиск                                 |
| Включить поиск OPC UA                                                                                                    | серверов (требуется ус           | гановка Local Disco                | very Server)        |                                       |
| Точки подключения                                                                                                    |                                  |                                    |                     |                                       |
| П. П. Безопасность на у                                                                                                    | ровне сообщений                  |                                    |                     |                                       |
|                                                                                                    |                                  |                                    |                     |                                       |
|                                                                                                    |                                  |                                    |                     |                                       |
|                                                                                                    |                                  |                                    |                     |                                       |
|                                                                                                    |                                  |                                    |                     |                                       |
|                                                                                                    |                                  |                                    |                     |                                       |
|                                                                                                    |                                  |                                    |                     |                                       |
|                                                                                                    |                                  |                                    |                     |                                       |
| ۲ [                                                                                                    | m                                |                                    |                     | •                                     |
| <<br>Выбранная точка подки                                                                                                    | ііі<br>іючения сервера           |                                    |                     | •                                     |
| <<br>Выбранная точка подкл<br>орс.tcp://                                                                                                    | ш<br>ючения сервера              | [None,Non                          | e,Binary]           |                                       |
| Выбранная точка подкл<br>орс.tcp://<br>Аутентификационные у                                                                                                    | т<br>ючения сервера<br>становки  | [None,Non                          | e,Binary]           | •                                     |
| Выбранная точка подка<br>орс.tcp://<br>Аутентификационные у<br>© Анонимно                                                                                              | т<br>ючения сервера<br>становки  | [None,Non                          | e,Binary]           | 4                                     |
| <ul> <li>Выбранная точка подка<br/>орс.tcp://</li> <li>Аутентификационные у<br/><ul> <li>Анонимно</li> <li>Имя пользователя</li> </ul> </li> </ul>                     | т<br>ночения сервера<br>становки | [None,Non                          | e,Binary]           | · · · · · · · · · · · · · · · · · · · |
| <ul> <li>Выбранная точка подка<br/>орс.tcp://</li> <li>Аутентификационные у<br/><ul> <li>Анонимно</li> <li>Имя пользователя</li> <li>Сертификат</li> </ul> </li> </ul> | точения сервера<br>становки      | [None,Non<br>Пароль<br>Ключ        | e,Binary]           | · · · · · · · · · · · · · · · · · · · |
| Выбранная точка подкя орс.tcp:// Аутентификационные у<br>Анонимно Имя пользователя Сертификат                                                                          | ш<br>іючения сервера<br>становки | <b>[None,Non</b><br>Пароль<br>Ключ | e,Binary]           |                                       |
| Выбранная точка подклорос.tcp:// Аутентификационные у  Анонимно Имя пользователя Сертификат                                                                            | ш<br>іючения сервера<br>становки | <b>[None,Non</b><br>Пароль<br>Ключ | e,Binary]<br>Готово | Отмена                                |

Рисунок 4.6.4 – Указание сетевых настроек ОРС UA сервера

В появившемся окне нажать кнопку Да:

| Адрес поиска (opc.tcp://localhost:55                                                                                           | 5000,opc.tcp://127.0.0.1:55000)                   |
|----------------------------------------------------------------------------------------------------|---------------------------------------------------|
| opc.tcp://10.2.25.118:4840                                                                                                    | Поиск                                             |
| Включить поиск ОРС UA серверов (тре                                                                                            | буется установка Local Discovery Server)          |
| Точки подключения                                                                                                    |                                                   |
| Подключение се По Безопасност                                                                                                  | ть на уровне сообщений                            |
|                                                                                                    | Да Нет                                            |
| выбранная точка подключения серв                                                                                               | sepa                                              |
| Выбранная точка подключения серв<br>орс.tcp://                                                                                 | sepa [None, None, Binary]                         |
| Выбранная точка подключения серв<br>орс.tcp://<br>Аутентификационные установки<br>Анонимно                                     | sepa [None, None, Binary]                         |
| Выбранная точка подключения серв<br>opc.tcp://<br>Аутентификационные установки<br>Анонимно<br>О Имя пользователя               | ликарание и пароль                                |
| Выбранная точка подключения серв<br>орс.tcp://<br>Аутентификационные установки<br>Анонимно<br>Имя пользователя<br>Сертификат   | вера [None,None,Binary] Пароль Ключ               |
| Выбранная точка подключения серв<br>орс.tcp://<br>Аутентификационные установки<br>О Анонимно<br>Имя пользователя<br>Сертификат | жера [None,None,Binary] Пароль Ключ Готово Отмена |

Рисунок 4.6.5 – Замена имени хоста

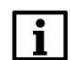

#### ПРИМЕЧАНИЕ

В примере рассматривается подключение к OPC UA серверу без авторизации. Информация по использованию <u>паролей</u> и <u>сертификатов</u> приведена в справке CODESYS. Этот функционал поддерживается начиная с версии **CODESYS V3.5 SP13**.

| о. оборать созданную точку подключения и нажать кнопку то | тово. |
|-----------------------------------------------------------|-------|
|-----------------------------------------------------------|-------|

| Выбор точки подключения U/           | А сервера                   |                             |          |
|--------------------------------------|-----------------------------|-----------------------------|----------|
| Адрес поиска (орс.tcp:/              | //localhost:55000,opc.tcp:/ | /127.0.0.1:55000)           |          |
| opc.tcp://10.2.25.118:484            | 10                          |                             | Поиск    |
| Включить поиск OPC UA                | серверов (требуется установ | вка Local Discovery Server) |          |
| Точки подключения                    |                             |                             |          |
| Подключение сер По                   | . Безопасность на уровне с  | ообщений                    |          |
| opc.tcp://andr:4840 Non              | e None                      |                             |          |
| <<br>Выбранная точка подкл           | ш<br>ючения сервера         |                             | •        |
| opc.tcp://10.2.25.118:4              | 1840                        | [None,None,Binary]          |          |
| Аутентификационные у<br>Оказанонимно | становки                    |                             |          |
| 🔿 Имя пользователя                   |                             | Пароль                      |          |
| 🔿 Сертификат                         |                             | Ключ                        |          |
|                                      | ·                           |                             |          |
|                                      |                             | Готов                       | о Отмена |

Рисунок 4.6.6 – Выбор точки подключения

В появившемся окне нажать кнопку Да:

| 🎎 Выбор точки подключения UA серве        | epa 🗉 📼 🔀                                            |
|-------------------------------------------|------------------------------------------------------|
| Адрес поиска (орс.tcp://loc               | alhost:55000,opc.tcp://127.0.0.1:55000)              |
| opc.tcp://10.2.25.118:4840                | Поиск                                                |
| Включить поиск ОРС UA серво               | еров (требуется установка Local Discovery Server)    |
| Точки подключения                         |                                                      |
| Подключение сер По Бе                     | зопасность на уровне сообщений                       |
| Подключение прове                         | ерено ( 0х00000000).Подтверждаете выбор подключения? |
|                                           | Да Нет                                               |
| opc.tcp://10.2.25.118:4840                | [None,None,Binary]                                   |
| Аутентификационные устано<br>Оказанонимно | ОВКИ                                                 |
| 🔘 Имя пользователя                        | Пароль                                               |
| 🔘 Сертификат                              | Ключ                                                 |
|                                           | Готово Отмена                                        |
|                                           |                                                      |

Рисунок 4.6.7 – Подтверждение выбора подключения

7. Нажать ПКМ на узел Устройство и выбрать команду Добавить – Теги протокола (импорт).

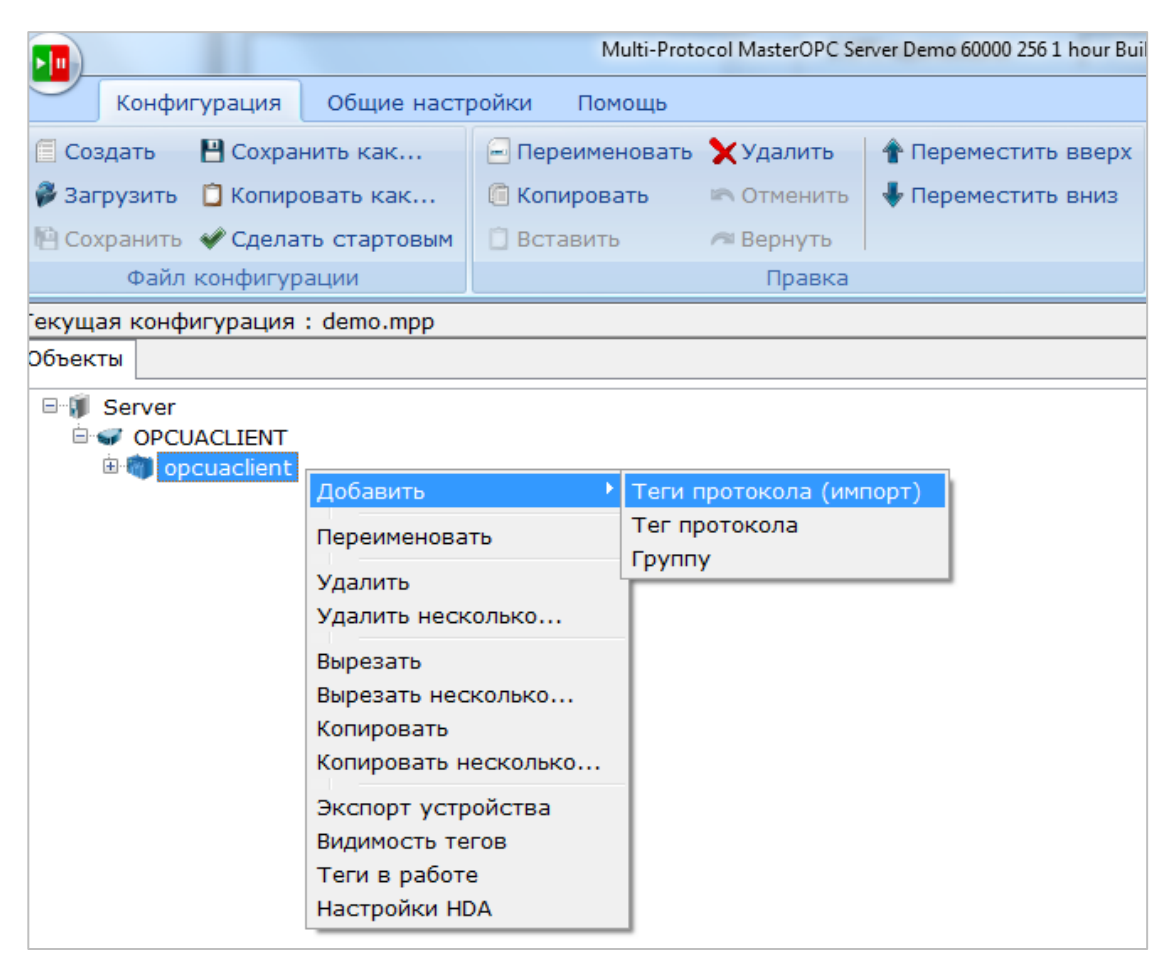

Рисунок 4.6.8 – Импорт тегов из ОРС UA сервера

В появившемся окне нажать кнопку Соединить.

| Для подк                                               |                    |                  |                |                    |            |             |             |
|--------------------------------------------------------|--------------------|------------------|----------------|--------------------|------------|-------------|-------------|
|                                                        | лючения к сер      | рверу нажмите на | кнопку "Соедин | нить"              |            |             |             |
| Сервер орс.tcp://10.2.25.118:4840 - [None,None,Binary] |                    |                  |                |                    | Соединить  |             |             |
| Для импорта отметьте галочками нужные теги             |                    |                  |                |                    |            |             |             |
| тажатием                                               | м правой кноп      | ки мыши можно вы | делить все тен | и ниже отмечен     | нного      |             | интерактивн |
|                                                        |                    |                  | Ter            | ги ОРС UA          |            |             |             |
| Экспорти                                               | руемые теги        |                  | Тип данных     | Тип доступа        | HDA доступ | Комментарий |             |
| - 🚯 Roo                                                | t                  |                  |                |                    |            |             |             |
|                                                        |                    |                  |                |                    |            |             |             |
|                                                        |                    |                  |                |                    |            |             |             |
|                                                        |                    |                  |                |                    |            |             |             |
|                                                        |                    |                  |                |                    |            |             |             |
|                                                        |                    |                  |                |                    |            |             |             |
|                                                        |                    |                  |                |                    |            |             |             |
|                                                        |                    |                  |                |                    |            |             |             |
|                                                        |                    |                  |                |                    |            |             |             |
|                                                        |                    |                  |                |                    |            |             |             |
|                                                        |                    |                  |                |                    |            |             |             |
|                                                        |                    |                  |                |                    |            |             |             |
|                                                        |                    |                  |                |                    |            |             |             |
|                                                        |                    |                  |                |                    |            |             |             |
|                                                        |                    |                  |                |                    |            |             |             |
|                                                        |                    |                  |                |                    |            |             |             |
|                                                        |                    |                  |                |                    |            |             |             |
|                                                        |                    |                  |                |                    |            |             |             |
|                                                        |                    |                  |                |                    |            |             |             |
|                                                        |                    |                  |                |                    |            |             |             |
|                                                        |                    |                  |                |                    |            |             |             |
|                                                        |                    |                  |                |                    |            |             |             |
|                                                        |                    |                  |                |                    |            |             |             |
|                                                        |                    |                  |                |                    |            |             |             |
|                                                        |                    |                  |                |                    |            |             |             |
|                                                        |                    |                  |                |                    |            |             |             |
|                                                        |                    |                  |                |                    |            |             |             |
|                                                        |                    |                  |                |                    |            |             |             |
|                                                        |                    |                  |                |                    |            |             |             |
|                                                        |                    |                  |                |                    |            |             |             |
|                                                        |                    |                  |                |                    |            |             |             |
|                                                        |                    |                  |                | 77                 |            |             |             |
|                                                        |                    |                  |                | III                |            |             |             |
|                                                        |                    |                  |                | 111                |            |             |             |
| odeId :                                                | i=84               |                  |                | m                  |            |             |             |
| odeId :                                                | i=84               |                  |                | III.               |            |             |             |
| odeld :                                                | i=84               | 🛞 🕅 Количеств    | о ссылок 100   |                    | avr 10     | Forong      |             |
| odeId :<br>Размер                                      | і=84<br>группы 100 | 🕞 🔲 Количестви   | о ссылок 100   | III<br>Э 🕞 📄 Тайма | аут 10 🔮   | Готово      | Отмена      |

Рисунок 4.6.8 – Подключение к ОРС UA серверу

### 8. В появившемся окне галочками выделить нужные переменные и нажать кнопку Готово.

| 🎎 Импорт ОРС UA тегов                    |                 |              |              |             |                |
|------------------------------------------|-----------------|--------------|--------------|-------------|----------------|
| Для подключения к серверу нажмите на к   | нопку "Соедини  | ить"         |              |             |                |
| Сервер орс.tcp://10.2.25.118:4840 - [Nor | ne,None,Binary] |              |              |             | - Соединить 🔀  |
| Для импорта отметьте галочками нужные    | теги            |              |              |             |                |
| Нажатием правой кнопки мыши можно выд    | елить все теги  | ниже отмечен | ного         |             | ✓ Интерактивно |
| Теги ОРС ИА                              |                 |              |              |             |                |
| Экспортируемые теги                      | Тип данных      | Тип доступа  | HDA доступ   | Комментарий |                |
| 🖻 🎲 Root                                 |                 |              |              |             |                |
| 🖻 🔲 🗾 Objects                            | none            |              |              |             |                |
| 🖻 🔲 🙋 DeviceSet                          | none            |              |              |             |                |
| 🖻 🔲 📝 SPK107 (M01)                       | none            |              |              |             |                |
| 🖻 🔲 📝 Resources                          | none            |              |              |             |                |
| 🖹 🔲 🗵 Application                        | none            |              |              |             |                |
| 🕀 📃 🎱 DeviceManual                       | string          | ReadOnly     | HistoryNo    |             |                |
| DeviceRevision                           | string          | ReadOnly     | HistoryNo    |             |                |
| 🕀 🛄 💋 GlobalVars                         | none            |              |              |             |                |
| HardwareRevision                         | string          | ReadOnly     | HistoryNo    |             |                |
| H Manufacturer                           | localizedtext   | ReadOnly     | HistoryNo    |             |                |
| I Model                                  | localizedtext   | ReadOnly     | HistoryNo    |             |                |
| Programs                                 | none            |              |              |             |                |
| PLC_PRG                                  | none<br>int(    |              | 1 Gebeer Ale |             |                |
|                                          | float           | ReadWrite    | HistoryNo    |             |                |
|                                          | float           | ReadWrite    | HistoryNo    |             |                |
|                                          | int22           | ReadOnly     | HistoryNo    |             |                |
|                                          | atring          | ReadOnly     | HistoryNo    |             |                |
|                                          | string          | ReadOnly     | HistoryNo    |             |                |
|                                          | none            | ReadOnly     | historyno    |             |                |
|                                          | none            |              |              |             |                |
|                                          |                 |              |              |             |                |
|                                          |                 |              |              |             |                |
| •                                        |                 |              |              |             | 4              |
| NodeId : i=84                            |                 |              |              |             |                |
| Размер группы 100 📄 🕅 Количество         | ссылок 100      | 🖹 🗏 Тайма    | аут 10       | 3           | Готово Отмена  |
| Строка индикации: Соединение установлено |                 |              |              |             |                |

Рисунок 4.6.9 – Выбор тегов

После добавления тегов следует сохранить конфигурацию ОРС-сервера.

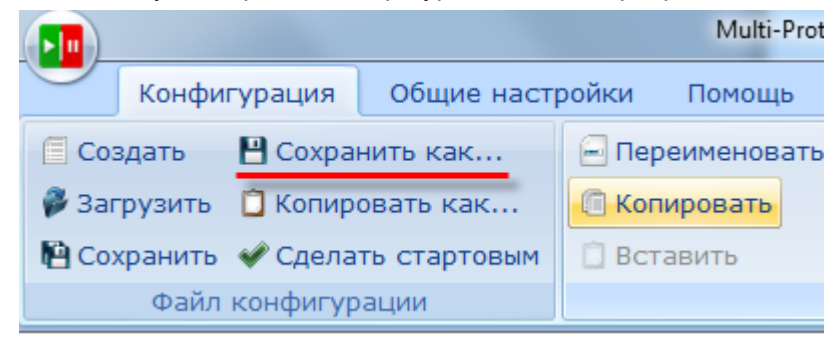

Рисунок 4.6.10 – Сохранение конфигурации ОРС-сервера

Затем следует закрыть OPC-сервер. Запускать его не требуется, так как SCADA-система делает это автоматически. Далее следует загрузить проект, созданный в <u>п. 4.2.1</u>, в контроллер и убедиться, что контроллер находится в одной локальной сети с OPC-сервером. После загрузки можно переходить к <u>п. 4.7</u>.

## 4.7 Подключение OPC-сервера к SCADA-системе

После настройки OPC-сервера следует подключить его к SCADA-системе. В качестве примера будет использована система <u>MasterSCADA</u>.

Для подключения OPC-сервера к SCADA-системе следует:

1. Запустить MasterSCADA. Нажать ПКМ на узел Система и добавить узел Компьютер:

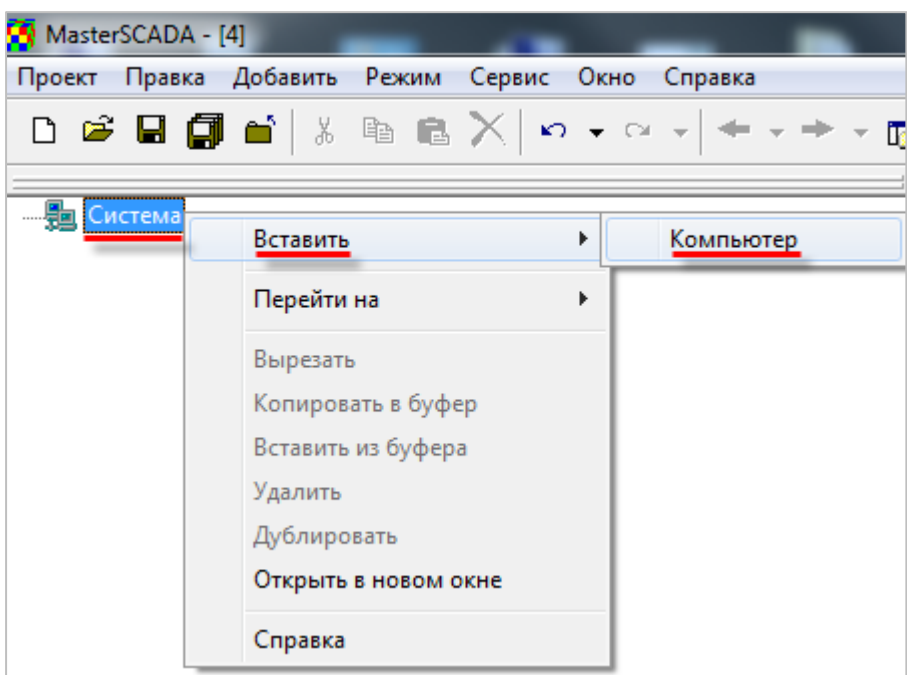

Рисунок 4.7.1 – Добавление узла Компьютер

2. Нажать ПКМ на узел Компьютер и выбрать команду Вставить ОРС-сервер:

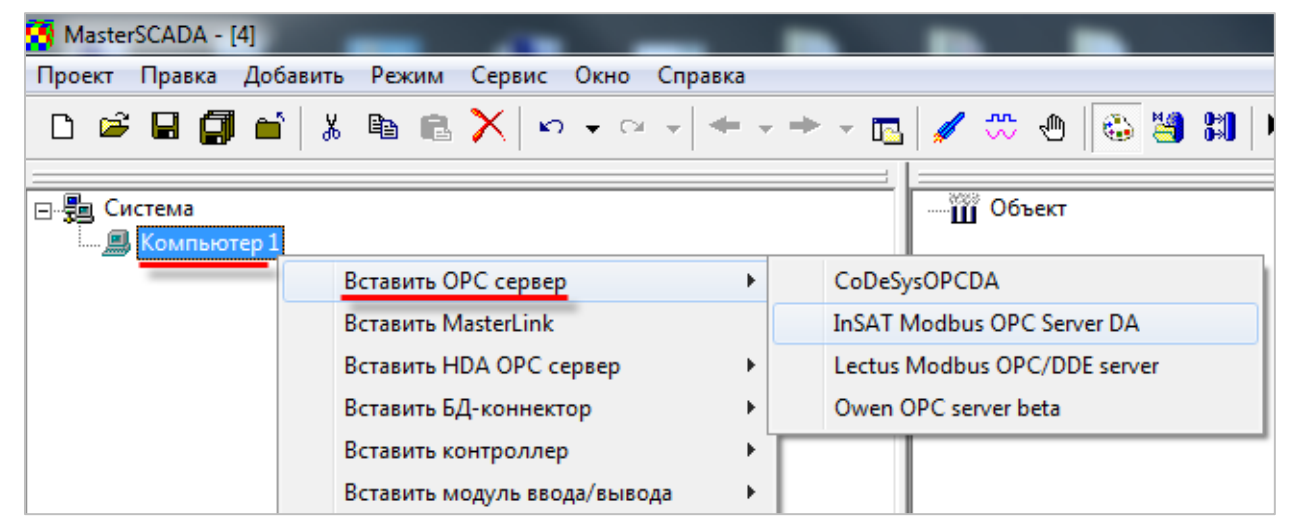

Рисунок 4.7.2 – Выбор ОРС-сервера

Если нужный OPC-сервер не отображается в списке, то следует выполнить команду **Поиск OPC DA** серверов:

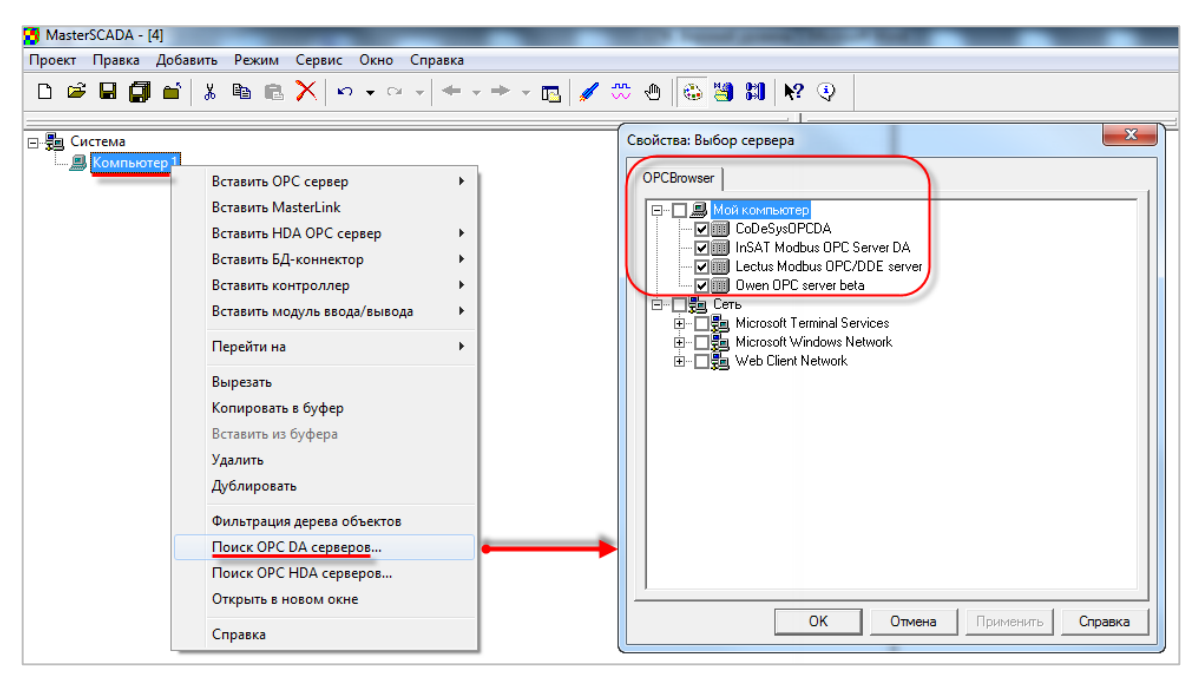

Рисунок 4.7.3 – Поиск установленных ОРС-серверов

**3.** После добавления OPC-сервера следует нажать **ПКМ** на его название и выбрать команду **Вставить OPC переменные**.

В появившемся диалоговом окне следует пометить галочками нужные переменные. Можно также выбрать папку – тогда в проект будут добавлены все переменные данной папки.

| MasterSCADA - [123]                                                                                                    |                                                                                                    |
|----------------------------------------------------------------------------------------------------|----------------------------------------------------------------------------------------------------|
| Проект Правка Добавить Режим Сервис Окно Справка                                                                                                    |                                                                                                    |
|                                                                                                    | - 🖪 🖌 🐡 🕘 🔯 🖼 🕅 😵 😳                                                                                                    |
| Система<br>Система<br>Система<br>Система<br>Система<br>Ворезать<br>Колировать в буфер<br>Вставить и буфера<br>Удалить<br>Дублировать<br>Обновить<br>Вызвать<br>Открыть в новом окне<br>Справка | OPC переменные и группы         OPC переменную         Группу         Ceolicraa: Buldop переменных         Image: Ceolicraa: Buldop nepemennex         Image: Ceolicraa: Buldop nepemennex         Image: Ceolicraa: Ceolicraa         Image: Ceolicraa: Ceolicraa         Image: Ceolicraa: Ceolicraa         Image: Ceolicraa         Image: Ceolicraa         Image: Ceolicraa         Image: Ceolicraa         Image: Ceolicraa         Image: Ceolicraa         Image: Ceolicraa         Image: Ceolicraa         Image: Ceolicr |
| — Ш Объект                                                                                                    |                                                                                                    |
|                                                                                                    | ОК Отмена Примена Справка                                                                                                    |

Рисунок 4.7.4 – Добавление переменных ОРС-сервера

**4.** Запустить проект на исполнение. Подразумевается, что в контроллер загружен и запущен нужный проект, настроена связь между контроллером и ПК, на котором установлен ОРСсервер.

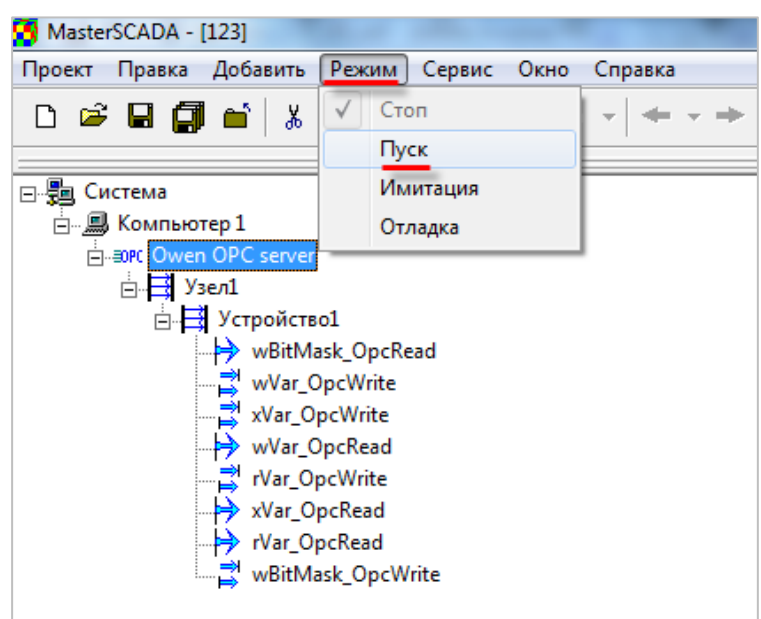

Рисунок 4.7.5 – Запуск проекта MasterSCADA на исполнение

**5.** В редакторе **CODEYS** следует изменить значения **OpcRead** переменных и наблюдать соответствующие изменения в **MasterSCADA**.

| Device Device PRG X        |                 |          |
|----------------------------|-----------------|----------|
| Device.Application.PLC_PRG |                 |          |
| Выражение                  | Тип             | Значение |
| xVar_OpcRead               | BOOL            | TRUE     |
| wBitMask_OpcRead           | WORD            | 1        |
| wVar_OpcRead               | INT             | 123      |
| 🖶 🧳 _rVar_OpcRead          | Real_Word       |          |
| 🔷 rRealValue               | REAL            | 11.22    |
| 🗷 🧳 awModbusReal           | ARRAY [01] OF W |          |
|                            | BOOL            | FALSE    |
| wBitMask_OpcWrite          | WORD            | 0        |
|                            | INT             | 0        |
| 🖶 🧳 _rVar_OpcWrite         | Real_Word       |          |
| 🕼 rRealValue               | REAL            | 0        |
| 🗷 🧳 awModbusReal           | ARRAY [01] OF W |          |

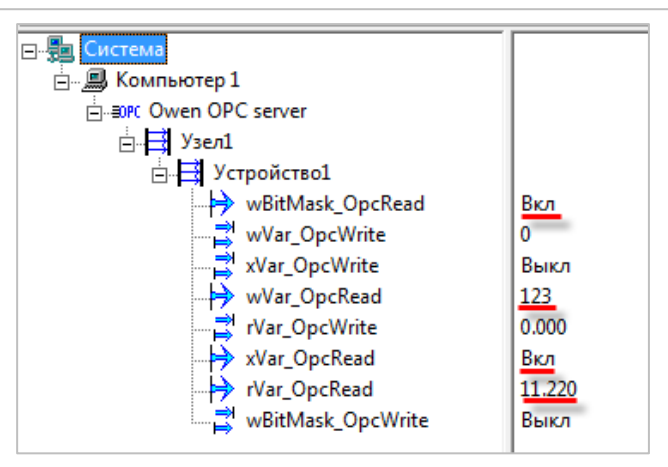

Рисунок 4.7.6 – Считывание данных из контроллера в MasterSCADA

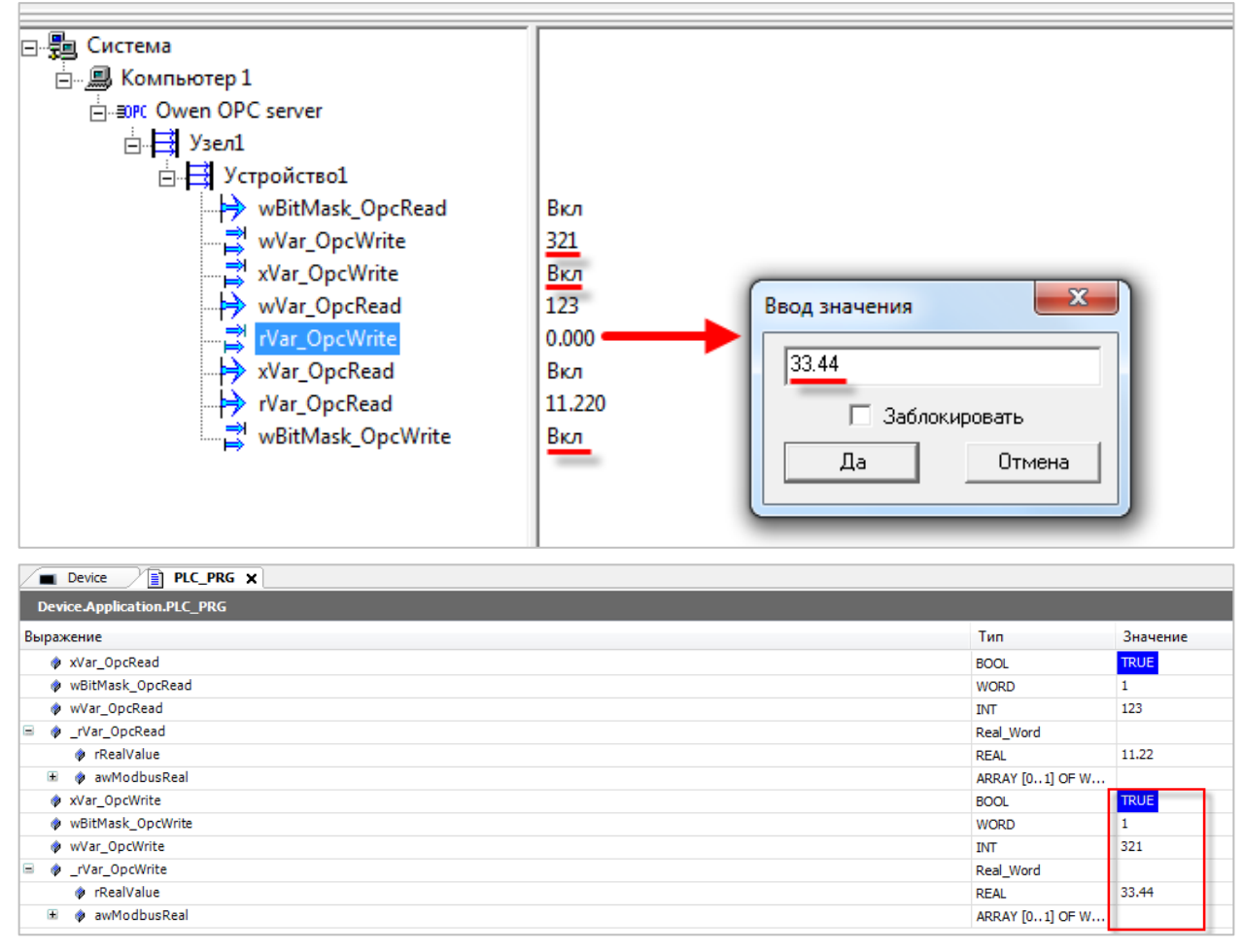

6. В MasterSCADA следует изменить значения OpcWrite переменных и наблюдать соответствующие изменения в редакторе CODESYS.

Рисунок 4.7.7 – Запись данных из MasterSCADA в контроллер

# 5 Облачный сервис OwenCloud

Облачный сервис <u>OwenCloud</u> применяется для удаленного мониторинга, управления и хранения архивов данных приборов, используемых в системах автоматизации. Приборы подключаются к сервису по интерфейсам **RS-485** (с помощью <u>специальных сетевых шлюзов</u>) или **Ethernet** (в этом случае требуется подключение приборов к сети с доступом к Интернету).

Для подключения контроллеров, программируемых в **CODESYS V3.5**, к сервису **OwenCloud** не требуется наличие сетевых шлюзов линейки <u>Пх210</u>. Доступ к облачному сервису осуществляется через подключение контроллера к локальной сети с доступом в Интернет.

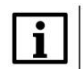

## ПРИМЕЧАНИЕ

Для контроллеров **СПК1хх [M01]** подключение к **OwenCloud** через символьную конфигурацию поддерживается начиная с прошивки **1.1.0611.1056.** В более ранних версиях использовалось подключение через Modbus TCP – этот способ описан в предыдущих версиях документа и не поддерживается в актуальных прошивках. Для контроллеров **ПЛК2хх** подключение к OwenCloud поддерживается только через символьную конфигурацию.

## Для подключения к OwenCloud следует:

1. Проверить сетевые настройки контроллера. В web-конфигураторе на вкладке Сеть/Интерфейсы для интерфейса, через который осуществляется подключение к OwenCloud, должен быть задан IP-адрес шлюза и DNS-сервера (например, <u>Google Public DNS</u>). Узнать адрес шлюза и локального DNS-сервера можно у сетевого администратора.

|                      |                       | f                             | С Автообновление в       | включено                                                |                                      |
|----------------------|-----------------------|-------------------------------|--------------------------|---------------------------------------------------------|--------------------------------------|
| Состояние 🕨          | Имя хоста: plc210-kis | ;                             |                          |                                                         |                                      |
| Система 🕨            |                       |                               |                          |                                                         |                                      |
| плк 🕨                | LAN US                | BO WAN                        |                          |                                                         |                                      |
| Службы 🕨             | Интерфейсы            | LAN                           |                          |                                                         |                                      |
| Сеть 💌               | На этой странице вы м | иожете настроить сетевые инте | рфейсы. Вы можете о      | бъединить несколько интерфей                            | сов в мост, выбрав опцию 'Объединить |
| Интерфейсы           | (напр.: eth0.1).      | интерфеисов, разделенных про  | јелами, вы также мол     | KETE UCHOIDSOBATE VLAN-0003Ha                           | чения вида иптегфейс.помегусам       |
| DHCP и DNS           | Общие настройки       |                               |                          |                                                         |                                      |
| Имена хостов         |                       |                               |                          |                                                         |                                      |
| Статические маршруты | Общие настройки       | Дополнительные настройки      | Настройки канала         | Настройки межсетевого экран                             | а                                    |
| Диагностика          |                       |                               |                          |                                                         |                                      |
| Межсетевой экран     |                       | Состояние                     | Устройство<br>Время раб  | <b>о:</b> br-lan<br><b>оты:</b> 5д 17ч 5м 28с           |                                      |
| Статистика 🕨         |                       |                               | МАС-адрее<br>Получение   | с: 40:BD:32:E5:67:61<br>(RX): 4.09 ГБ (53652993 пакетов | )                                    |
| Выйти                |                       |                               | Передача<br>IPv4: 10.2.1 | ( <b>TX):</b> 152.54 ME (2211469 пакетов<br>11.177/16   | 3)                                   |
|                      |                       | Протокол                      | Статический адрес        | •                                                       |                                      |
|                      |                       | IPv4-адрес                    | 10.2.11.177              |                                                         |                                      |
|                      |                       | Маска сети IPv4               | 255.255.0.0              | •                                                       |                                      |
|                      |                       | 🔶 IPv4-адрес шлюза            | 10.2.1.1                 |                                                         |                                      |
|                      | Ц                     | Јироковещательный IPv4-адрес  |                          |                                                         |                                      |
|                      | Нспользо              | вать собственные DNS сервера  | 8.8.8.8                  |                                                         | ×                                    |
|                      |                       |                               |                          |                                                         | +                                    |

Рисунок 5.1 – Настройка IP-адреса шлюза и DNS-сервера в web-конфигураторе

Если контроллер имеет корректные сетевые настройки, то при выполнении пинг-запроса (вкладка **Сеть/Диагностика**) для адреса **gate.owencloud.ru** будут получены ответы:

| Состояние 🕨          | Имя хоста: plc210-kis                                                    |                                                |             |  |
|----------------------|--------------------------------------------------------------------------|------------------------------------------------|-------------|--|
| Система 🕨            |                                                                          |                                                |             |  |
| плк 🕨                | диагностика                                                              |                                                |             |  |
| Службы 🕨             | Сетевые утилиты                                                          |                                                |             |  |
| Сеть 🔻               | gate.owencloud.ru                                                        | openwrt.org                                    | openwrt.org |  |
| Интерфейсы           | IPv4 • Пинг-запрос                                                       | IPv4 • Трассировка                             | DNS-sanpoc  |  |
| DHCP и DNS           |                                                                          |                                                |             |  |
| Имена хостов         | PING gate.owencloud.ru (91.109.201                                       | .87): 56 data bytes                            |             |  |
| Статические маршруты | 64 bytes from 91.109.201.87: seq=0<br>64 bytes from 91.109.201.87: seq=1 | ttl=249 time=2.940 ms<br>ttl=249 time=2.524 ms |             |  |
| Диагностика          | 64 bytes from 91.109.201.87: seq=2<br>64 bytes from 91.109.201.87: seq=3 | ttl=249 time=2.644 ms<br>ttl=249 time=3.112 ms |             |  |
| Межсетевой экран     | 64 bytes from 91.109.201.87: seq=4                                       | ttl=249 time=3.072 ms                          |             |  |
| Статистика 🕨         | gate.owencloud.ru ping statist<br>5 packets transmitted, 5 packets r     | ics<br>eceived, 0% packet loss                 |             |  |
| Выйти                | round-trip min/avg/max = 2.524/2.8                                       | 58/3.112 ms                                    |             |  |

Рисунок 5.2 – Результат выполнения пинг-запроса

В случае отсутствия ответа следует проверить сетевые настройки контроллера и коммутационного оборудования, к которому он подключен.

- 2. В CODESYS создать проект с символьной конфигураций согласно п. 4.2.1.
- В узле OwenCloud на вкладке Конфигурация указать пароль, которым будут шифроваться передаваемые данные. Этот пароль потребуется при добавлении прибора в облачный сервис. На вкладке Соотнесение входов/выходов можно привязать переменные для диагностики связи с OwenCloud.

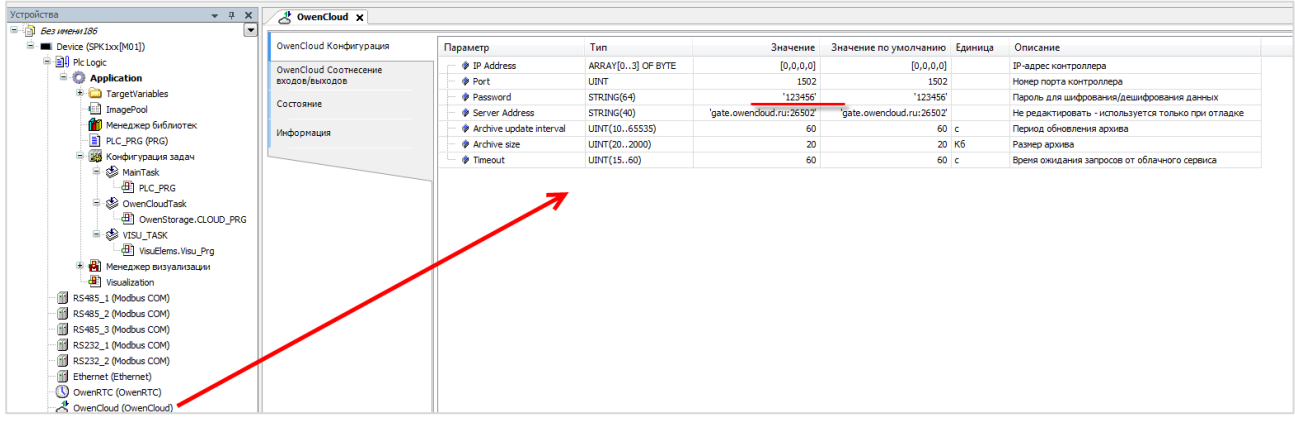

Рисунок 5.3 – Выбор пароля для шифрования данных

#### Таблица 5.1 – Описание каналов узла OwenCloud

| Канал                       | Тип                   | Описание                                                                                                    |  |  |
|-----------------------------|-----------------------|----------------------------------------------------------------------------------------------------|--|--|
| Вкладка <b>Конфигурация</b> |                       |                                                                                                    |  |  |
| IP Address                  | ARRAY [03] OF<br>BYTE | IP-адрес интерфейса контроллера, через который осуществляется связь <b>OwenCloud</b> . Значение <b>0.0.0.0</b> означает, что для связи может быть использован любой интерфейс |  |  |
| Port                        | UINT                  | Порт контроллера, через который осуществляется связь с <b>OwenCloud</b>                                                                                                    |  |  |

## 5 Облачный сервис OwenCloud

| Password                   | STRING(64)                   | Пароль шифрования данных, который также указывается в <b>OwenCloud</b> при добавлении контроллера                                                                                                    |
|----------------------------|------------------------------|----------------------------------------------------------------------------------------------------|
| Server Address             | STRING(40)                   | URL сервера <b>OwenCloud.</b> Параметр используется только при отладке, поэтому его значение следует редактировать <b>только</b> по рекомендации технической поддержки OBEH                                                                                                    |
| Archive update<br>interval | UINT<br>(1065535)            | Период записи данных в архив (в секундах). Архив<br>вычитается облачным сервисом после разрыва и<br>восстановления связи с контроллером. В архив включаются<br>параметры символьной конфигурации с типом доступа<br><u>Только чтение</u>                                                                                                    |
| Archive size               | UINT<br>(202000)             | Размер архива в килобайтах. Для записи одной переменной (включая метку времени) используется от 20 до 34 байт (в зависимости от типа переменной)                                                                                                    |
| Timeout                    | UINT(1560)                   | Таймаут ожидания запросов от OwenCloud, который используется для детектирования отсутствия связи                                                                                                    |
|                            | Вкладка <b>С</b>             | оотнесение входов/выходов                                                                                                    |
| OwenCloud enabled          | BOOL                         | Флаг «запущен сервис связи с облачным сервисом»                                                                                                    |
| Folder Error               | BOOL                         | Ошибка превышения максимального количества папок в проекте. Под «папкой» в данном контексте подразумевается элемент пространства имен в символьной конфигурации – то есть если в символьной конфигурации привязаны переменные одной программы, то это соответствует одной папке, а если переменные пяти разных программ – то пяти папкам. Максимально допустимое число папок – <b>100</b>                         |
| Symbol Error               | BOOL                         | Ошибка превышения максимального количества переменных, привязанных в символьной конфигурации. Максимально допустимое число переменных – <b>1000</b>                                                                                                    |
| No Symbol Config           | BOOL                         | <b>TRUE</b> – в проекте отсутствует компонент <b>Символьная</b> конфигурация, который необходим для обмена с OwenCloud, или в символьной конфигурации не выбрано ни одной переменной                                                                                                    |
| Status                     | OwenStorage.<br>CLOUD_STATUS | Статус связи с облачным сервисом. Возможные значения:<br><b>CONNECT</b> – выполняется подключение к OwenCloud;<br><b>COMM_OK</b> – наличие обмена данными с OwenCloud;<br><b>COMM_ERROR</b> – отсутствие обмена данными с OwenCloud<br>в течение таймаута (см. параметр <b>Timeout</b> );<br><b>NO_COMM</b> – связь с OwenCloud отключена (канал <b>Enable</b><br><b>OwenCloud</b> имеет значение <b>FALSE</b> ); |
| Enable OwenCloud           | BOOL                         | <b>TRUE</b> – связь с облачным сервисом включена, <b>FALSE</b> – связь с облачным сервисом отключена. Значение по умолчанию: <b>TRUE</b>                                                                                                    |

- 4. Подключиться к контроллеру и загрузить в него проект.
- **5.** Зайти на главную страницу сервиса **OwenCloud**. Если вы еще не зарегистрированы в сервисе необходимо пройти <u>процедуру регистрации</u>.
- 6. Перейти на страницу Администрирование, открыть вкладку Приборы, нажать кнопку

Добавить прибор (

) и указать следующие настройки:

- Идентификатор ввести заводской номер прибора (указан на корпусе прибора и отображается в web-конфигураторе на вкладке Система/Состояние);
- Тип прибора выбрать тип Автоопределяемые приборы ОВЕН/Программируемый контроллер;
- Название прибора ввести название прибора;
- Категории выбрать категории, к которым будет принадлежать прибор;
- Часовой пояс указать часовой пояс, в котором находится прибор.

| Добавление прибора    | ×                                                                                           |
|-----------------------|---------------------------------------------------------------------------------------------|
| <u>Идентификатор*</u> | 80699181032410550 Заводской номер                                                           |
|                       | Введите какое-либо из следующих значений:<br>заводской номер прибора, IMEI шлюза, MAC-адрес |
| Тип прибора*          | Программируемый контроллер 🔹                                                                |
| Адрес в сети*         | 1                                                                                           |
| Название прибора*     | SPK1xx Test                                                                                 |
| Категории             | ~                                                                                           |
| Часовой пояс*         | GMT+3:00 •                                                                                  |
|                       | Время на странице прибора будет смещаться в зависимости от часового пояса.                  |
|                       |                                                                                             |
|                       | Отменить Добавить                                                                           |

Рисунок 5.4 – Окно добавления прибора

Нажать кнопку Добавить.

## 5 Облачный сервис OwenCloud

| . На вкладке <b>Общие данные/Ба</b> | азовые настройки следует ввести пароль из пп. 2:                                  |   |
|-------------------------------------|-----------------------------------------------------------------------------------|---|
| Управление прибором: SPK1xx         | < Test                                                                            | Ä |
| Общие данные Настройки событи       | й Настройки параметров                                                            |   |
| Базовые настройки Расположение      | на карте                                                                          |   |
| Текущий идентификатор               | 80699181032410550                                                                 |   |
| Тип прибора                         | Программируемый контроллер                                                        |   |
| Новый идентификатор                 | Введите какое-либо из следующих значений: заводской номер прибора                 | a |
| Пароль                              | 123456                                                                            |   |
| Название прибора*                   | SPK1xx Test                                                                       |   |
| Категории                           |                                                                                   | ~ |
| Часовой пояс*                       | GMT+3:00 ▼<br>Время на странице прибора будет смещаться в зависимости от часового |   |

Рисунок 5.5 – Ввод пароля шифрования данных

8. Следует нажать на пиктограмму 🐴, чтобы перейти к просмотру значений параметров прибора. Список переменных контроллера будет автоматически выгружен в OwenCloud. Это может

иажмите **F5**, чтобы обновить занять до нескольких минут. После появления статуса связи страницу.

9. Изменить значения переменных в CODESYS и наблюдать соответствующие изменения в OwenCloud. В случае необходимости изменить значения из облачного сервиса следует перейти на вкладку Запись параметров.

| SPK1xx Test           | SPK1xx Test |         |         |                   | обновле       | ено о  |  |
|-----------------------|-------------|---------|---------|-------------------|---------------|--------|--|
| Параметры             | Таблицы     | Графики | События | Запись параметров | Конфигурации  |        |  |
| Лараметр              |             |         |         | Код параметра     | а Значение    |        |  |
| <b>и</b> Все параметр | ры          |         |         |                   |               |        |  |
| Applicatio            | n           |         |         |                   |               |        |  |
| Symbo                 | olConf      |         |         |                   |               |        |  |
| PL                    | C_PRG       |         |         |                   |               |        |  |
|                       | iVar        |         |         |                   | UID1073741832 | 11     |  |
|                       | rVar        |         |         |                   | UID1073741833 | 22.330 |  |
|                       | v\/ar       |         |         |                   | UID1073741834 | 1      |  |

Рисунок 5.6 – Просмотр параметров прибора

**10.** При импорте переменных в облачный сервис в качеств имен используются комментарии (русскоязычные комментарии поддерживаются). В случае отсутствия комментария в качестве имени параметра в облачном сервисе используется имя переменной из CODESYS. Для возможности импорта комментариев в качестве имен следует в установках символьной конфигурации выбрать пункт Задать комментарии и атрибуты и установить все галочки:

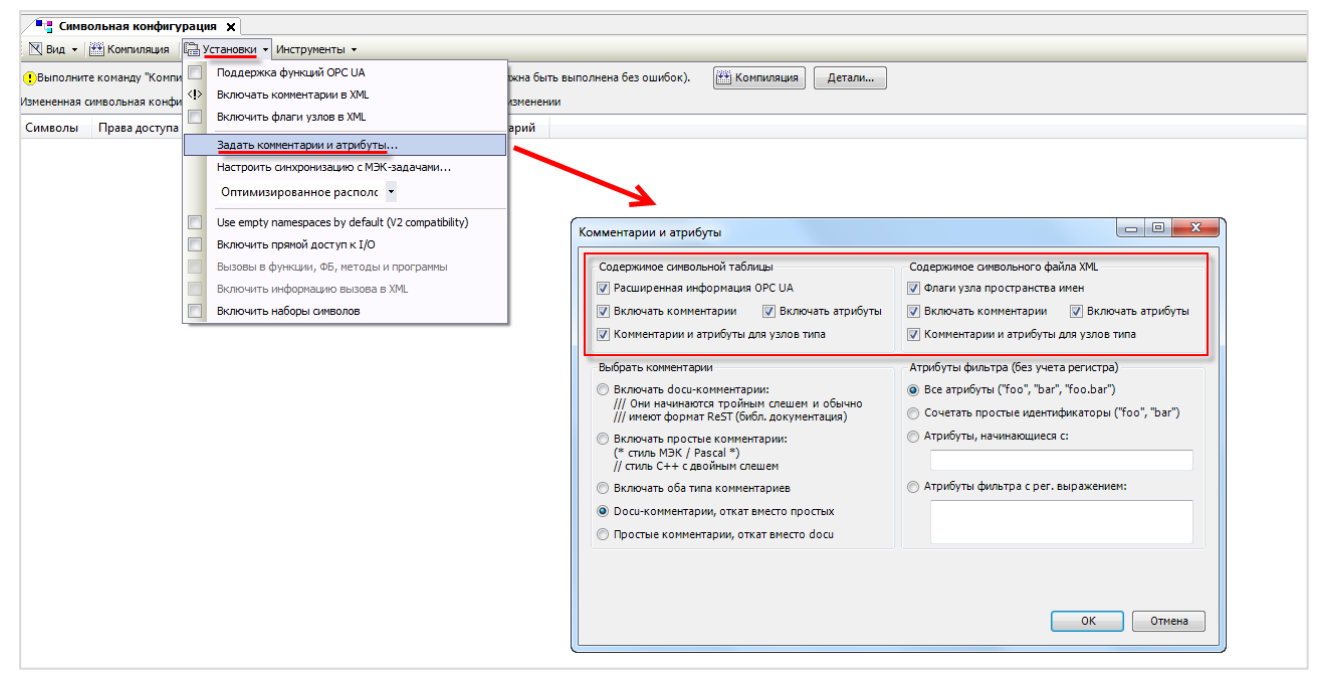

Рисунок 5.7 – Настройка импорта комментариев переменных OwenCloud

Для изменения названия параметров в OwenCloud следует открыть меню **Управление прибором** и перейти на вкладку **Настройки параметров**. Для изменения имени параметра следует нажать пиктограмму  $\varnothing$ . В этом же меню можно настроить отображение параметра на графиках, в таблицах и событиях. Для изменения названия папки следует нажать на пиктограмму **1**.

| Управление прибором: SPK1xx Test                    |       |                  |                  |    |      |              |              |   |   |  |   | Ä |
|-----------------------------------------------------|-------|------------------|------------------|----|------|--------------|--------------|---|---|--|---|---|
| Общие данные Настройки событий Настройки параметров |       |                  |                  |    |      |              |              |   |   |  |   |   |
| Параметр                                            |       | Код<br>параметра | Формат<br>данных | Ø  | ((i· | °°           | ۶.           | ≣ | ⊞ |  |   |   |
| Все параметры                                       | <hr/> |                  |                  |    |      |              |              |   |   |  |   |   |
| Application                                         | 1     |                  |                  |    |      |              |              |   |   |  | N |   |
| SymbolConf                                          | 4     |                  |                  |    |      |              |              |   |   |  |   |   |
| PLC_PRG                                             | :     |                  |                  |    |      |              |              |   |   |  |   | 7 |
| iVar                                                |       | UID1073741832    | int16            | Дa |      | $\checkmark$ | $\checkmark$ | ~ |   |  |   | Ø |
| rVar                                                |       | UID1073741833    | float            | Дa |      | ~            | $\checkmark$ | ~ |   |  |   | Ø |
| xVar                                                |       | UID1073741834    | uint16           | Дa |      |              |              |   |   |  |   | Ø |

Рисунок 5.8 – Просмотр параметров прибора

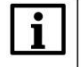

## ПРИМЕЧАНИЕ

Количество допустимых параметров контроллера, импортируемых в OwenCloud, ограничено **1000**. При превышении этого значения часть параметров не будет импортирована и в узле **OwenCloud** на вкладке **Соотнесение входов-выходов** канал **Symbol error** примет значение **TRUE**.

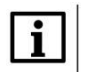

### ПРИМЕЧАНИЕ

Количество папок в конфигурации ограничено **100**. Под папкой подразумевается пространство имен в пути к параметру – например, имя программы. При превышении этого значения параметры из некоторых папок не будут импортированы и в узле **OwenCloud** на вкладке **Соотнесение входов-выходов** канал **Folder error** примет значение **TRUE**.

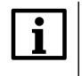

i

### ПРИМЕЧАНИЕ

Поддерживается импорт только элементарных типов данных (за исключением STRING, WSTRING, DT, DATE, TOD, TIME, LTIME). Импорт перечислений, структур и их элементов, ФБ и их элементов, указателей, ссылок и т. п. не поддерживается.

## ПРИМЕЧАНИЕ

Максимальная поддерживаемая длина комментария/имени переменной при импорте в OwenCloud – **32 символа**. В случае превышения этого значения лишние символы будут отсечены.

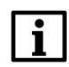

### ПРИМЕЧАНИЕ

Параметры с типом доступа **Только чтение** добавляются в OwenCloud в группу опроса **Оперативные**, параметры с типом доступа **Чтение и запись** – в группы **Конфигурационные** и **Управляемые**.
## Приложение А. Использование объединений (Union)

Стандарт **Modbus** предусматривает только два типа данных, участвующих в обмене – **BOOL** и **WORD**. Достаточно часто возникает потребность передать данные других типов, например, **REAL** и **STRING**. В этом случае на устройстве, которое отправляет данные, следует преобразовать их в последовательность **WORD** регистров. Соответственно, на устройстве, получающем данные, должно быть выполнено обратное преобразование. Наиболее простой способ сделать это в **CODESYS V3.5** – использовать <u>объединения.</u>

**Объединение (UNION)** представляет собой пользовательский тип данных, все переменные которого расположены в одной области памяти. Таким образом, переменные различных типов будут представлять различную интерпретацию одних и тех же данных. Для конвертации достаточно записать значение в одну из переменных объединения и считать его из другой.

Для конвертации значения с плавающей точкой, хранящегося в двух **WORD**, в переменную типа **REAL** следует:

1. Нажать ПКМ на узел Application и добавить объект DUT типа объединение с названием Real\_Word:

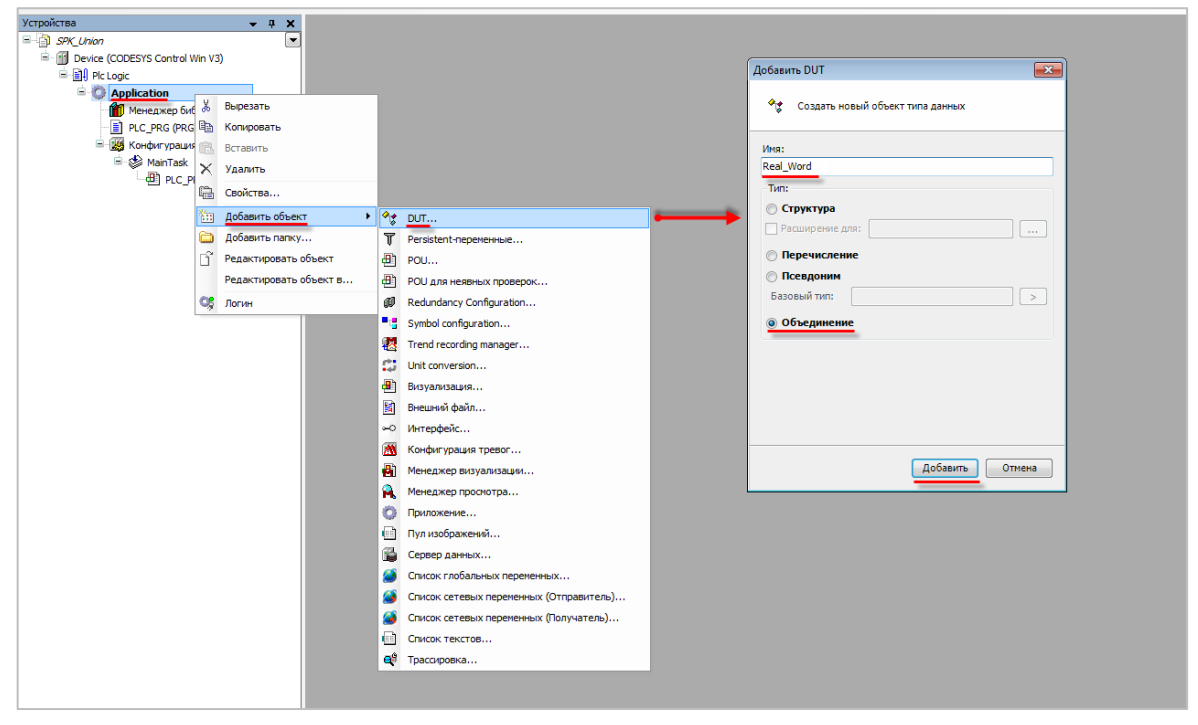

Рисунок А.1 – Добавление в проект объединения

2. В объединении объявить переменную rRealValue типа REAL и массив awModbusReal типа WORD, содержащий два элемента:

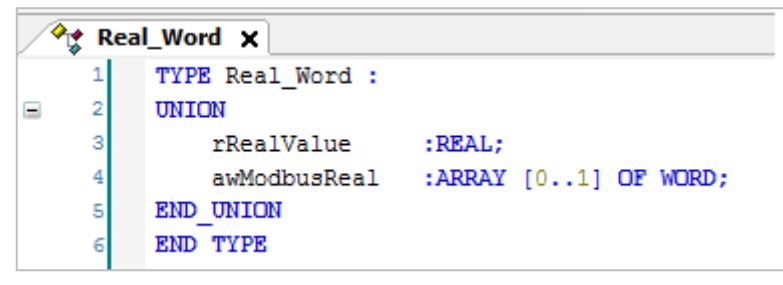

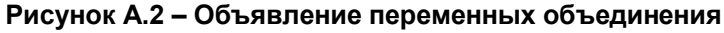

3. В программе объявить экземпляр объединения Real\_Word с названием \_2WORD\_TO\_REAL:

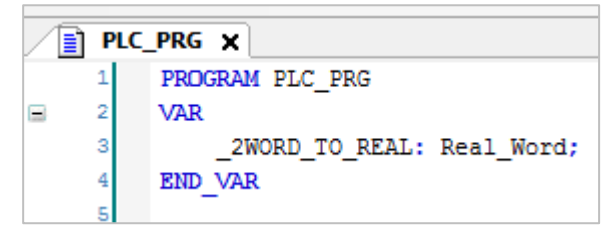

## Рисунок А.3 – Объявление экземпляра объединения в программе

Для использования переменных объединения в нужном месте программы следует ввести имя экземпляра объединения и нажать точку, после чего выбрать из списка нужную переменную:

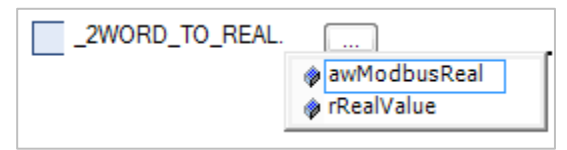

Рисунок А.4 – Работа с переменными объединения в программе

Переменные массива **awModbusReal** будут привязаны к регистрам во время настройки **Modbus**, а переменная **rRealValue** будет использоваться в программе для работы со значением с плавающей точкой.